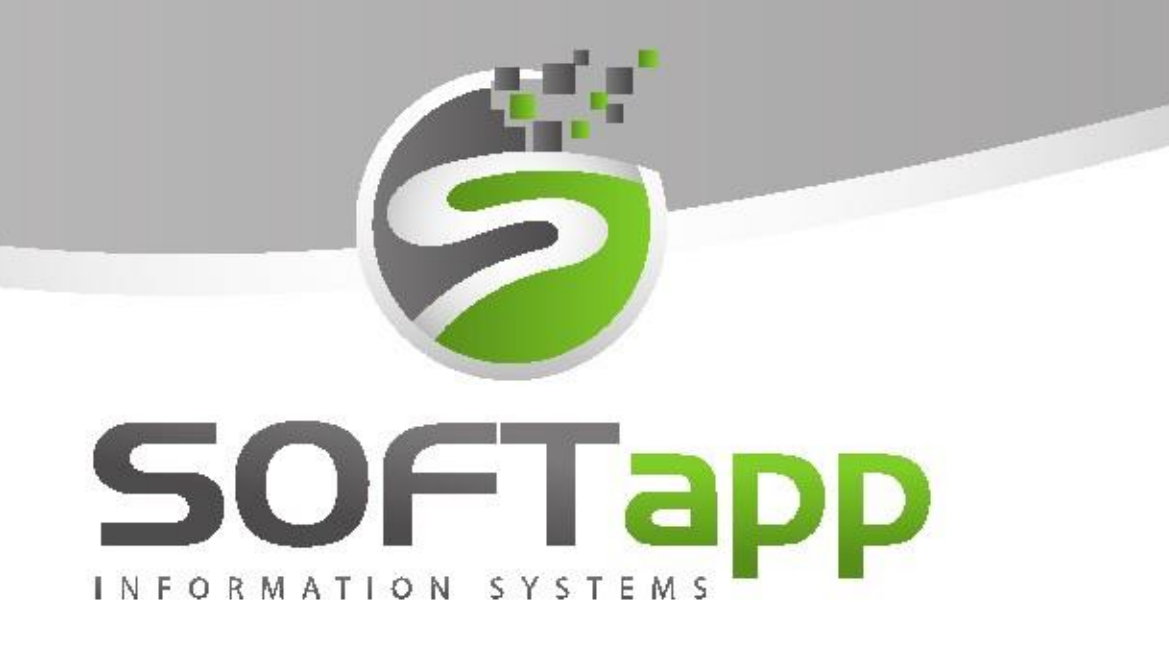

# MANUÁL

Webový plánovač

Renault

the state state the state

## Obsah

| 1.                      | 0    | aplikaci5                                                |    |  |  |  |
|-------------------------|------|----------------------------------------------------------|----|--|--|--|
|                         | 1.1  | Podmínky funkčnosti                                      | 5  |  |  |  |
| 2.                      | Za   | aměstnanci                                               | 5  |  |  |  |
| 2.1 Načtení zaměstnanců |      |                                                          |    |  |  |  |
| 3.                      | Н    | lavní část obrazovky                                     | 7  |  |  |  |
|                         | 3.1  | Horní lišta                                              | 7  |  |  |  |
|                         | 3.2  | Panel nástrojů                                           | 7  |  |  |  |
| 4.                      | Ρ    | lánovač příjem                                           | 9  |  |  |  |
|                         | 4.1  | Plánovač příjem – horní část                             | 9  |  |  |  |
|                         | 4.2  | Plánovač příjem – dolní část tzv. Sešit                  | 13 |  |  |  |
| 5.                      | Ρ    | lánovač dílna                                            | 16 |  |  |  |
|                         | 5.1  | Plánovač dílna – horní část                              | 16 |  |  |  |
|                         | 5.2  | Plánovač dílna – dolní část                              | 18 |  |  |  |
|                         | 5.3  | Rozpracovaný návrh záznamu                               | 21 |  |  |  |
|                         | 5.4  | Uložit a založit zakázku do Servisu                      | 22 |  |  |  |
| 6.                      | K    | arta zákazníka/vozidla                                   | 22 |  |  |  |
|                         | 6.1  | Karta zákazníka                                          | 22 |  |  |  |
|                         | 6.2  | Karta vozidla                                            | 24 |  |  |  |
| 7.                      | Ρ    | ráce v plánovači                                         | 24 |  |  |  |
|                         | 7.1  | Založení nového záznamu                                  | 24 |  |  |  |
|                         | 7.2  | Kopie záznamu                                            | 30 |  |  |  |
|                         | 7.3  | Smazání Příjmu i Dílny                                   | 31 |  |  |  |
| 8.                      | Za   | aložení zakázky do modulu Servis                         | 31 |  |  |  |
|                         | 8.1  | Spárování existující zakázky s objednávkou na odběratele | 32 |  |  |  |
| 9.                      | 0    | bjednávky odběratele                                     | 33 |  |  |  |
|                         | 9.1  | Pořízení objednávky                                      | 33 |  |  |  |
|                         | 9.2  | Objednávka odběratele v modulu sklad                     | 35 |  |  |  |
| 10                      | ).   | Rezervace vozu                                           | 36 |  |  |  |
|                         | 10.1 | L Vytvoření rezervace vozu                               | 36 |  |  |  |

and we are the fit

| 10.2 | 2 Nastavení termínu rezervace                              |    |
|------|------------------------------------------------------------|----|
| 10.3 | 3 Nastavení termínu rezervace bez plánu Dílna              |    |
| 10.4 | 4 Provedení rezervace vozu                                 |    |
| 10.5 | 5 Změna rezervace vozu                                     |    |
| 10.6 | 5 Zrušení rezervace                                        |    |
| 11.  | Plánovač Leady                                             |    |
| 11.1 | 1 Zobrazení nových nezpracovaných leadů                    |    |
| 11.2 | 2 Zpracování leadů – vytvoření plánu                       | 40 |
| 11.3 | 3 Zpracování leadů – další způsoby                         | 43 |
| 12.  | SMS komunikace                                             | 43 |
| 12.1 | 1 Odeslání SMS                                             | 44 |
| 13.  | LCD a LCD Dílna                                            | 46 |
| 13.1 | 1 LCD                                                      | 46 |
| 13.2 | 2 LCD Dílna                                                | 47 |
| 14.  | Checklist                                                  | 49 |
| 14.1 | 1 Práce s Checklistem                                      | 49 |
| 14.2 | 2 Zákazník                                                 | 50 |
| 14.3 | 3 Checklist                                                | 50 |
| 14.4 | 4 Foto                                                     | 51 |
| 15.  | Vzdálená diagnostika                                       | 51 |
| 15.1 | 1 Zobrazení seznamu vozidel vzdálené diagnostiky           | 51 |
| 15.2 | 2 Zobrazení informace o vzdálené diagnostice při plánování | 51 |
| 15.3 | 3 Generace SMS zprávy vzdálené diagnostiky                 | 53 |
| 16.  | Docházka                                                   | 54 |
| 16.1 | 1 Zadání práce na zakázce                                  | 54 |
| 16.2 | 2 Ukončení práce na zakázce                                | 54 |
| 16.3 | 3 Turnusy                                                  | 55 |
| 17.  | Sestavy                                                    | 56 |
| 17.1 | 1 Plán oprav na zakázkách                                  | 56 |
| 17.2 | 2 CheckList                                                | 57 |
| 17.3 | 3 Zrušení plánu                                            | 57 |

and with a state the state

| 17.4 | Logování                                     | 57 |  |  |  |  |
|------|----------------------------------------------|----|--|--|--|--|
| 17.5 | 5 Záznamy příjmu                             | 58 |  |  |  |  |
| 17.6 | 5 Záznamy dílny                              | 59 |  |  |  |  |
| 18.  | Nastavení                                    | 60 |  |  |  |  |
| 18.1 | Obecné                                       | 60 |  |  |  |  |
| 18.2 | 2 Dle provozovny                             | 64 |  |  |  |  |
| 18.3 | B Dle uživatele                              | 67 |  |  |  |  |
| 18.4 | 8.4 LCD                                      |    |  |  |  |  |
| 18.5 | .5 Docházka                                  |    |  |  |  |  |
| 18.6 | Servisní práce                               | 71 |  |  |  |  |
| 18.7 | 7 Důvod zrušení plánu                        | 71 |  |  |  |  |
| 18.8 | 3 SMS zprávy, e-maily                        | 72 |  |  |  |  |
| 18.9 | 9 Skupina pracovníků                         | 74 |  |  |  |  |
| 18.1 | LO Pořadí mechaniků/ techniků                | 75 |  |  |  |  |
| 18.1 | 1 Statusy                                    | 76 |  |  |  |  |
| 18.1 | 12 Filtrace                                  | 76 |  |  |  |  |
| 19.  | 9. Automatické e-maily – změna odesílatele80 |    |  |  |  |  |

## 1. O aplikaci

#### 1.1 Podmínky funkčnosti

Jedná se o webovou aplikaci, která komunikuje se serverem prostřednictvím IIS. <u>Pro zprovoznění je potřebné zaslat</u> žádost na hotline firmy Softapp.

Aplikace funguje jako webová aplikace v jakémkoli internetovém prohlížeči (preferujeme webový prohlížeč Google Chrome, Mozilla Firefox). Po zadání správné adresy v prohlížeči se objeví přihlašovací okno.

**Uživatel** - vyplníte uživatelské jméno, které je stejné jako do DMS. **Heslo** – heslo pro přihlášení stejné jako do DMS (např. do servisu).

#### Rozšířené nastavení:

Název databáze – databáze DMS.

Server - IP adresu vašeho serveru (tyto informace zjistíte u Vašeho správce sítě).

| Ś | SOFTa     | PP                  | Webový | plánovač<br>Verze: 25.6.26 |
|---|-----------|---------------------|--------|----------------------------|
|   |           |                     |        |                            |
|   | Uživatel: | JMENO UZIVATELE     |        |                            |
|   | Heslo     |                     |        |                            |
|   |           | Přihlásit           |        |                            |
|   |           | Rozšířené nastavení |        |                            |
|   |           |                     |        |                            |
|   | Server:   | IP SERVERU          |        |                            |
|   | Databáze: | NÁZEV DATABÁZE      | *      |                            |
|   | Jazyk:    |                     | ~      |                            |

## 2. Zaměstnanci

#### 2.1 Načtení zaměstnanců

Program načítá zaměstnance z modulu Servis DMS AIO dle číselníku zaměstnanců.

Technik/Mechanik/Skladník – v číselníku profesí musí byt označen jako technik/mechanik/skladník.

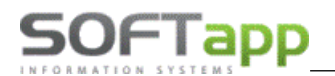

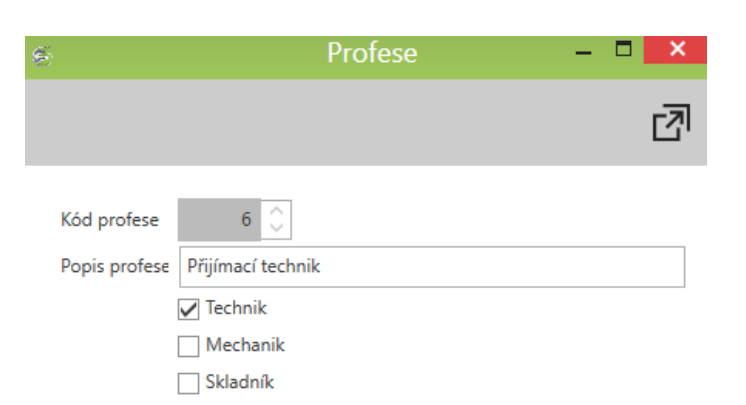

Zaměstnanec, který má profesi Technik a je propojen s uživatelem v číselníku zaměstnanců, se může při založení záznamu automaticky načíst jako Technik.

| S              | Zan     | nestna | inci                     |                                 | ^             |
|----------------|---------|--------|--------------------------|---------------------------------|---------------|
|                |         |        |                          |                                 | ß             |
| ID zaměstnance | 3131 🗘  |        | Uživatel DMS             | Správce systému                 | V             |
| Jméno          | Pracant |        | Profese                  | Přijímací technik               | ~             |
| Příjmení       | Softapp | 1      | Zkratka DIA/CPL          | 12                              |               |
| Datum narození | ~       | 1      | Hodinová sazba           |                                 | 0 🗘           |
| Ulice          |         | 1      | Provozní režie           |                                 | 0 🗘           |
| Město          |         | (      | Číslo karty Subdodávky   |                                 |               |
| PSČ            |         | 1      | IPN                      | dc5555                          |               |
| Telefon        |         |        |                          |                                 |               |
| Mobil          |         |        |                          |                                 |               |
| Email          |         |        |                          |                                 |               |
| Provozovna     | 0       |        |                          |                                 |               |
| Středisko      | ~       |        |                          |                                 |               |
| Vyřazen        |         |        |                          |                                 |               |
|                |         | 1      | Nezobrazovat v plánovači |                                 |               |
|                |         |        |                          |                                 |               |
|                |         |        |                          | <b>•</b> 111 - X <sup>*</sup> + | <b>4</b> 7-31 |
|                |         |        |                          | Ulozit                          | Zpet          |

#### Profese skladník

V číselníku profesí je možno zadat profesi SKLADNÍK.

U uživatele, který má být veden jako skladník, je zapotřebí tuto profesi vybrat. Aby se mohl uživatel přihlásit do modulu plánovač, musí být zadán **Uživatel DMS**. Zaměstnanec, který má profesi skladník se do modulu Plánovač může přihlásit pod svým přihlášením, ale má přístup pouze do **Objednávek odběratele a volby statusy.** 

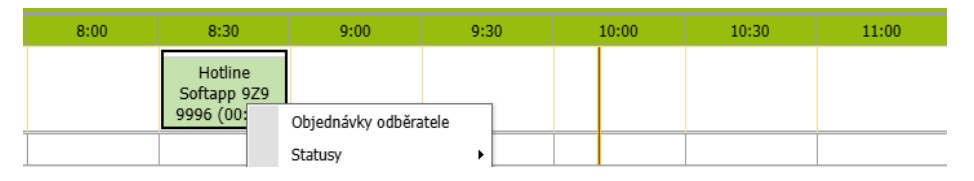

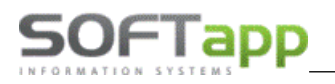

#### Nezobrazovat v plánovači

Pokud je v Servise DMS AIO na kartě zaměstnance – *záložka Servis – Číselníky – Zaměstnanci –* aktivován posuvník **Nezobrazovat v plánovači**, pak se tento zaměstnanec nebude zobrazovat v Plánovači Příjem a Plánovači Dílna mezi techniky či mechaniky, ale zároveň zůstává možnost jeho výběru v Servise.

|                |                    |                          |              | Ø    |
|----------------|--------------------|--------------------------|--------------|------|
| ID zaměstnance | 1 🗘                | Uživatel DMS             | Uzivatel 117 | ~    |
| Jméno          | Pracovník          | Profese                  | Mechanik     | ~    |
| Příjmení       | Softapp1           | Zkratka DIA/CPL          |              |      |
| Datum narození |                    | Hodinová sazba           |              | 0 🗘  |
| Ulice          | Kouty 1419         | Provozní režie           |              | 0 💭  |
| Město          | Valašské Meziříčí  | Číslo karty Subdodávky   |              |      |
| PSČ            | 75701              | IPN                      |              |      |
| Telefon        | +420776634314      |                          |              |      |
| Mobil          | +420776634314      |                          |              |      |
| Email          | hotline@softapp.cz |                          |              |      |
| Provozovna     | 0                  |                          |              |      |
| Středisko      |                    |                          |              |      |
| Vyřazen        |                    |                          |              |      |
|                |                    | Nezobrazovat v plánovači |              |      |
|                |                    |                          |              |      |
|                |                    |                          | 🕑 Uložit 🔶   | Zpět |

## 3. Hlavní část obrazovky

#### 3.1 Horní lišta

Po přihlášení na horní liště vidíme informace o verzi, aktuální datum a čas, databázi a přihlášeného uživatele.

| 6              | Plánovač 25.6.26          | 30.06.2025 10:27: | 08        |       |                      |                                        |                        |                       | Databáze: KLI    | ENT <b>Uživatel:</b> sa |
|----------------|---------------------------|-------------------|-----------|-------|----------------------|----------------------------------------|------------------------|-----------------------|------------------|-------------------------|
| Nas            | tavení 🗊 Sestava          | LCD LCD dilna     | CheckList | Pomoc | Vzdálená diagnostika |                                        | ドフ<br>ビリ<br>Fullscreen | Aktualizace skladu    | Refresh          | Odhlásit                |
| Plánovač příje | m Plánovač dílna Plánovač | leady             |           |       | Příjem bez zakázky   | Příjem včetně zakázky Uzavřená zakázka | Plánováno a nemá dílnu | Na zakázce se pracuje | Odevzdání vozu p | o servisu zákazníkov    |

#### 3.2 Panel nástrojů

Pod horní lištou je umístněný panel nástrojů, který zabezpečí jednoduché ovládání programu.

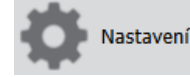

- globální nastavení programu (více v kapitole 18)

## Sestava

a záznamy dílny (více v kapitole 17).

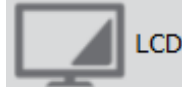

Spouští promítání záznamů, obrázků a videí na LCD. Samotné nastavení promítaných záznamů se provede v nastavení ve volbě LCD (více v kapitole 18.4). LCD je také možné spustit na přímo přes webový prohlížeč – zadáním příslušné webové adresy pro LCD (není nutné spouštět přes aplikaci plánovač). (kapitola 13)
 Vzorový příklad: 100.1.1.1/planovac/Icd.aspx IP adresa je vždy adresa vašeho serveru.

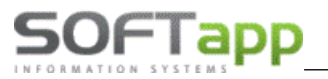

## LCD dílna

Spouští promítání plánu dílna. Je možné spustit na přímo přes webový prohlížeč – zadáním příslušné webové adresy pro LCD DÍLNA (není nutné spouštět přes aplikaci plánovač). *(kapitola 13)* Vzorový příklad: 100.1.1.1/planovac/lcddilna.aspx IP adresa je vždy adresa vašeho serveru.

## CheckList

- Po stisku **tlačítka CheckList** se zobrazí pole pro **přihlášení.** CheckList slouží pro zaznamenání kontroly před příjmem vozidla. Lze pořídit i fotografie. (*více v kapitole 14*)

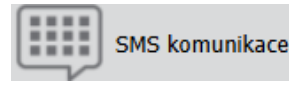

– zobrazení přijatých SMS zpráv od zákazníků *(více v kapitole 12)* 

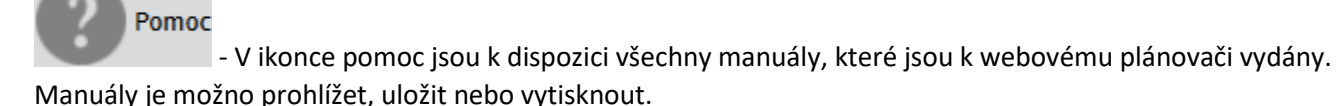

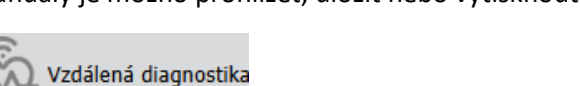

Pomůcka pro techniky při identifikaci vozidla, zda je dotčeno službou vzdálené diagnostiky a identifikaci vozidla v procesu vzdálené diagnostiky. Podmínkou korektní funkčnosti je spouštění dialogysu přímo z plánu příjmu nebo z menu vzdálená diagnostika. (více v kapitole 15)

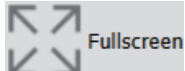

- Při stisknutí tlačítka Fullscreen zmizí horní část plánovače a místo ní se zobrazí spodní část. Po opětovném stisku tlačítka Fullscreen se zobrazení změní zpět.

#### Aktualizace skladu

- Tato funkce provede aktualizaci stránky a ikony **"baterie"** u záznamů, tzn. zda jsou díly skladem / některé jsou skladem / žádné nejsou skladem.

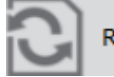

Refresh – aktualizace obrazovky. Tlačítko **"refresh"** aktualizuje pouze stránku, ale nespouští aktualizaci stavu

skladu.

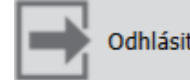

– odhlášení uživatele

## Legenda barev podbarvení plánů

Popisuje aktuální stav záznamu. Je součástí plánovače příjmu i plánovače dílny. Barevné rozlišení je nastaveno defaultně, barvy nelze měnit.

Příjem bez zakázky Příjem včetně zakázky Uzavřená zakázka Plánováno a nemá dílnu Na zakázce se pracuje Odevzdání vozu po servisu zákazníkovi

# 4. Plánovač příjem

### 4.1 Plánovač příjem – horní část

Plánovač příjem je rozdělen na 2 části. V horní části obrazovky se zobrazuje:

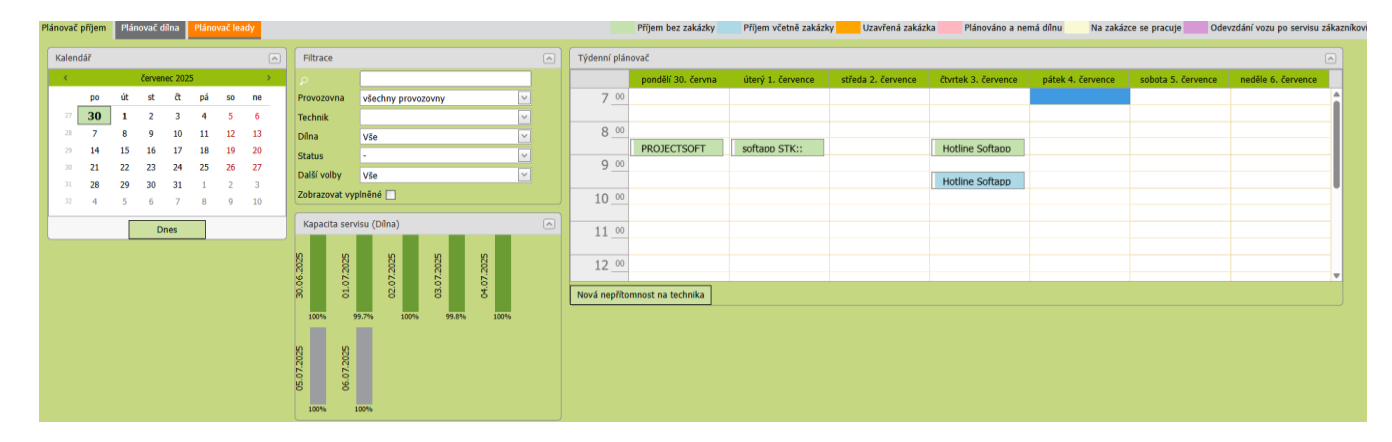

**Kalendář** – zobrazení kalendářního měsíce se zvýrazněním aktuálního dne. Aktuální datum a čas se načítá z přihlášeného PC.

- Zeleně podbarvený den aktuální dnešní den
- Šedě podbarvený den den, na který plánujeme
- Tučně zvýrazněný den den obsahuje záznam
- Červeně označený den Státní svátky a víkendy (na Státní svátky nelze plánovat)

| Kalend | Kalendář 🔊 |    |       |          |    |    |    |   |
|--------|------------|----|-------|----------|----|----|----|---|
| ×      |            |    | červe | enec 202 | 5  |    | \$ | • |
|        | ро         | út | st    | čt       | pá | so | ne |   |
| 27     | 30         | 1  | 2     | 3        | 4  | 5  | 6  |   |
| 28     | 7          | 8  | 9     | 10       | 11 | 12 | 13 |   |
| 29     | 14         | 15 | 16    | 17       | 18 | 19 | 20 |   |
| 30     | 21         | 22 | 23    | 24       | 25 | 26 | 27 |   |
| 31     | 28         | 29 | 30    | 31       | 1  | 2  | 3  |   |
| 32     | 4          | 5  | 6     | 7        | 8  | 9  | 10 |   |
|        |            |    |       | Dnes     |    |    |    |   |

#### Filtrace

Image: Participation of the second state of the second state of

-Po vyhledání záznamů se volbou **Vybrat** přesuneme v plánovači příjem do dne, na který je záznam naplánován (přepneme se zároveň i v kalendáři, v týdenním plánovači a v dílně).

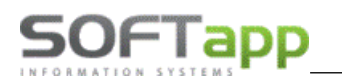

| Výsledky vy | ýsledky vyhledávání |                              |        |                    |           |  |  |
|-------------|---------------------|------------------------------|--------|--------------------|-----------|--|--|
|             |                     |                              |        |                    |           |  |  |
|             | Datum příjmu        | pozadavek                    | SPZ    | VIN                |           |  |  |
| Vybrat      | 30.05.2025 7:00:00  | VIN: VF1RFE00857764162, M    | ABC894 | VF136435435435453  | Softapp T |  |  |
| Vybrat      | 29.05.2025 8:00:00  | AKČNÍ PROHLÍDKA;             | ABC894 | VF136435435435453  | Softapp   |  |  |
| Vybrat      | 28.05.2025 8:00:00  | VÝMĚNA,VYVÁŽENÍ KOL; test    | ABC894 | VF136435435435453  | Softapp   |  |  |
| Vybrat      | 15.05.2025 10:30:00 | PRAVIDELNÁ PROHLÍDKA;        | ABC894 | VF136435435435453  | Softapp   |  |  |
| Vybrat      | 29.04.2025 10:30:00 | A+B servisní prohlídka       |        | VF136435435435453  | Softapp   |  |  |
| Vybrat      | 28.04.2025 8:30:00  | servisní prohlídka vozidl    |        | VF136435435435453  | Softapp   |  |  |
| Vybrat      | 25.04.2025 10:00:00 | servisní prohlídka<br>kontro |        | 'VF136435435435453 | Softapp   |  |  |
| 4           | 1                   | 1                            |        |                    | •         |  |  |
| Zavřít      |                     |                              |        |                    |           |  |  |

 Provozovna – záznamy v plánovači je možné filtrovat dle provozoven. Uživatel po přihlášení vidí provozovnu a záznamy z provozovny, do které je přiřazen. Po výběru jiné provozovny se zobrazí záznamy vybrané provozovny a je možné do ní vytvářet záznamy. Program umožnuje zobrazit data za všechny provozovny volbou "všechny provozovny".

| Provozovna  | všechny provozovny |
|-------------|--------------------|
| Technik     | všechny provozovny |
| Dílna       | Softapp 1          |
| Chatria     | Softapp 2          |
| Status      | Softapp 3          |
| Další valby |                    |

• **Technik** - možnost filtrovat záznamy podle technika, který je u těchto plánů zadán.

| Technik     |             | ~ |
|-------------|-------------|---|
| Dílna       | Všichni     |   |
| Status      | P.Softapp56 | L |
| Status      | P.Softapp58 | L |
| Dalsi volby | P.Softapp63 |   |

• Dílna – filtrace dle dílen (skupin pracovníků).

| Dílna          | Vše 🗸     |
|----------------|-----------|
| Status         | Vše       |
| Další volby    | Karosárna |
| 7              | Lakovna   |
| Zobrazovat vyp | STK       |

• Status – filtrovaní dle přiřazených statusů.

| Status         | ×            |
|----------------|--------------|
| Další volby    | -            |
| Zobrazovat vyp | STK          |
|                | VIP zákazník |
| Kapacita servi | Olej         |
|                | Karosárna    |

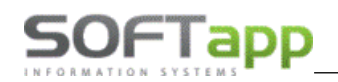

• Další volby – filtrování dle dalších voleb uvedených v plánování záznamu.

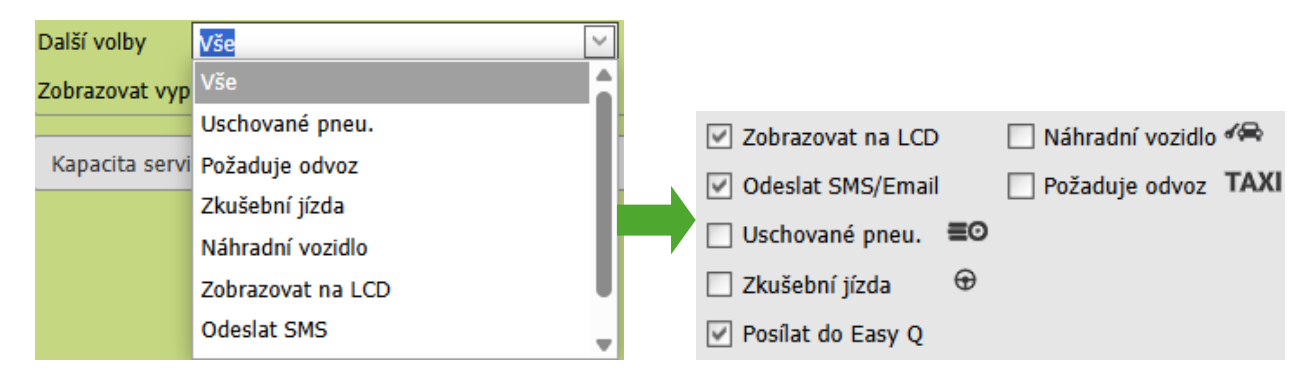

• **Zobrazit vyplněné** – přepínač – pokud je zatržen zobrazí se pouze vyplněné záznamy. Prázdné řádky v sešitě nebudou zobrazeny.

**Kapacita servisu (Dílna)** – grafické a procentuální zobrazeni vytíženosti dílny, graficky zobrazuje volnou kapacitu dílny. Kapacita servisu je vypočtena z počtu mechaniků a pracovní doby. Pracovní dny a volné dny jsou odlišeny barevně. Šedé sloupce označují dny víkendu nebo státní svátky.

Kapacita dílny zohledňuje aktuální nastavení filtru v panelu **Filtrace**. Nutnou podmínkou pro správnou funkci grafů kapacity a rozlišení kapacity dle dílny je přiřazení techniků i mechaniků v Nastavení v oddílu "Pořadí mech." (více v kapitole 18.10), kde je možné přiřadit mechaniky a techniky k nadefinovaným skupinám (dílnám) (více v kapitole 18.9).

Pokud je mechanik nepřítomen v daný den, čas jeho nepřítomnosti se nezapočítává do volné kapacity. Nepřítomnost zadaná buď to přes pravý klik myši, nebo v nastavení volba Docházka (více v kapitole 18.5).

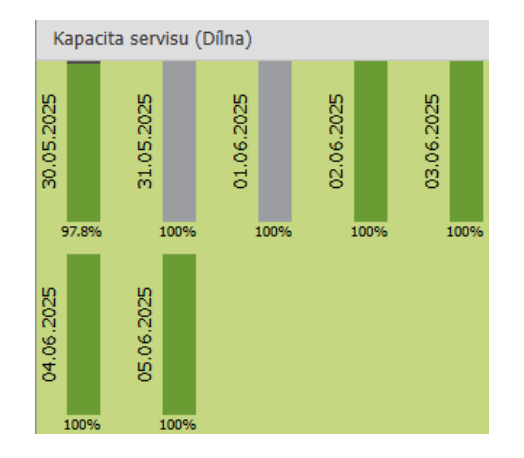

**Týdenní plánovač** – v týdenním plánovači se zobrazují naplánované záznamy z příjmu na jednotlivé dny. Je rozčleněn na půl hodinové časové úseky, zobrazuje se 7 pracovních dní dopředu od aktuálního data. Aktuální čas je zvýrazněn horizontální čárou.

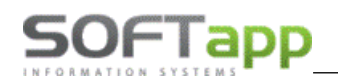

| Týdenní plán | Týdenní plánovač  |                    |                     |                   |                    |                    |                     |  |  |  |  |  |  |
|--------------|-------------------|--------------------|---------------------|-------------------|--------------------|--------------------|---------------------|--|--|--|--|--|--|
|              | úterý 1. července | středa 2. července | čtvrtek 3. července | pátek 4. července | sobota 5. července | neděle 6. července | pondělí 7. července |  |  |  |  |  |  |
| 7_00         |                   |                    |                     |                   |                    |                    |                     |  |  |  |  |  |  |
| 8_00         |                   |                    |                     |                   |                    |                    |                     |  |  |  |  |  |  |
|              | softapp STK::     |                    | Hotline Softapp     |                   |                    |                    |                     |  |  |  |  |  |  |
| 9_00         |                   |                    |                     |                   |                    |                    |                     |  |  |  |  |  |  |
|              |                   |                    | Hotline Softapp     |                   |                    |                    |                     |  |  |  |  |  |  |
| 10_00        |                   |                    |                     |                   |                    |                    |                     |  |  |  |  |  |  |
|              |                   |                    |                     |                   |                    |                    |                     |  |  |  |  |  |  |
| 11 00        |                   |                    |                     |                   |                    |                    |                     |  |  |  |  |  |  |
|              |                   |                    |                     |                   |                    |                    |                     |  |  |  |  |  |  |
| 12 00        |                   |                    |                     |                   |                    |                    |                     |  |  |  |  |  |  |
|              |                   |                    |                     |                   |                    |                    |                     |  |  |  |  |  |  |

Při najetí myší na záznam v týdenním plánovači se zobrazí podrobné informace o záznamu (klient, založil, datum založení, zakázka, požadavek atd.).

#### Plánování nepřítomnosti příjímacích techniků

V plánovači příjem v **režimu zobrazení techniků** – označením časového úseku myší a výběrem volby **"Nepřítomnost".** Nastavení tohoto režimu se provádí v **Nastavení** (více v kapitole 18.3).

|             | 7:00 | 7:30 | 8:00         | 8:30         | 9:00 | 9:30 | 10:00 |  |  |  |  |
|-------------|------|------|--------------|--------------|------|------|-------|--|--|--|--|
| P.Softapp56 |      |      |              |              |      |      |       |  |  |  |  |
| P.Softapp58 |      |      | Neu ú síosan |              |      |      |       |  |  |  |  |
| P.Softapp63 |      |      |              | Nepřítomnost |      |      |       |  |  |  |  |
| P.Softapp76 |      |      |              |              |      |      |       |  |  |  |  |
| P.Softapp85 |      |      |              |              |      |      |       |  |  |  |  |

Následně se nepřítomnost technika zobrazí také v horním okně.

| F | lánovač ( | příjem | Pláno | ovač diln | ia Pla   | ánovač | leady |           |                |       |                 |           |       |           |                 | Př       | íjem bez zakázky |   |
|---|-----------|--------|-------|-----------|----------|--------|-------|-----------|----------------|-------|-----------------|-----------|-------|-----------|-----------------|----------|------------------|---|
|   | Kalend    | lář    |       |           |          |        |       |           | Filtrace       |       |                 |           |       | Tydenní p | lánovač         |          |                  |   |
|   | ×         |        |       | červe     | nec 202! | 5      |       | >         |                | Klie  | nt. SPZ. VIN. I | Požadavek |       |           | P.Soft          | app56    | P.Softapp58      | ٦ |
|   |           | ро     | út    | st        | čt       | pá     | 50    | ne        | Droutozou      |       | 2               |           |       |           | úterý 8.        | července | úterý 8. červenc |   |
|   | 27        | 30     | 1     | 2         | 3        | 4      | 5     | 6         | Technik        | a Son | app z           |           |       | 7         | 00              |          |                  |   |
|   | 28        | 7      | 8     | 9         | 10       | 11     | 12    | 13        | Technik<br>0.1 | VSIC  | nni             |           |       |           |                 |          |                  | _ |
|   | 29        | 14     | 15    | 16        | 17       | 18     | 19    | 20        | Diina          | Vse   |                 |           |       | 8_        | 00              |          | Nepřítomnost     |   |
|   | 30        | 21     | 22    | 23        | 24       | 25     | 26    | 27        |                |       |                 |           |       |           |                 |          |                  |   |
|   | 31        | 28     | 29    | 30        | 31       | 1      | 2     | 3         |                |       |                 |           |       | 9_        | 00              |          |                  |   |
|   | 32        | 4      | 5     | 6         | 7        | 8      | 9     | 10        |                |       |                 |           |       | 10        | 00              |          |                  |   |
|   |           |        |       |           | Ones     |        |       |           |                |       |                 |           |       | 10        | 00              |          |                  |   |
|   |           |        |       |           |          |        |       |           |                |       |                 |           |       | 11        | 00              |          |                  | - |
|   |           |        |       |           |          |        |       |           |                |       |                 |           |       |           |                 |          |                  |   |
|   |           |        |       |           |          |        |       |           |                |       |                 |           |       | 12        | 00              |          |                  |   |
|   |           |        |       |           |          |        |       |           |                |       |                 |           |       |           |                 |          |                  |   |
|   |           |        |       |           |          |        |       |           |                |       |                 |           |       | Nova nep  | ritomnost na te | сппіка   |                  |   |
|   |           |        |       |           |          |        |       |           |                |       |                 |           |       |           | C               | 8.07.202 | 5                |   |
|   |           |        | 7:00  |           | 7:30     |        | 8:00  | 8         | :30            | 9:00  | 9:30            | 10:00     | 10:30 | 11:00     | 11:30           | 12:00    | 12:30            |   |
| F | Softapps  | 56     |       |           |          |        |       |           |                |       |                 |           |       |           |                 |          |                  |   |
| F | Softapp   | 58     |       |           |          |        | Ne    | přítomnos | t              |       |                 |           |       |           |                 |          |                  |   |
| - |           | _      |       |           |          |        |       |           |                |       | 1               |           |       |           | -               |          |                  |   |

V **týdenním plánovači** lze nepřítomnost na technika naplánovat přes tlačítko **Nová nepřítomnost na technika** – zadá se začátek a konec nepřítomnosti, typ (na výběr je nepřítomnost nebo oběd) a poté jméno nepřítomného technika.

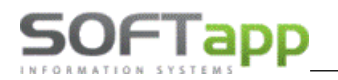

|                               | Nepřítomnost na technika   |
|-------------------------------|----------------------------|
| 10_00                         | Začátek 08.07.2025 - 14:57 |
|                               | Konec 08.07.2025 - 15:57 ‡ |
|                               | Typ Nepřítomnost 🔹         |
| 12_00                         | Technik P.Softapp56        |
| Nová nepřítomnost na technika | Uložit                     |

Pravým tlačítkem myši je možné nepřítomnost zrušit.

| Tydenní plánovač |    |                   |                   |                 |  |  |  |  |  |  |
|------------------|----|-------------------|-------------------|-----------------|--|--|--|--|--|--|
|                  |    | P.Softapp56       | P.Softapp58       | P.Softapp63     |  |  |  |  |  |  |
|                  |    | úterý 8. července | úterý 8. července | úterý 8. červer |  |  |  |  |  |  |
| 7                | 00 |                   |                   |                 |  |  |  |  |  |  |
|                  |    |                   |                   |                 |  |  |  |  |  |  |
| 8                | 00 |                   | Nepřítomnost      |                 |  |  |  |  |  |  |
|                  |    |                   | z                 | rušit záznam    |  |  |  |  |  |  |
| 9                | 00 |                   |                   |                 |  |  |  |  |  |  |
|                  |    |                   |                   |                 |  |  |  |  |  |  |
| 10               | 00 |                   |                   |                 |  |  |  |  |  |  |
|                  |    |                   |                   |                 |  |  |  |  |  |  |
| 11               | 00 |                   |                   |                 |  |  |  |  |  |  |
|                  |    |                   |                   |                 |  |  |  |  |  |  |
| 12               | 00 |                   |                   |                 |  |  |  |  |  |  |

#### 4.2 Plánovač příjem – dolní část tzv. Sešit

Druhou část obrazovky plánovače příjem tvoří tzv. Sešit. Tuto část obrazovky – sešit - není možné skrýt.

Zobrazují se zde informace o naplánovaných záznamech včetně statusu, ve kterém se nacházejí (podbarvení řádku). Pokud v horní části skryjeme jednotlivé tabulky, část sešitu se automaticky rozšíří na celou obrazovku.

|    | ¢        | lastaven |       |          | Sestava    | Ľ        |        | LCD dilna            | CheckList     | ? Pomo    | · 🖑    | Vzdálená diagnostika |                    |                               |                      |                      | een 🚊 Aktr    | ualizace skladu | $\mathbf{S}$ | Refresh    | Odhlásit                              |
|----|----------|----------|-------|----------|------------|----------|--------|----------------------|---------------|-----------|--------|----------------------|--------------------|-------------------------------|----------------------|----------------------|---------------|-----------------|--------------|------------|---------------------------------------|
| PI | ánovač j | říjem    | Pláno | vač dílr | na Pl      | ánovač l | leady  |                      |               |           |        | Příjem be            | z zakázky Příjem   | včetně zakázky <mark>–</mark> | Uzavřená zakázka     | Plánováno a nemá d   | inu Na zakázo | e se pracuje    | Odev         | zdání vozu | po servisu zákazníkov                 |
|    | Kalend   | iř       |       |          |            |          |        | Filtrace             |               |           | V T    | ýdenní plánovač      |                    |                               |                      |                      |               |                 |              |            |                                       |
|    |          |          |       |          |            |          |        | Kapacita servisu (Di | îna)          |           |        |                      |                    |                               |                      |                      |               |                 |              |            |                                       |
|    |          |          |       |          |            |          |        |                      |               |           |        | 30.0                 | 5.2025             |                               |                      |                      |               |                 |              |            | Ð                                     |
| 4  | Čas 👘    |          |       |          |            | Příjem   | Status | Jméno klienta        | Mobil         | SPZ       | Model  | VIN                  | Požadavek, detail  | Zakázka                       | Technik              | Mechanik             | Založil       | UP NV           | Odvoz        | LCD        | Další volby                           |
| 07 | 7:00 (   | ) 🔎      | Θ     |          |            |          | -      | Softapp Test         | +420571616501 | ABC894    | KADJAR | VF1RFE00857764164    | VIN: VF1RFE0085776 | 0                             | Pracovník Softapp248 |                      | Uzivatel 1    |                 |              |            | i i i i i i i i i i i i i i i i i i i |
| 07 | 1:00     | ) 🔎      | છ     |          | <u>ini</u> |          |        |                      |               |           |        |                      |                    |                               |                      |                      |               |                 |              |            |                                       |
| 07 | 7:30     | ) 🔎      | ⊗     |          | ΪΞ.        |          |        |                      |               |           |        |                      |                    |                               |                      |                      |               |                 |              |            |                                       |
| 08 | 8:00     | ) 🔎      | ⊗     |          |            |          |        |                      |               |           |        |                      |                    |                               |                      |                      |               |                 |              |            |                                       |
| 08 | 8:30     | > 🔎      | 0     |          | 111        |          | -      | Softapp              | +420776634314 |           | SPRING | UU1DBG001RU179061    | VÝMĚNA PNEUMATIK   | 0                             | Pracovník Softapp76  | Pracovník Softapp15  | Uzivatel 1    |                 |              |            |                                       |
| 08 | 8:30     | ) 🔎      | ω     |          | Ξ          |          |        |                      |               |           |        |                      |                    |                               |                      |                      |               |                 |              |            |                                       |
| 09 | :00      | ) 🔎      | 0     |          | 亩          |          |        |                      |               |           |        |                      |                    |                               |                      |                      |               |                 |              |            |                                       |
| 09 | :30      | ) 🔊      | 0     |          | 亩          |          |        |                      |               |           |        |                      |                    |                               |                      |                      |               |                 |              |            |                                       |
| 10 | :00      | ) 🔎      | 0     |          | 亩          |          |        |                      |               |           |        |                      |                    |                               |                      |                      |               |                 |              |            |                                       |
| 10 | :30      | 2        | 0     |          | 111        |          |        |                      |               |           |        |                      |                    |                               |                      |                      |               |                 |              |            |                                       |
| 11 | 1:00     |          | 8     |          | 112        |          | STK    | Soukromá osoba 32834 | +420776634314 | 7AE 70-75 | CAPTUR | VF1RJB00167422230    | KONTROLA, PŘÍPRAV  | 25220020                      | Pracovník Softapp248 | Pracovník Softapp360 | Uzivatel 1    |                 |              |            |                                       |

MAY Siver

#### V sešitu se zobrazují tyto informace:

Datum – datum vybrané v kalendáři

Čas – časová osa

Příjem – barevné označení plánu bez plánu dílna viz. legenda barev příjmu

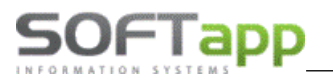

| <b>Jméno klienta –</b> jméno zákazníka                             |
|--------------------------------------------------------------------|
| Mobil – mobil objednaného zákazníka                                |
| SPZ, Model, VIN kód                                                |
| Požadavek, detail – požadavek zákazníka z plánového záznamu        |
| Zakázka – číslo zakázky v servisu                                  |
| Technik – jméno technika uvedeného v plánu                         |
| Mechanik – jméno mechanika uvedeného v plánu                       |
| Založil – jméno uživatele, který záznam pořídil                    |
| <b>UP –</b> uschování pneu                                         |
| NV – označení, zda klient požaduje náhradní vozidlo                |
| Odvoz – označení, zda klient požaduje odvoz                        |
| <b>LCD –</b> označení, zda konkrétní záznam má být zobrazen na LCD |
|                                                                    |

**Další volby** – zde se zobrazují ikonky ze záznamu plánu. **TAXI** Veškeré tyto informace program získá ze založeného záznamu v plánovači.

#### Velikost a pořadí sloupců

V plánovači příjem lze nastavit libovolnou velikost jednotlivých sloupců. Velikost sloupců si může každý uživatel nastavit podle sebe. Sloupce nelze úplně zmenšit, vždy bude alespoň kousek viditelný.

|       | 30.05.2025             |                  |                      |                    |                      |           |      |
|-------|------------------------|------------------|----------------------|--------------------|----------------------|-----------|------|
|       | Požadavek, detail      | Zakázka          | Technik              | Mechan             | ik                   | Založ     | il   |
| 22230 | KONTROLA, PŘÍPRAVA PRO | 25220020         | Pracovník Softapp248 | Pracovník Soft     | tapp360              | Uzivatel  | 1    |
|       |                        |                  |                      |                    |                      |           |      |
|       | 30.05.2025             |                  |                      |                    |                      |           |      |
| VIN   |                        | Požada           | avek, detail         | Zakázka            | Technik              | Mechani   | Zalo |
| 30    | KONTR                  | OLA, PŘÍPRAVA PR | 252200               | Pracovr<br>Softapp | Pracovní<br>Softapp3 | Uziv<br>1 |      |

Je možné také upravit šířku jednotlivých sloupců, např. rozšířit sloupec s Požadavkem.

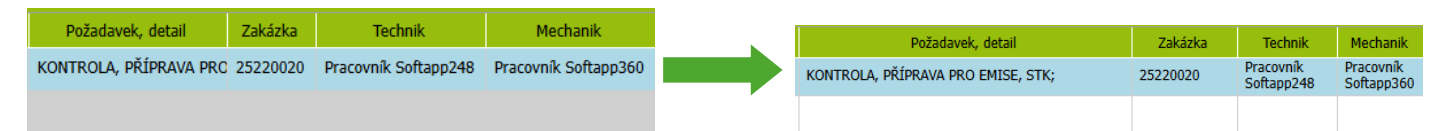

**Pořadí sloupců** si také může každý uživatel nastavit podle svého uvážení. Sloupec, který se má přesunout, stačí vybrat (podržet levé tlačítko myši) a přenést na nové umístění. Místo, kde se sloupec umístí, znázorňují dvě šipky a název sloupce se zprůhlední.

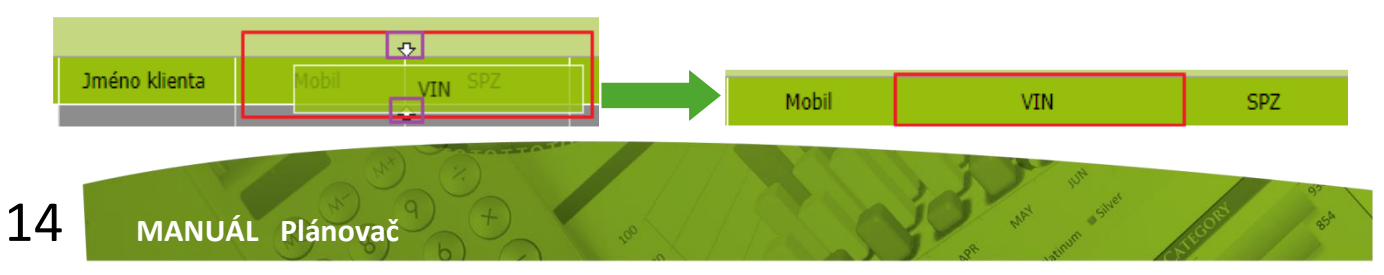

#### Legenda ikon a podbarvení v Sešitu

**Nový záznam/Editace -** s pomocí tlačítka se dostaneme do formuláře pro založení nového záznamu. Pokud záznam již existuje, po kliknutí na tlačítko se zobrazí formulář pro editaci záznamu.

Záznamy jsou plně editovatelné pouze do doby, dokud není založená zakázka. Po založení zakázky zůstane aktívní editovatelný pouze mechanik a čas práce na zakázce.

**Založení zakázky** - v záznamu, na který chceme založit zakázku, musí byt vyplněný obchodní partner a vozidlo. O založené zakázce nás program informuje hláškou.

#### Byla vytvořena nová zakázka:20180144

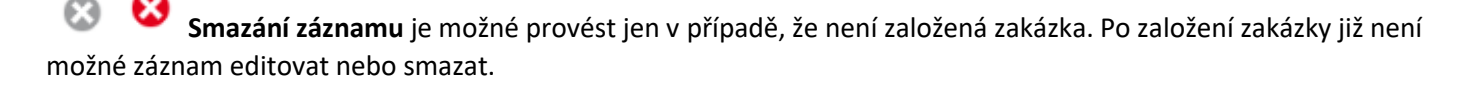

**Odeslat SMS** - kliknutím na ikonku lze poslat jakoukoli SMS zprávu. U obchodního partnera je nutné aby bylo vyplněno telefoní číslo.

Upozornění na nepřečtenou SMS zprávu (odpověď od zákazníka).

**Objednávka odběratele** – ikona baterie, která upozorňuje na již vytvořenou nebo nevytvořenou odběratelskou odjednávku.

#### Legenda barev ikony baterky:

+ -

+ -

1

- není vytvořená objednávka dílů na odběratele
- je vytvořená objednávka dílů na odběratele, všechny díly z objednávky jsou skladem
- je vytvořená objednávka dílů na odběratele, některé díly z objednávky jsou skladem
- je vytvořená objednávka dílů na odběratele, žádný díl z objednávky není skladem
- tzv. čekající díly byl vytvořen seznam dílů v EasyQ / Dialogysu, ale prozatím nebyla vytvořena objednávka na odběratele ve Skladu. Objednávka na odběratele ve Skladu se vytvoří dle nastaveného počtu dní před plánovanou opravou v Nastavení programu / Dle provozovny:

Počet prac. dnů vytvoření objednávky dílů před platnou opravou 3

- všechny díly z objednávky na odběratele jsou vydány do servisní zakázky

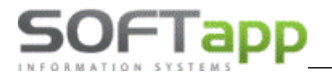

15:00

Příjem bez zakázky (zelená) – k danému záznamu není vytvořená zakázka do modulu Servis přes Webový plánovač.

|      | 08:00   | 0      | ø     |        |       |               |         | STK      | Softapp                 | +420776634314      | 5AE 70-75    |                    | VF1     |
|------|---------|--------|-------|--------|-------|---------------|---------|----------|-------------------------|--------------------|--------------|--------------------|---------|
| Příj | jem vče | etně z | zakáz | zky (r | nodra | <b>á)</b> – k | danér   | nu zázna | amu je založena zakázka | a (přes Webový p   | olánovač) do | o modulu s         | Servis. |
|      | 10:00   | 0      | 2     |        |       | ÷.            |         | -        | Soukromá osoba 15438    | +420776634314      | C5B 70-75    | kangoo<br>II break | VF1     |
| Uza  | avřená  | zaká   | zka ( | oran   | žová) | – zal         | kázka ( | vytvořer | ná přes Webový plánova  | ač), která je v mo | odulu Servis | celá uzav          | řená.   |

| 🔑 🛞 💷 🛅 - Softapp | +420776634314 | C61 70-75 | CLIO V<br>BERLINE<br>5PRTE | VF1 |
|-------------------|---------------|-----------|----------------------------|-----|
|-------------------|---------------|-----------|----------------------------|-----|

**Plánováno a nemá dílnu (růžová)** – v kolonce příjem je takto označen záznam, který ještě nemá naplánovanou dílnu (záznam ještě není naplánovaný na konkrétního mechanika).

| 09:00 | 0 🔑 |  |  |  | - | Firma 19760 | +420776634314 | D5F 70-75 | DUSTER | UU1 |  |
|-------|-----|--|--|--|---|-------------|---------------|-----------|--------|-----|--|
|-------|-----|--|--|--|---|-------------|---------------|-----------|--------|-----|--|

**Na zakázce se pracuje (žlutá)** – takto se označí záznam v případě, že v modulu Docházka je na příslušnou zakázku u daného mechanika evidovaná práce v daném čase. Podmínkou je používání modulu Docházka (více v kapitole 16). Zakázka musí být založená přes webový plánovač. Nebo ručním označením práce na zakázce.

| 14:00 | 0 | Q | 8 |  | + |  | - | Softapp | +420776634314 | 78A 70-75 | JOGGER<br>BREAK | UU1 |
|-------|---|---|---|--|---|--|---|---------|---------------|-----------|-----------------|-----|
|-------|---|---|---|--|---|--|---|---------|---------------|-----------|-----------------|-----|

**Odevzdání vozidla zákazníkovi po servise (fialová) –** při plánování záznamu je možno naplánovat odevzdání vozidla zákazníkovi. Tento záznam se zobrazí pouze v plánovači příjem.

## 5. Plánovač dílna

#### 5.1 Plánovač dílna – horní část

Obsahuje stejné funkce jako Plánovač příjem, s tím rozdílem, že tu není týdenní plánovač. Namísto toho obsahuje "Koš zakázek a nabídek" a "Náhled příjmu". Filtrování je stejné jako v plánovači příjem.

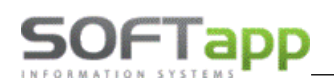

| Plánov                | č příje | m F     | lánovai | č dilna  | Plánov | rač lead | N.      |       |              |       |        |      |           |       |       |         |     |    | Příje | m bez zakázky | Příjem vče     | tně zakázky | Uzavřená | zakázi     | ka    | Pláno   | váno a nemá | dilnu   | Na zakázce | se pracuje             | Odevzdání voz  | u po servisu záka      | aznikovi |
|-----------------------|---------|---------|---------|----------|--------|----------|---------|-------|--------------|-------|--------|------|-----------|-------|-------|---------|-----|----|-------|---------------|----------------|-------------|----------|------------|-------|---------|-------------|---------|------------|------------------------|----------------|------------------------|----------|
| Kalen                 | la?     |         |         |          |        |          |         | Náhle | d příjmu     |       |        |      |           |       |       |         |     |    |       |               |                |             |          |            | Koš   | nabíde  | <           |         |            |                        |                |                        |          |
| <ul> <li>K</li> </ul> |         |         | čen     | venec 20 | 125    |          | -       | Čas   |              |       | Přijem | Jmén | o klienta | SPZ   |       | Technik | Тур | Za | kázka | Poža          | idavek, detail |             |          |            |       |         | Datum       | Zdroj   | Nabídka    | Klient                 | SPZ            | Model vozu             |          |
|                       | ро      | út      | st      | à        | pá     | \$0      | ne      | 07:00 | $\mathbf{O}$ | ۵ 🔍   |        |      |           |       |       |         |     |    | 0     |               |                |             |          | 1          |       |         | ~           |         |            |                        |                |                        |          |
| 27                    | 30<br>7 | 1       | 9       | 10       | 4      | 12       | 6<br>13 | 07:30 | 0            | 😣 🍳   |        |      |           |       |       |         |     |    | 0     |               |                |             |          |            | Ш     | •       |             | MPO     |            | Softapp, s.r.o.        |                | MEGANE II<br>BREAK     | Î        |
| 29                    | 14      | 15      | 16      | 17       | 18     | 19       | 20      | 08:00 | 0            | 😣 🍳   |        |      |           |       |       |         |     |    | 0     |               |                |             |          |            | ш     | 0       | 28.03.2022  | DIA     | NDO012759  | Soukromá<br>osoba 2941 | 491 70-75      | CLIO IV<br>BERLINE 5PP | RT       |
| 30                    | 21      | 22      | 23      | 24       | 25     | 26       | 27      | 08:30 | 0            | ۵ 🔍   |        |      |           |       |       |         |     |    | 0     |               |                |             |          | Ŭ          | alt   | •       | 22 03 2022  | MPO     | 24222463   | Soukromá               | 414 70-75      | CLIO V<br>BERI INF     | -        |
| 32                    | 4       | 5       | 6       | 7        | 8      | 9        | 10      | 09:00 | 0            | ۵     |        |      |           |       |       |         |     |    | 0     |               |                |             |          |            | Koš ; | zakázel | <           |         |            |                        |                |                        |          |
|                       |         |         |         | Dnes     |        |          |         | 09:30 | 0            | ۵     |        |      |           |       |       |         |     |    | 0     |               |                |             |          |            |       | Datu    | m zakázky   |         | Klient     |                        | SPZ            | Typ Zakáz              | zka      |
| Eltra                 | a.      |         | -       |          |        |          |         | 10:00 | 0            | ۵ 🔍   |        |      |           |       |       |         |     |    | 0     |               |                |             |          |            |       |         | ~           |         |            |                        |                |                        |          |
| 0                     | K       | (lient, | SPZ, V  | /IN, Po  | žadav  |          |         | 10:30 | 0            | ۵ 🔍   |        |      |           |       |       |         |     |    | 0     |               |                |             |          |            |       |         |             |         | No da      | a to display           |                |                        |          |
| Provoz                | vna S   | oftapp  | 1       |          | ×      |          |         | 4     | -            |       |        |      |           |       | _     |         |     | -  |       |               |                |             |          | <u>، ا</u> |       |         |             |         |            |                        |                |                        | _        |
| Dîna                  | V       | 'še     |         |          |        |          |         | Kapac | ta servi     | su    |        |      |           |       |       |         |     |    |       |               |                |             |          |            |       |         |             |         |            |                        |                |                        |          |
| Technil               |         |         |         |          |        |          |         | 20    | 'n           | 10    |        |      | μ         | 10    | in la |         |     |    |       |               |                |             |          |            | Dorr  | -imla:  |             |         |            |                        |                |                        |          |
| Další v               | iby V   | /še     |         |          |        |          |         | 7.202 | 7.202        | 7.202 | 0002   |      | 7.202     | 7.202 | 7.202 |         |     |    |       |               |                |             |          |            | POLI  | lailiky | Obecné p    | oznámky |            |                        | Denní pozná    | imkv:                  |          |
| Zobraz                | vat vyp | plnënë  |         |          |        |          |         | 020   | 03.0         | 04.0  | 8      | 5    | 06.0      | 0.70  | 080   |         |     |    |       |               |                |             |          |            | POzna | ámka n  | a každý den |         |            | Poznámka jen           | pro dnešní der |                        |          |
|                       |         |         |         |          |        |          |         | 100%  | -            | 0% 1  | 10%    | 100% | 100%      | 100%  | 100   | 7%      |     |    |       |               |                |             |          |            |       |         |             |         |            |                        |                |                        |          |
|                       |         |         |         |          |        |          |         |       |              |       |        |      |           |       |       |         |     |    |       |               |                |             |          |            |       |         |             |         |            |                        |                |                        |          |
|                       |         |         |         |          |        |          |         |       |              |       |        |      |           |       |       |         |     |    |       |               |                |             |          |            |       |         |             |         |            |                        |                |                        |          |
|                       |         |         |         |          |        |          |         |       |              |       |        |      |           |       |       |         |     |    |       |               |                |             |          |            |       |         |             |         |            |                        |                |                        |          |
|                       |         |         |         |          |        |          |         |       |              |       |        |      |           |       |       |         |     |    |       |               |                |             |          |            |       |         |             |         |            |                        |                |                        |          |
|                       |         |         |         |          |        |          |         |       |              |       |        |      |           |       |       |         |     |    |       |               |                |             |          |            |       |         | 116         | .×.»    |            |                        | Ulaže          |                        | _        |
|                       |         |         |         |          |        |          |         |       |              |       |        |      |           |       |       |         |     |    |       |               |                |             |          |            |       |         | UK          | JZR.    |            |                        | UIUZIL         |                        |          |

#### Koš zakázek

Zobrazuje seznam servisních zakázek bez záznamu v plánovači a naplánovaných příjmů, u kterých zatím není plánovaná dílna nebo práce na dílně byla přerušená.

| Koš z       | Koš zakázek   |                     |           |     |          |   |  |  |  |  |  |  |  |  |
|-------------|---------------|---------------------|-----------|-----|----------|---|--|--|--|--|--|--|--|--|
|             | Datum zakázky | Klient              | SPZ       | Тур | Zakázka  |   |  |  |  |  |  |  |  |  |
|             | ~             |                     |           |     |          |   |  |  |  |  |  |  |  |  |
| <u>111</u>  | 04.06.2025    | Firma 30060         |           |     | 99230039 | ٠ |  |  |  |  |  |  |  |  |
| <u>ıllı</u> | 30.05.2025    | Soukromá osoba 9675 | B7A 70-75 |     | 25220021 |   |  |  |  |  |  |  |  |  |
| <u>ull</u>  | 30.05.2025    | softapp             |           |     | 0        | ľ |  |  |  |  |  |  |  |  |
| ull         | 26.05.2025    | Firma 19760         | D5F 70-75 |     | 0        |   |  |  |  |  |  |  |  |  |
| 1.          |               |                     |           |     |          |   |  |  |  |  |  |  |  |  |

- Růžově podbarvené záznamy není založená zakázka do modulu Servis. •
- Bílé podbarvené záznamy je založená zakázka. Po vybrání tohoto záznamu se podbarví šedě.

Záznamy jsou v koši zobrazené v chronologickém pořadí. Je možné řadit záznamy double klik na záhlaví sloupce.

#### ıIII

Ikona slouží pro naplánování záznamu. Plán se naplánuje přetažením této ikonky do plánovače dílna, na konkrétní čas a konkrétního mechanika. Plán se zde přesune a poté je možné jej editovat.

#### Koš nabídek

Nabídky ze systémů EasyQ a Dialogys nespárované se plánem se zobrazí v koši nabídek.

| Koš i      | Koš nabídek |            |       |           |             |            |                       |  |  |  |  |  |  |  |
|------------|-------------|------------|-------|-----------|-------------|------------|-----------------------|--|--|--|--|--|--|--|
|            |             | Datum      | Zdroj | Nabídka   | SPZ         | Model vozu |                       |  |  |  |  |  |  |  |
|            |             | Y          |       |           |             |            |                       |  |  |  |  |  |  |  |
| <u>111</u> | 8           | 28.03.2022 | MPO   | 24222740  | Firma 26524 | 1BD 70-75  | BERLINE 5P            |  |  |  |  |  |  |  |
| <u>uli</u> | 8           | 28.03.2022 | DIA   | NDO008809 | Firma 22226 | 438 70-75  | TRAFIC III<br>FOURGON |  |  |  |  |  |  |  |
| ш          | 8           | 24.03.2022 | DIA   | NDO008791 | Firma 21797 | B5B 70-75  | MASTER III<br>FOURGON |  |  |  |  |  |  |  |

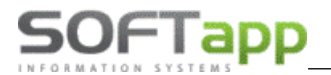

Jsou uvedeny tyto údaje:

- Zdroj = DIA, MPO
- Nabídka = číslo nabídky z Dialogysu nebo EasyQ

Ikona slouží pro naplánování záznamu. Plán se naplánuje přetažením této ikonky do plánovače dílna, na konkrétní čas a konkrétního mechanika. Plán se zde přesune a poté je možné jej editovat.

S Tímto tlačítkem se nabídka vymaže.

Více v samostatném manuálu EASY Q a Dialogys.

#### Poznámky

Poznámky vidí všichni uživatelé (nastavení zobrazení v kapitole 18.3).

- Obecná poznámka se zobrazuje ve všech dnech v kalendáři.
- Denní poznámka se zobrazuje jen ten den, ve kterém je zadaná.

| Poznámky              |                             |
|-----------------------|-----------------------------|
| Obecné poznámky:      | Denní poznámky:             |
| POznámka na každý den | Poznámka jen pro dnešní den |
| Uložit                | Uložit                      |

#### 5.2 Plánovač dílna – dolní část

| Nas                          | avení                                                                                                    | Sestava      |          | <u></u> LCD  | dîna 🖌      | CheckList  | Pomoc                          | vzd               | álená diagnosti | a               |               |                |             |               |               |            | R ↗<br>Ŀ IJ <sup>Fulls</sup> | icreen | Aktualizace :      | skladu | Refresh          | Odhlásit            |
|------------------------------|----------------------------------------------------------------------------------------------------|--------------|----------|--------------|-------------|------------|--------------------------------|-------------------|-----------------|-----------------|---------------|----------------|-------------|---------------|---------------|------------|------------------------------|--------|--------------------|--------|------------------|---------------------|
| Plánovač příje               | m Plánovač                                                                                                    | dina Plánova | ač leady |              |             |            |                                |                   |                 |                 | Přije         | em bez zakázky | Příjem vč   | etně zakázky  | Uzavřená za   | iázka Pl   | inováno a nemá               | dinu f | Va zakázce se prac | uje Od | devzdání vozu po | servisu zákazníkovi |
| Kalendář                     |                                                                                                    |              |          | Náhled př    | îjmu        |            |                                |                   |                 |                 |               |                |             |               |               | Koš nabíde | k                            |        |                    |        |                  |                     |
| Filtrace                     |                                                                                                    |              |          | ✓ Kapacita s | ervisu      |            |                                |                   |                 |                 |               |                |             |               |               | Koš zakáze | k                            |        |                    |        |                  |                     |
|                              | 30.05.2025                                                                                                    |              |          |              |             |            |                                |                   |                 |                 |               |                |             |               |               |            |                              |        |                    |        |                  |                     |
|                              | 7:00                                                                                                    | 7:30         | 8:00     | 8:30         | 9:00        | 9:30       | 10:00                          | 10:30             | 11:00           | 11:30           | 12:00         | 12:30          | 13:00       | 13:30         | 14:00         | 14:30      | 15:00                        | 15:30  | 16:00              | 16:30  | 17:00            | 17:30               |
| P.Softapp1                   | Softapp<br>Test<br>ABC894<br>VIN:<br>VF1RFE00<br>Model:<br>Kadjar,<br>Značka:<br>Renault,<br>Stav km:<br>0; (00:30) |              |          |              |             |            |                                | Difference Softag | p 5AE 70-75 A   | KČNÍ PROHLÍ     | DKA;; (03:00) |                |             |               |               |            |                              |        |                    |        |                  |                     |
| P.Softapp11                  |                                                                                                    |              |          |              |             |            |                                |                   | -               |                 |               |                |             |               |               |            |                              |        |                    |        |                  |                     |
| P.Softapp15                  |                                                                                                    |              |          | ♦ OTS        | Softapp VÝM | éna pneuma | Softapp 8FA 7<br>TIK;; (02:00) | 0-75 VÝMĚNA,      | vyvážení koi    | L; test; (06:00 | )             |                |             |               |               |            |                              |        |                    |        |                  |                     |
| P.Softapp29                  |                                                                                                    |              |          |              |             |            |                                |                   |                 |                 |               |                |             |               |               |            |                              |        |                    |        |                  |                     |
| P.Softapp95                  |                                                                                                    |              |          |              |             |            |                                |                   |                 |                 |               |                |             |               |               |            |                              |        |                    |        |                  |                     |
| P.Softapp105                 |                                                                                                    |              |          |              |             |            |                                |                   |                 |                 |               |                |             |               |               |            |                              |        |                    |        |                  |                     |
| P.Softapp360<br>P.Softapp383 |                                                                                                    |              |          |              |             |            |                                |                   |                 | <del></del>     | ukromá osoba  | 32834 7AE 70-  | 75 KONTROLA | , PŘÍPRAVA PR | o emise, stk; | (04:30)    |                              |        |                    |        |                  |                     |

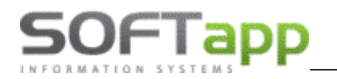

Sešit dílny zobrazí naplánované záznamy na konkrétní mechaniky v aktuální den. V případě, že v horní části skryjeme všechny gridy, načtený sešit s mechaniky se rozšíří na celou obrazovku nebo lze použít tlačítko **Fullscreen**. Nad časovým úsekem u mechaniků je viditelné i datum, za který jsou záznamy zobrazené.

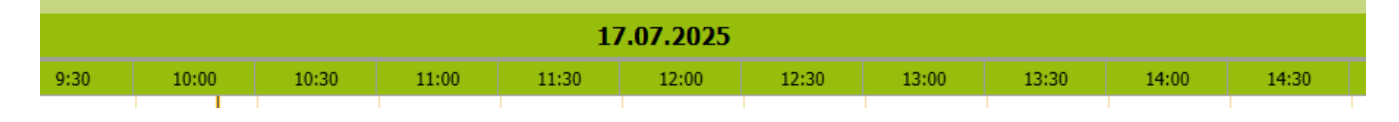

Délka práce mechanika na zakázce se zobrazuje v hodinách.

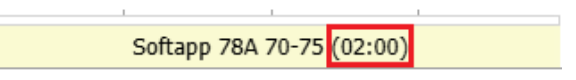

Zobrazí se každý zaměstnanec, který je v modulu Servis v číselníku zaměstnanců označen profesí **"mechanik".** Pořadí mechaniků je možné upravit ve volbě **Nastavení – Pořadí mechaniků** (více v kapitole 18.10).

#### Omezení zobrazení dlouhého textu v plánovači dílna

V sešitu Dílny se zobrazuje v záznamu pouze část textu z pole **Požadavek**, nebo z obsahu **Poznámky**. Z textu Požadavku nebo z Poznámky se v záznamu v Dílně zobrazuje pouze **prvních 100 znaků.** Po přejetí myší se v tooltipu (vysvětlivce) zobrazuje celý text.

| Požadavek klienta:                                                                                                    |                                                                                                    |
|----------------------------------------------------------------------------------------------------|----------------------------------------------------------------------------------------------------|
| KONTROLA, PŘÍPRAVA PRO EMISE, STK; AKČNÍ PROHLÍDKA; PRAVIDELNÁ<br>PROHLÍDKA; VÝMĚNA,VYVÁŽENÍ KOL; ODPOLEDNÍ; VÝMĚNA PNEUMATIK,<br>AKČNÍ PROHLÍDKA VOZIDLA; VÝMĚNA PNEUMATIK, AKČNÍ PROHLÍDKA<br>VOZIDLA; VÝMĚNA, VYVÁŽENÍ KOL,AKČNÍ PROHLÍDKA; AKČNÍ PROHLÍDKA;<br>KONTROLA, PŘÍPRAVA PRO EMISE, STK; PRAVIDELNÁ PROHLÍDKA; VÝMĚNA |                                                                                                    |
| PNEUMATIK; 321 znaků                                                                                                    | Softapp 78A 70-75 KONTROLA, PŘÍPRAVA PRO EMISE,<br>STK; AKČNÍ PROHLÍDKA; PRAVIDELNÁ PROHLÍDKA;<br>VÝMĚNA,VYVÁŽENÍ KOL; ODPOL (02:30) 100 znaků |

Tooltip – zobrazení po najetí myši na daný plán

| Datum<br>založení: | 11.07.2025 11:42:09                                                                                                    |
|--------------------|----------------------------------------------------------------------------------------------------|
| Zakázka:           | 0                                                                                                    |
| Požadavek:         | KONTROLA, PŘÍPRAVA PRO EMISE, STK; AKČNÍ PROHLÍDKA;<br>PRAVIDELNÁ PROHLÍDKA; VÝMĚNA,VYVÁŽENÍ KOL;<br>ODPOLEDNÍ; VÝMĚNA PNEUMATIK, AKČNÍ PROHLÍDKA<br>VOZIDLA; VÝMĚNA PNEUMATIK, AKČNÍ PROHLÍDKA;<br>VOZIDLA; VÝMĚNA, VYVÁŽENÍ KOL,AKČNÍ PROHLÍDKA;<br>AKČNÍ PROHLÍDKA; KONTROLA, PŘÍPRAVA PRO EMISE, STK;<br>PRAVIDELNÁ PROHLÍDKA; VÝMĚNA, PNEUMATIK;; |
| Zákazník:          | Softapp Celý text                                                                                                    |

#### Volby na pravý klik (bez záznamu)

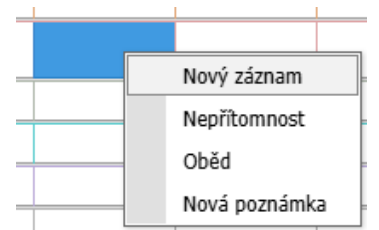

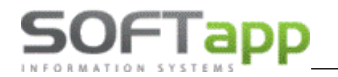

 Nová poznámka – poznámka je pouze informační není to plán. Při vytvoření nové Poznámky je možné zadat také technika, kterému daná poznámka přináleží. Tato přiřazená informace o technikovi slouží následně jako údaj pro filtrování Poznámek dle technika v záložce Dílna.

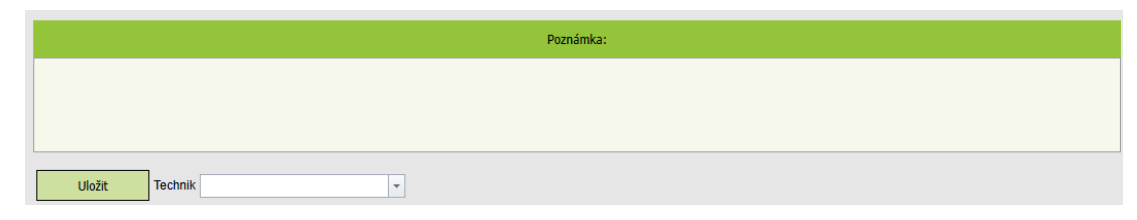

V plánovači Dílna se zobrazí jako tmavě zelený záznam

|              | 7:00 | 7:30 | 8:00          | 8:30 | 9:00 |
|--------------|------|------|---------------|------|------|
| P.Softapp105 |      | Po   | oznámka (02:3 | 0)   |      |
|              |      |      |               |      | İ    |

• **Oběd** – možnost vymezit čas, ve který je mechanik na oběde, zobrazí se jako žlutý záznam.

| Oběd |  |
|------|--|

• Nepřítomnost – nepřítomnost zaměstnance, zobrazí se jako šedý záznam.

|  | vepritor | nnost |  |
|--|----------|-------|--|

#### Volby na pravý klik (se záznamem)

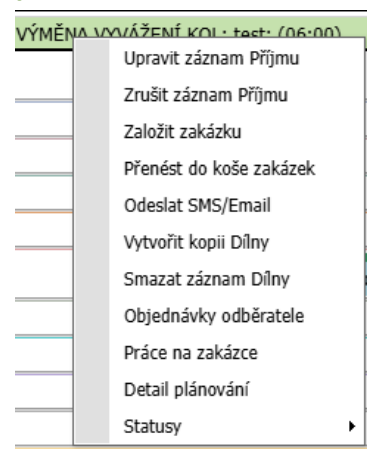

- Zrušení záznamu Příjmu smaže se záznam jak v plánovači Příjem tak i v plánovači Dílna.
- Založit zakázku založí se zakázka do modulu Servis.
- Přenést do koše zakázek záznam se přesune do koše zakázek.
- Vytvořit kopii Dílny vznikne kopie záznamu, kterou lze poté naplánovat na jiného mechanika nebo na jiný den.
- Smazání záznamu Dílny vymaže se záznam z plánovače Dílna (pokud se jedná o původní záznam, vymaže se včetně všech kopií), v plánovači Příjem záznam zůstane. Pokud se jedná o kopii, vymaže se pouze kopie a původní záznam zůstane.

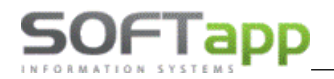

- Práce na zakázkce ruční označení práce na zakázce.
- Statusy barevné statusy.

#### 5.3 Rozpracovaný návrh záznamu

Rozpracovaný záznam je možné uložit pro pozdější dokončení pomocí tlačítka "Uložit návrh":

| Plánov      | rání záznamu    |               |                             |                |           |           |                 |          |            | Opravil: | Založil: Uzi | ivatel 1 Da | tum zal | ožení: 08.07.2025 | 10:31:22 |
|-------------|-----------------|---------------|-----------------------------|----------------|-----------|-----------|-----------------|----------|------------|----------|--------------|-------------|---------|-------------------|----------|
|             | Nový zákazník   |               | Uprav<br>zákazní            | it<br>îka      | Nové voz  | tidlo     | Upravit         | vozidlo  | + - Obj    | ednávky  |              |             |         |                   |          |
| SPZ         |                 |               | Město                       |                | elefon    |           |                 |          |            |          |              |             |         |                   |          |
| P           |                 |               |                             |                |           |           |                 |          |            |          |              |             |         | ОК                |          |
| Serv. práce |                 |               | <ul> <li>Potřebi</li> </ul> | ný čas         | Ĵ Př      | edběžná f | akturace 1,00   | Odhado   | ová cena 0 | .00      | Status       |             |         | -                 |          |
|             |                 | Požadavek k   | dienta:                     |                |           | Datum p   | oříjmu OD 08.   | 07.2025  | • 14:30    | 4<br>    | Zobraz       | ovat na LCI | D       | 🗌 Náhradní vozidl | 0 ∢⊜     |
| AKČNÍ PROH  | HLÍDKA;         |               |                             |                |           | Datum p   | oříjmu DO 08.   | 07.2025  | · 14:45    | 4<br>7   | 🗹 Odesla     | t SMS/Ema   | il      | 🗌 Požaduje odvoz  | TAXI     |
|             |                 |               |                             |                |           |           |                 |          |            |          | Uschov       | ané pneu.   | ≣⊙      | 🗌 Čekání          | ©        |
|             |                 |               |                             |                |           | _         |                 |          |            |          | 🗌 Zkušeb     | ní jízda    | Ð       | 🗌 Přezutí pneu.   | 0:0      |
|             |                 |               |                             |                |           | Rezerv    | vovat náhr. vůz |          |            |          | 🗹 Posílat    | do Easy Q   |         | 🗌 Zajištění STK   | STK      |
|             |                 |               |                             |                |           |           |                 |          |            |          |              |             |         | 🗌 Díly připraveny | \$v      |
|             |                 |               |                             |                |           |           |                 |          |            |          |              |             |         | 🗌 Myčka           | я.       |
| Klient Sof  | ftapp           |               | Mobil                       | +420776634314  | 4         | K         | Contakty        | Voz      | idla       | ICM      | Dialogys     | EasyQ       | Nabíd   | ka: P28959        |          |
| VIN UU      | 14321LKJKZKPK1  | 1             | Email                       | hotine@softapp | .cz       | Vstup     | oní prohlídka   | Historie | vozidla    | OTS      | 1 🚔          |             | Zakázl  | ka: 0             |          |
| Model       |                 |               | SPZ                         |                |           |           |                 |          |            |          |              |             |         |                   |          |
|             |                 |               |                             |                |           |           |                 |          |            |          |              |             |         |                   |          |
| Práce na    | vozidle v dílně |               |                             |                |           |           |                 |          | Odevzda    | iní vozu | po servisu a | zákazníkov  | /i      |                   |          |
| Provozovn   | a Softapp 2     |               | -                           | Datum dílny    | 08.07.202 | 25 -      |                 |          | Datum      | 08.07    | .2025 🔻      |             |         |                   |          |
| Servis      | Vše             |               | -                           | Začátek        | 14:30     | *<br>*    | Konec 15:30     | ÷        | Začátek    | 15:12    | +<br>+       | Konec 15    | 5:27    | ▲<br>▼            |          |
| Technik     | P.Softapp63     |               | -                           | Mechanik       | P.Softapp | 248       |                 | -        | Technik    |          |              |             |         | •                 |          |
| U           | Jložit          | Uložit a zalo | žit zakázku                 | ı do Servisu   |           |           |                 |          |            |          |              |             |         | Uložit n          | ávrh     |

Tento rozpracovaný nedokončený příjem se uloží do databáze, ale pouze mezi rozpracované záznamy pro pozdější zaplánování. Záznam nebude prozatím viditelný v hlavních sešitech Příjmu a Dílny. Po uložení návrhu se zobrazí všechny rozpracované návrhy v liště ve spodní části okna Plánovače (zde je možné uložit více rozpracovaných záznamů).

| P.Softapp394                           |                   |                   |               |  |
|----------------------------------------|-------------------|-------------------|---------------|--|
|                                        |                   |                   |               |  |
|                                        |                   |                   |               |  |
| Návrhy záznamů 🗋 C6B 70-75 Firma 10204 | 40F 70-75 Softapp | 🎦 923 70-75 Softa | app 🗋 Softapp |  |

Po uložení návrhu je možné dále v Plánovači jakkoli pracovat.

21

Kliknutím na jednotlivé rozpracované návrhy ve spodní liště je možné záznam znovu otevřít a editovat, smazat nebo uložit do plánu (vytvořit finální záznam).

| zat návrh a zavřít |
|--------------------|
|                    |

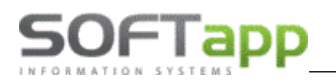

#### 5.4 Uložit a založit zakázku do Servisu

Tlačítko "Uložit a založit zakázku do Servisu" umožnuje v jednom kroku uložit záznam příjmu a zároveň založit servisní zakázku.

|--|

#### Karta zákazníka/vozidla 6.

Zákazníka i vozidlo je možné zadat nově, když ještě není v databázi, a nebo vybrat již stávající z databáze.

#### 6.1 Karta zákazníka

| Fillia                                                  |                    | Soukromá o | soba            |   |
|---------------------------------------------------------|--------------------|------------|-----------------|---|
|                                                         |                    |            |                 |   |
| ARES                                                    |                    |            |                 |   |
| IČ                                                      |                    |            | Kód             |   |
| DIČ                                                     |                    |            | IČ DPH          |   |
| Firma                                                   |                    |            |                 |   |
| Ulice                                                   |                    |            | Čís.            |   |
| PSČ                                                     |                    |            | Město           |   |
| Stát                                                    | CZ                 |            | Česká republika |   |
| Mobil                                                   | +420               |            |                 |   |
|                                                         |                    | ( )        |                 | _ |
| Email                                                   | ZADANY             | <b>v</b>   |                 |   |
| Email<br>Odpovědná                                      | ZADANY             | •          |                 |   |
| Email<br>Odpovědná<br>osoba                             | ZADANY             | •          |                 |   |
| Email<br>Odpovědná<br>osoba<br>Ověřen                   | ZADANY             | ovat Ne    | odesīlat SMS    |   |
| Email<br>Odpovědná<br>osoba                             | ZADANY<br>Neoslov  | ovat 🔳 Ne  | odesīlat SMS    |   |
| Email<br>Odpovědná<br>osoba<br>Ověřen<br>Contaktní osol | ZADANY             | ovat 🔳 Ne  | odesīlat SMS    |   |
| Email<br>Odpovědná<br>osoba<br>Ověřen<br>Contaktní osol | ADANY     Neoslov  | ovat 🔳 Ne  | odesīlat SMS    |   |
| Email<br>Odpovědná<br>osoba<br>Ověřen<br>Kontaktní osol | ZADANY     Neoslov | ovat 🔳 Ne  | odesīlat SMS    |   |
| Email<br>Odpovědná<br>osoba<br>Ověřen<br>Contaktní osol | ZADANY     Neoslov | ovat 🔳 Ne  | odesilat SMS    |   |
| Email<br>Odpovědná<br>osoba<br>Ověřen<br>Contaktní osol | ZADANY     Neoslov | ovat 🔳 Ne  | odesīlat SMS    |   |

Zadání nového zákazníka se provádí přes volbu

. Vyplní se všechny údaje, které o zákazníkovi

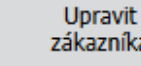

zákazníka doplnit. Uložená karta je poté víme. Pokud některé zůstanou nevyplněné, lze je poté přes k dispozici ve všech modulech. U e-mailu se musí vybrat, zda je zadán, nebo zákazník e-mail nemá nebo si jej nepřeje poskytnout. Není tedy nutné do pole "e-mail" zadávat náhradní a případně neexistující e-mailové adresy, jako např. nema@email.cz, neda@email.cz apod.

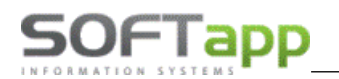

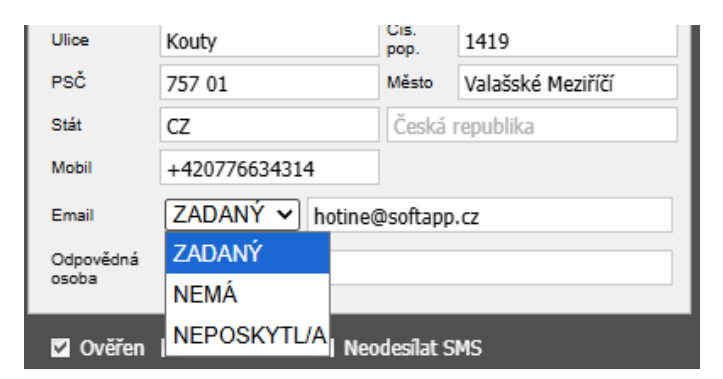

- Pokud je vybráno **ZADANÝ**, pak program vyžaduje zadání e-mailu ve správném formátu. Program automaticky validuje formát e-mailu a neumožní uložení, pokud je e-mail v nesprávném formátu.
- Pokud je vybráno NEMÁ, NEPOSKYTL, není nutné vyplňovat žádný e-mail, a program zadání nevyžaduje.
   V případě, že je přesto e-mail zadán, program formát e-mailu nevaliduje.
- Stávající e-mailové adresy v databázi mají automaticky přiřazený status ZADANÝ.

#### Vokativ - oslovení osob v 5. pádu

Automatické stažení oslovení soukromých osob v 5. pádu probíhá prostřednictvím stažení dat z externí služby. Pro zprovoznění funkcionality prosím kontaktujte nejprve Softapp.

V případě, že je zatržena volba "Aktivace stiskem tlačítka" (v modulu Klient), pak se v Plánovači (a v dalších modulech jako je Servis, Klient, Salon, Sklad, Marketing, ....) zobrazuje tlačítko pro načtení jména a příjmení v 5. pádu.

| Oslovení ( | 5. pád)       |          |                   |  |
|------------|---------------|----------|-------------------|--|
| Oslovení   | Vážený pane 🗸 | )        | Načtení z portálu |  |
| Jméno      | Jane          | Příjmení | Nováku            |  |

V případě, že není zatržena volba "Aktivace stiskem tlačítka" (v modulu Klient), pak se v Plánovači (a v dalších modulech jako je Servis, Klient, Salon, Sklad, Marketing, ....) nezobrazuje tlačítko pro načtení jména a příjmení v 5. pádu a načtení proběhne automaticky po zadání jména a příjmení osoby.

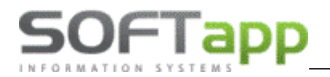

#### 6.2 Karta vozidla

| arta voz                                                       | idla                                                                         |                      |                    |                             |                                                                                   |                                                  |             |                  |          |   |
|----------------------------------------------------------------|------------------------------------------------------------------------------|----------------------|--------------------|-----------------------------|-----------------------------------------------------------------------------------|--------------------------------------------------|-------------|------------------|----------|---|
| Liler                                                          | - / - /                                                                      | D-III                | ( <b>4</b> 4 - 2 - |                             |                                                                                   |                                                  |             |                  |          |   |
| Hiav                                                           | ni udaje                                                                     | Daisi                | uuaje              | _                           |                                                                                   |                                                  |             |                  |          |   |
| Vozidlo                                                        | _                                                                            |                      |                    |                             |                                                                                   |                                                  |             |                  |          |   |
| 2                                                              | *                                                                            | Druh vozidla         |                    | *                           | O Nové vozio                                                                      | llo 📀 Ojeté vo                                   | ozidlo      |                  |          |   |
| SPZ                                                            | 78A 70-75                                                                    |                      |                    |                             | Uved. do provozu                                                                  | 10.07.2023                                       | -           | Typ vozu         | RKMF     |   |
| VIN                                                            | UU1DJF004                                                                    | 68498343             | VMF                | RSV                         | Registrace SPZ                                                                    | 10.07.2023                                       | -           | Výr. číslo       | A 005261 |   |
| Název                                                          | JOGGER                                                                       |                      |                    |                             | Poč. vl. vozidla                                                                  | 01.01.1900                                       | -           | Rok výroby       | 02/2022  |   |
| Model                                                          | RKMF                                                                         |                      |                    |                             | Poč. zár. vozdila                                                                 | 01.01.1900                                       | -           | Typ laku         |          |   |
| c                                                              | enová hladin                                                                 | а                    |                    |                             | 0                                                                                 |                                                  |             | Km/rok           | 0        | ] |
| s                                                              | ileva na práci                                                               | v % (pokud ne        | ní u zákazn        | íka)                        | 0,00 🗘                                                                            |                                                  |             | Poslední stav km | 0 1      |   |
| Platnost                                                       | STK 10.07                                                                    | .2028                | ▼ Plat             | nost EMIS                   | SE 10.07.2028                                                                     | •                                                |             |                  |          |   |
| Platnost<br>Majitel<br>IČ                                      | STK 10.07<br>45194                                                           | 921                  | ▼ Plat             | nost EMIS<br>Ulice          | SE 10.07.2028                                                                     | •                                                |             | _                | -        |   |
| Platnost<br>Majitel<br>IČ<br>Firma/Jr                          | STK 10.07<br>45194<br>néno Softaj                                            | 7.2028<br>1921<br>0p | Plat               | nost EMIS<br>Ulice<br>Město | BE 10.07.2028                                                                     | <ul> <li>▼</li> <li>1419</li> <li>161</li> </ul> |             | -                | -        |   |
| Platnost<br>Majitel<br>IČ<br>Firma/Jr                          | STK 10.07<br>45194<br>néno Softaj                                            | 2.2028<br>1921       | ▼ Plat             | Ulice<br>Město<br>PSČ       | 10.07.2028           Kouty           Valašské Meziří           757 01         Zer | ▼<br>1419<br>íčí<br>mě                           | ]           | -                | -        |   |
| Platnost<br>Majitel<br>IČ<br>Firma/Jr<br>Čís. kart             | STK 10.07                                                                    | 2.2028<br>1921<br>pp | Plat               | Ulice<br>Město<br>PSČ       | SE 10.07.2028<br>Kouty<br>Valašské Meziří<br>757 01 Zer<br>Koncese                |                                                  | ]           |                  |          |   |
| Platnost<br>Majitel<br>IČ<br>Firma/Jr<br>Čís. kart             | STK 10.07<br>45194<br>néno Softaj<br>y k serv. smlo                          | 2028<br>1921<br>0p   | v Plat             | Ulice<br>Město<br>PSČ       | Kouty<br>Valašské Meziří<br>757 01 Zer<br>Koncese                                 | Typ vlastníka                                    | 3           |                  |          |   |
| Platnost<br>Majitel<br>IČ<br>Firma/Jr<br>Čís. kart<br>Vě<br>OK | STK 10.07<br>45194<br>néno Softaj<br>y k serv. smlo<br>rnostní kar<br>Zavřít | 2.2028               | ▼ Plat             | Ulice<br>Město<br>PSČ       | Kouty<br>Valašské Meziří<br>757 01 Zer<br>Koncese                                 | Typ vlastnika                                    | ]<br>]<br>8 | ,                |          |   |

Zadání nového vozidla se pr

vozidle víme.

Upravit vozidlo Pokud některé zůstanou nevyplněné, lze je poté přes doplnit. Uložená karta je poté k dispozici ve všech modulech.

Údaje k vozidlu lze stáhnout přes VMF. Přes tlačítko RSV se dotáhne datum platnosti STK.

#### Práce v plánovači 7.

#### 7.1 Založení nového záznamu

#### V kartě Plánovač příjem:

- kliknutím na ikonu "šipky" na časové ose přímo u zvoleného času příjmu (doporučený způsob).

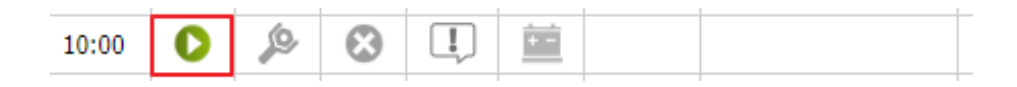

#### V kartě Plánovač dílna:

- přes sešit s klinutím na šipku v časové ose (v tabulce Náhledu plánovač příjem),
- na pravý klik u mechanika s výběrem volby "Nový záznam" (označením času provedení servisu myší a klikem pravým tlačítkem a zvolením "Nový záznam").

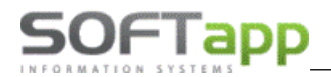

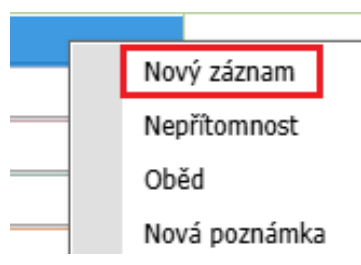

Při založení nového záznamu evidujeme následující údaje.

| Plá       | nování záznamu                          |                 |                     |            |                     |           |           | O                      | pravil: Nezná | mý Založil          | I: Neznámj | i Datum založení: Neznám |
|-----------|-----------------------------------------|-----------------|---------------------|------------|---------------------|-----------|-----------|------------------------|---------------|---------------------|------------|--------------------------|
|           | Nový zákazník                           | Uprav<br>zákazn | it<br>íka           | Nové voz   | tidlo 💽 Upravi      | t vozidlo | + - Obj   | iednávky               |               |                     |            |                          |
| SPZ       | Klient VIN M                            | ěsto            | Ulice T             | elefon Z   | Zakázka Nabídka     | Leady     |           |                        |               |                     |            |                          |
| P         |                                         |                 |                     |            |                     |           |           |                        |               |                     |            | ОК                       |
| Serv. prá | ice AKČNÍ PROHLÍDKA                     | Potřeb          | ný čas 1:00         | Ĵ Př       | édběžná fakturace 5 | Odhado    | ová cena  |                        | Status        |                     |            | -                        |
|           | Požadavek kl                            | enta:           |                     |            | Datum příjmu OD 02  | .07.2025  | · 10:30   | 4<br>T                 | Zobrazo       | ovat na LCI         |            | Náhradní vozidlo ⁄ 🗬     |
| KONTRO    | OLA, PŘÍPRAVA PRO EMISE, STK; V<br>DKA: | NEUMATIK; AKČI  | Datum příjmu DO 02  | .07.2025   | • 10:45             | *<br>*    | ✓ Odeslat | SMS/Ema                | il 🗌          | Požaduje odvoz TAXI |            |                          |
|           | ,                                       |                 |                     |            |                     |           |           |                        | Uschov        | ané pneu.           | ≣0         |                          |
|           |                                         |                 | Rezervovat náhr. vů | z          |                     |           | Zkušeb    | ní jízda<br>da Farri O | Ð             |                     |            |                          |
|           |                                         |                 |                     |            |                     |           |           |                        | Posliat       | do Easy Q           |            |                          |
|           |                                         |                 |                     |            |                     |           |           |                        |               |                     |            |                          |
| Klient    | Softapp                                 | Mobil           | +42077663431        | 4          | Kontakty            | Voz       | zidla     | ICM                    | Dialogys      | EasyQ               | Nabídka:   | 0                        |
| VIN       | VF136435435435453                       | Email           | hotine@softap       | D.CZ       | Vstupní prohlídka   | Historie  | e vozidla | OTS                    | 1 👄           |                     | Zakázka:   | 0                        |
| Model     | CAPTUR II                               | SPZ             | 923 70-75           |            |                     |           |           |                        |               |                     |            |                          |
| Platnos   | st STK                                  | • RSV           |                     |            |                     |           |           |                        |               |                     |            |                          |
|           |                                         |                 | -                   |            |                     |           |           |                        |               |                     |            |                          |
|           |                                         |                 |                     |            |                     |           |           |                        |               |                     |            |                          |
| Práce     | e na vozidle v dílně                    |                 |                     |            |                     |           | Odevzd    | ání vozu               | po servisu z  | ákazníkov           | ri         |                          |
| Provoz    | zovna Softapp 2                         | -               | Datum dílny         | 02.07.202  | 25 -                |           | Datum     | 02.07                  | .2025 🔻       |                     |            |                          |
| Servis    | Vše                                     | -               | Začátek             | 10:30      | Contract 15:3       | D ‡       | Začátek   | 11:30                  | *             | Konec 11            | :45 🗘      |                          |
| Techni    | k P.Softapp58                           | -               | Mechanik            | P.Softapp2 | 248                 | Ŧ         | Technik   |                        |               |                     | •          |                          |
|           | Uložit Uložit a založ                   | t zakázku       | ı do Servisu        |            |                     |           |           |                        |               |                     |            | Uložit návrh             |

**Servisní práci** – načítají se servisní práce, které jsou nadefinované v nastavení na záložce Servisní práce (více v kapitole 18.6). Podle délky práce se změní konec práce u mechanika.

Potřebný čas – časový údaj, který se dotáhne z nastavení servisní práce. Nelze editovat.

#### Předběžná fakturace:

Pro záznamy vytvořené v plánovači (typ PLN) je pole předběžná fakturace přístupné a lze do něj zapsat jakoukoliv hodnotu.

Pro záznamy vytvořené přes EasyQ (typ MPO) není toto pole přístupné. Předběžná fakturace se přenáší z EasyQ.

Odhadovaná cena – lze zapsat odhad ceny opravy.

Status – možno přiřadit k plánu barevný status (více v kapitole 18.11).

**Požadavek klienta** – není povinný údaj, **pokud není v nastavení nastaven parametr Povinně vyplňovat požadavek** (více v kapitole 18.1). V případě používání servisních prací se popis práce přenese do požadavku zákazníka a následně po založení zakázky se přenese do modulu Servis.

Okno pro Požadavek klienta je rozděleno na dvě části. Horní část je editovatelná a lze do ní dopsat v Plánovači další požadavky. Dolní část editovatelná není, zde se zobrazují požadavky přenesené z nabídky z EasyQ oddělené středníkem.

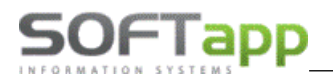

**Datum a čas příjmu** – nabídne se čas, který jsme vybrali na časové ose. Podle potřeby můžeme čas nebo datum přepsat.

Zobrazovat na LCD - parametr je automaticky zatržený. Když je zatržený, záznam se zobrazí na LCD promítačce.

Odeslat SMS/Email - parametr je automaticky zatržený. Umožnuje generaci SMS zpráv nebo emailu na potvrzení objednání a připomenutí objednání na servis (více v kapitole 12).

Uschované pneu. ■○ – zatržítko pokud má zákazník uskladněny pneumatiky (nastavení info e-mailu v kapitole 18.2). Pokud již jsou k vozu pneumatiky uskladněny a vytvoří se plán, tento parametr se automaticky zatrhne. Navíc se

zobrazí informace: K vozidlu je uschované PNEU

Zkušební jízda 🛛 🕀 – zadání, zda zákazník požaduje zkušební jízdu po provedení servisu.

Posílat do Easy Q – naplánovaný záznam se po uložení odešle do EasyQ (více v nastavení kapitola 18.1).

Náhradní vozidlo 🦛 – v plánovači příjmu je vyznačený sloupec zkratkou NV.

Požaduje odvoz TAXI – zadání, zda zákazník požaduje zajištění odvozu.

Volitelné check boxy je možné přidat v nastavení (více v nastavení kapitola 18.2).

Rezervovat náhr. vůz - při plánování záznamu je možné zadat do modulu Půjčovna rezervaci na vůz v termínu plánované opravy (více v kapitole 10).

Klient (zákazník) – máme 3 možnosti:

- vyhledávat mezi existujícími záznamy,
- zadat nového zákazníka,
- bez uložení zákazníka do evidence obchodních partnerů, pouze doplníme jeho jméno,
- pokud je v kartě zákazníka zatrženo "Nezobrazovat" tohoto zákazníka není možné vyfiltrovat v záložce Klient (lze filtrovat pouze v ostatních záložkách např. SPZ nebo VIN).

Vyhledávat existující záznamy lze podle zákazníka, SPZ, VIN kódu, města, telefonu, zakázky, nabídky nebo leadu (aktivní volba je zeleně podbarvená). Zadáme část názvu nebo čísla a zvolíme Enter nebo tlačítko OK čímž se spustí vyhledávání. Systém vyhledá zadaný záznam a doplní zbývající údaje z karty zákazníka. V případě, že systém najde více shodných záznamů, zobrazí se všechny v seznamu. Ze zobrazených dat uživatel správný záznam potvrdí tlačítkem **Vybrat**.

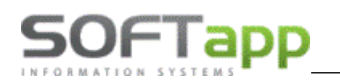

| Serv. práce  |        | ▼ Potř             | ebný čas  | 🗘 Předl             | oěžná fakturace |         | Odhadová cena | 3       | Status            |       |
|--------------|--------|--------------------|-----------|---------------------|-----------------|---------|---------------|---------|-------------------|-------|
|              | 1      | Požadavek klienta: |           | C                   | atum příjmu OD  | 02.07.2 | 2025 - 12:    | 30 ‡    | Zobrazovat na LCD | 🗆 Na  |
|              | Výběr  | vozidla            |           |                     |                 |         |               |         |                   |       |
|              |        | Jméno klienta      | SPZ       | Město               | Nabídka         | Zdroj   | Тур           | Zakázka | Název             |       |
|              | Vybrat | Softapp            | 923 70-75 | Valašské Meziříčí   |                 |         |               | 0       |                   | Kouty |
|              | Vybrat | Softapp            |           | Valašské Meziříčí   |                 |         |               | 0       |                   | Kouty |
| Klient       | Vybrat | Softapp            | 71E 70-75 | Valašské Meziříčí   |                 |         |               | 0       |                   | Kouty |
| VIN          | Vybrat | Softapp            |           | Valašské Meziříčí   |                 |         |               | 0       | SPRING            | Kouty |
| Model        | Vybrat | Softapp            | 78A 70-75 | Valašské Meziříčí   |                 |         |               | 0       | JOGGER BREAK      | Kouty |
| Platnost STK | Vybrat | Softapp            |           | Valašské Meziříčí   |                 |         |               | 0       |                   | Kouty |
|              | Maheat | c-A                | 400 70 70 | VI-1-2-1.2 Mac-2727 |                 |         |               | _       |                   | 1/ k  |

Nový zákazník

- pokud zákazník v databázi neexistuje, vyplníme kartu přes volbu Nový zákazník.

**Mobil** – v případě, že je obchodní partner zadaný, načte se z hlavního kontaktu. Mobilní číslo lze změnit přepsáním (změna se ale neuloží do karty obchodního partnera, pouze k danému záznamu v plánovači).

**Email** – přednabídne se email z hlavního kontaktu. Lze jej přepsat (neuloží se do karty obchodního partnera) nebo změnit na email z kontaktních osob, přes tlačítko **Kontakty**.

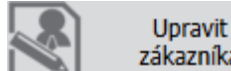

zákazníka - pro uložení změny mobilu nebo emailu v databázi obchodních partnerů je potřebné opravu zadat přes volbu **Upravit zákazníka**.

| Platioval    |                |            |                             |         |                |           |                   |                   |                   | Opra   | vil: Neznamy Zalozii: | Neznamy Datum założeni: Nezna |
|--------------|----------------|------------|-----------------------------|---------|----------------|-----------|-------------------|-------------------|-------------------|--------|-----------------------|-------------------------------|
|              | Nový zákazník  |            | Upravi<br>zákazní           | t<br>ka | Nov            | é vozidlo | . 🔊 ı             | Jpravit voz       | idlo 🕇 🕇 Objec    | dnávky |                       |                               |
| SP7          | Klient V       |            | /lěsto                      |         | obenouni pa    | ruiei     |                   |                   |                   |        |                       |                               |
| 512          | Richt          |            | TESEO                       |         |                |           |                   |                   |                   |        |                       |                               |
| $\circ$      |                |            |                             |         | Firma          |           | Soukroma          | osoda             |                   |        |                       | ОК                            |
|              |                |            |                             | -       | ADEC           |           |                   |                   |                   |        |                       |                               |
| Serv. práce  |                |            | <ul> <li>Potřebr</li> </ul> | ıý i    | ič.            | 507720    | 24                | 1414              | 45404004          | - 11   | Status                | <b>T</b>                      |
|              | P              | ožadavek k | lienta:                     |         |                | 507739    | 21                | K.00              | 45194921          | - 10   | Zobrazovat na LCD     | 🗌 Náhradní vozidlo ⁄ 🗬        |
|              |                |            |                             |         | DIC            | CZ5077    | 3921              | IC DPH            |                   |        | Odeslat SMS/Email     | Požaduje odvoz TAXI           |
|              |                |            |                             |         | Firma          | Softap    | D                 |                   |                   | - 10   | Uschované nneu        | <b>≣</b> 0                    |
|              |                |            |                             |         | Ulice          | Kouty     |                   | Čís.<br>pop.      | 1419              |        | Zkušební jízda        | Ð                             |
|              |                |            |                             |         | PSČ            | 757 01    |                   | Město             | Valašské Meziříčí |        | Posilat do Easy O     | -                             |
|              |                |            |                             |         | Stát           | CZ        |                   | Česká             | republika         |        |                       |                               |
|              |                |            |                             |         | Mobil          | +420 7    | 76634314          |                   |                   |        |                       |                               |
|              |                |            |                             |         | Email          | ZADA      | NÝ 🖌 hotin        | e@softapp         | ).CZ              |        |                       |                               |
| Klient Softa | ipp            |            | Mobil                       | +•      | Odpovědná      |           |                   |                   |                   |        | alogys EasyQ          | Nabídka: 0                    |
| VIN VF15     | 4443543543434  |            | Email                       | he      | osoba          |           |                   |                   |                   |        | _ ⇔                   | Zakázka: 0                    |
| Model        |                |            | SP7                         | 71      | 🔽 Ověřen       | Neos      | lovovat 🔳 N       | eodesílat S       | MS                |        |                       |                               |
|              |                |            |                             |         |                |           |                   |                   |                   |        |                       |                               |
| Platnost STK |                |            | ▼ KSV                       |         | Kontaktní osol | a         |                   |                   |                   |        |                       |                               |
|              |                |            |                             |         | Příjmení       | Jméno     | Telefon I         | Mobil             | Email             |        |                       |                               |
|              |                |            |                             |         | Obchodní       | oddělení  | +420<br>571615244 |                   | obchod@softapp.cz |        |                       |                               |
| Práce na v   | ozidle v dílně |            |                             |         |                |           | +420 +            | +420<br>776634314 | hotine@softapp.cz | •      | servisu zákazníkovi   |                               |
| Provozovna   | Softapp 2      |            | -                           |         | ОК             | Zavřít    |                   |                   |                   |        | 25 -                  |                               |
| Servis       | Vše            |            | -                           |         |                |           |                   |                   |                   |        | 1 Konec 13            | 15 1                          |
| Technik      | 248            |            | -                           |         |                |           |                   |                   |                   |        |                       | •                             |
|              | 2.0            |            |                             |         |                |           |                   |                   |                   |        |                       |                               |
|              |                |            |                             |         |                |           |                   |                   |                   |        |                       |                               |

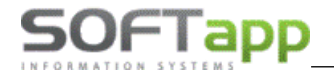

Vozidlo - automaticky po výběru zákazníka se doplní jeho vozidlo z číselníku SPZ. Zákazníka lze uložit i bez vozidla.

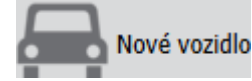

- pokud zákazník vozidlo nemá lze zadat nové vozidlo.

Upravit vozidlo

- vybrané vozidlo lze editovat.

VIN kód, SPZ, Model – vyplní se automaticky po výběru vozidla.

Kontakty - lze vybrat jiný kontakt z kontaktních osob. Nabídnou se kontakty, které jsou již zadány v databázi.

| Contakty |          |          |               |                   |
|----------|----------|----------|---------------|-------------------|
|          | Příjmení | Jméno    | Mobil         | Email             |
| Vybrat   | Obchodní | oddělení |               | obchod@softapp.cz |
| Vybrat   |          |          | +420776634314 | hotine@softapp.cz |

#### Vozidla

– pokud má zákazník více vozidel, nabídne se seznam, ze kterého lze vybrat vozidlo.

| ۷ | ozidla klier | ıta       |     |       |                   |  |
|---|--------------|-----------|-----|-------|-------------------|--|
|   |              |           |     |       |                   |  |
|   |              | SPZ       | Тур | Název | VIN               |  |
|   | Vybrat       | 923 70-75 |     |       | VF136435435435453 |  |
|   | Vybrat       |           |     |       | UU14321LKJKZKPK11 |  |

Vstupní prohlídka – po vybrání vozu lze zobrazit a vytisknout formulář na vstupní prohlídku.

Historie vozidla

- Tímto tlačítkem se zobrazí veškeré zakázky, které byly na daný vůz provedeny. Přes záložky ve spodní části formuláře lze zobrazit dílenské práce, ostatní práce i materiál.

| Historie | e vozidla    |                 |                     |         |            | 1 |  |
|----------|--------------|-----------------|---------------------|---------|------------|---|--|
| Тур      | Čís. zakázky | Celkem s DPH    | Datum uzavření      | Stav km | Popis      |   |  |
|          | 24225408     | 0               | 05.06.2024          | 10254   |            |   |  |
|          |              |                 |                     |         |            |   |  |
|          |              |                 |                     |         |            |   |  |
|          |              |                 |                     |         |            |   |  |
|          |              |                 |                     |         |            |   |  |
|          |              |                 |                     |         |            |   |  |
|          |              |                 |                     |         |            |   |  |
|          |              |                 |                     |         |            |   |  |
| Dílensk  | é práce Osta | tní práce Ma    | teriál Popis opravy |         |            |   |  |
| Тур      | Čís. zakázky |                 | Popis               |         | Datum      |   |  |
|          | 2422540      | 8 SÚ D/M SESTA  | VA PREVODOVKY       |         | 05.06.2024 |   |  |
|          | 2422540      | 8 SÚ VÝM OLEJ I | MOTOROVÉHO OLEJE    |         | 05.06.2024 |   |  |
|          | 2422540      | 8 DÚ VÝMENA O   | lejového filtru     |         | 05.06.2024 |   |  |
|          | 2422540      | 8 SÚ ÚDRŽBA VO  | DZIDLA              |         | 05.06.2024 |   |  |
|          |              |                 |                     |         |            |   |  |

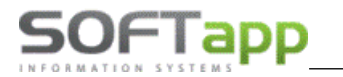

OTS - pokud jsou u vozidla nějaké OTS, nápis se zbarví do červena OTS . Po kliknutí na ikonu se OTS zobrazí.

ICM – otevře se internetový prohlížeč.

Dialogys - v nové kartě webového prohlížeče se zobrazí úvodní obrazovka Dialogysu.

EasyQ - spustí se EasyQ v novém okně.

poznámka k majiteli vozu z karty obchodního partnera, lze dopsat (pokud je zadána ikonka se zbarví do modra).

- poznámka k vozidlu z karty vozu, lze dopsat (pokud je zadána ikonka se zbarví do modra ). Poznámka se zapisuje do modulu Servis do karty vozidla.

| Platnost STK 05.12.2026 | • | RSV - tlačítko RSV stábne údaje z registru silničních vozidel |
|-------------------------|---|---------------------------------------------------------------|
|                         |   |                                                               |

- servisní program pro vozy starší 5 let.

Servisní smlouvy - Pokud jsou u vozu evidovány v aplikaci SCA (https://dealer.renault.com/sca) pro daný vůz smlouvy, zobrazí se tyto smlouvy v okně plánování po výběru konkrétního vozu. Tlačítkem "Servisní smlouvy" je možné zobrazit více informací k platným smlouvám.

| Servisní   | Servisní smlouvy |             |        |        |                           |                        |  |  |  |  |
|------------|------------------|-------------|--------|--------|---------------------------|------------------------|--|--|--|--|
|            |                  |             |        |        |                           |                        |  |  |  |  |
| Číslo sml. | Platnost od      | Platnost do | Min km | Max km | Produkt                   | Popis                  |  |  |  |  |
| 100000     | 2024-09-06       | 2029-09-05  | 0      | 100000 | I-SERENITY - EXT WARRANTY | DACIA GARANCE+ FINANCE |  |  |  |  |

Servisní fleetová charta 😳 - Pokud byl vůz prodán jako "Fleet", pak se zobrazuje u vozu text "Servisní fleetová charta" po najetí myši na zelený otazník se zobrazí informace.

Příslušenství: 5 % (balíčky 0 %), Pneumatiky: 5% (standardní ceny dle nabídky pneu Renault/Dacia), Doplňkové služby: ANO, Sleva práce: 10.00 Sleva materiálu: 10.00

#### Objednávky

na odběratele (více v kapitole 9).

| Práce na v                      | ozidle v dílně                  | l.                                    |                                    | Odevzda                            | Odevzdání vozu po servisu zákazníkovi |         |                             |                                                            |
|---------------------------------|---------------------------------|---------------------------------------|------------------------------------|------------------------------------|---------------------------------------|---------|-----------------------------|------------------------------------------------------------|
| Provozovna<br>Servis<br>Technik | Softapp 2<br>Vše<br>P.Softapp58 | • • • • • • • • • • • • • • • • • • • | Datum dílny<br>Začátek<br>Mechanik | 02.07.2025<br>12:30<br>P.Softapp15 | ▼<br>‡ Konec                          | 13:00 ‡ | Datum<br>Začátek<br>Technik | 03.07.2025 •<br>k 10:39 • Konec 10:54 •<br>k P.Softapp58 • |
| Ulo                             | ožit                            | Uložit a založit zakázku              | do Servisu                         |                                    |                                       |         |                             | Uložit návrh                                               |

Provozovna – přiřazení záznamu k provozovně, automaticky se nabízí provozovna dle přihlášeného uživatele.

Servis (dílna) – záznam můžeme přiřadit konkrétní dílně. Dílna musí být vytvořená v nastavení - záložka skupiny pracovníků.

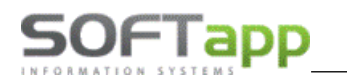

Přijímací technik – vybíráme přijímacího technika, na kterého záznam plánujeme. Pokud uživatel, který je přihlášený a je zároveň i technik a v nastavení je zatržen parametr načítat technika podle přihlášení, zobrazí se zde tento technik.

Datum dílny, začátek a konec – při plánování příjmu je zde nutné zadat alespoň orientačně čas provedení servisu na dílně. Pro správné zadání by měl orientační čas navazovat po provedení příjmu vozu. Pokud není zadán Mechanik, nedojde v tomto kroku k naplánování na dílnu. Pokud je zadán čas a mechanik, provede se naplánování vozu na dílnu.

Mechanik – již při pořizování příjmu vozidla můžeme záznam přiřadit a naplánovat konkrétnímu mechanikovi.

Odevzdání vozu po servisu zákazníkovi - v plánovači dílna se tento záznam o odevzdání vozu neprojeví. Pouze se založí nový ZELENÝ záznam.

V plánovači příjem se založí jako nový ZELENÝ ZÁZNAM, ale zároveň se založí i FIALOVÝ ZÁZNAM, který znázorňuje plán na odevzdání vozu.

|     | 13:30                                                                                        |           |                 |             |        |             | Soukromá o  | soba 15438    | +420776634314    | C5B 70-75    | Kangoo<br>II Break | VF1   |
|-----|----------------------------------------------------------------------------------------------|-----------|-----------------|-------------|--------|-------------|-------------|---------------|------------------|--------------|--------------------|-------|
|     | Ul                                                                                           | ožit      | - ulc           | ožení plán  | u      |             |             |               |                  |              |                    |       |
| Ulo | Uložit a založit zakázku do Servisu - plán se uloží a zároveň se založí i zakázka do servisu |           |                 |             |        |             |             |               |                  |              |                    |       |
|     | Uložit                                                                                       | návrh     | - plá           | in se uloží | pouze  | do návrl    | hu, nenapl  | ánuje se. Lze | jej později edit | ovat. Zobraz | í se v šedé        | liště |
| v p | lánova                                                                                       | či příjen | n ( <i>více</i> | kapitola 5  | .3).   |             |             |               |                  |              |                    |       |
|     |                                                                                              |           | 11:             | 00 🜔 🖇      | &      |             |             |               |                  |              |                    |       |
|     |                                                                                              |           | Ná              | vrhy záznar | ոմ 🖺 զ | C6B 70-75 I | Firma 10204 | 40F 70-75 S   | Softapp 🖺 923 7  | 0-75 Softapp |                    |       |

#### 7.2 Kopie záznamu

Pokud je vytvořeno více kopií záznamů Dílny k jednomu Příjmu, je možné každou kopii jednotlivě smazat přes položku "Smazat záznam Dílny" v menu, které vyvoláte pravým klikem myši.

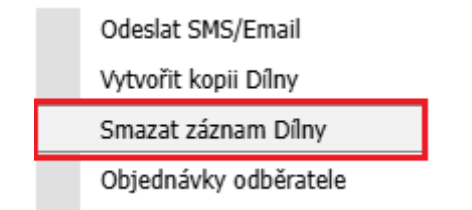

Tato funkce maže danou kopii záznamu Dílny (pokud je vytvořených více kopií k jednomu Příjmu) nebo záznam Dílny (pokud existuje pouze jeden záznam Dílny k jednomu Příjmu). Jakmile je smazána poslední (nebo jediná) kopie záznamu Dílny, příjem vozu se zobrazí v Koši zakázek.

| Koš z      | Koš zakázek   |        |     |     |         |   |  |  |  |  |
|------------|---------------|--------|-----|-----|---------|---|--|--|--|--|
|            | Datum zakázky | Klient | SPZ | Тур | Zakázka |   |  |  |  |  |
|            |               |        |     |     |         |   |  |  |  |  |
| ш          | 25.07.2025    |        |     |     | 0       | 4 |  |  |  |  |
| <u>uli</u> | 23.07.2025    |        |     |     | 0       | U |  |  |  |  |

#### 7.3 Smazání Příjmu i Dílny

Pokud si přejete **smazat všechny vytvořené kopie Dílny a zároveň také Příjem vozu**, využijte položku "**Zrušit záznam** Příjmu".

| Upravit záznam Příjmu   |
|-------------------------|
| Zrušit záznam Příjmu    |
| Založit zakázku         |
| Přenést do koše zakázek |

## 8. Založení zakázky do modulu Servis

Založit zakázku do modulu Servis je možné v kartě Plánovač příjem a Plánovač dílna.

Založení zakázky - v záznamu, na který chceme založit zakázku, musí byt vyplněný obchodní partner a vozidlo. O založené zakázce nás program informuje hláškou. Kliknutím na tuto ikonu se založí zakázka do modulu Servis. Modul servis se samostatně neotevře.

| Informace                            |    |
|--------------------------------------|----|
| Byla vytvořena nová zakázka:20244355 | ОК |

#### Zrušení záznamu se zakázkou – běžný uživatel

Běžný uživatel nemůže smazat plán s vytvořenou zakázkou (modrý záznam). V plánovači příjem má tento uživatel

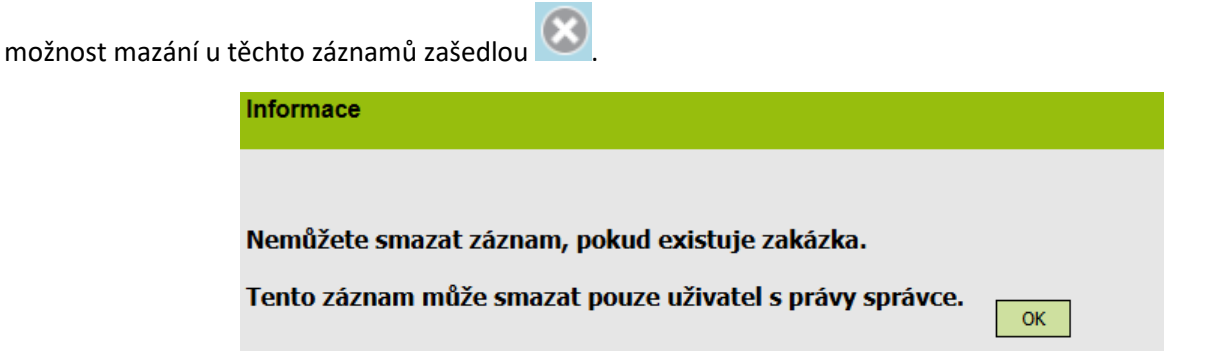

#### Zrušení záznamu se zakázkou – uživatel s právy správce

Plán se zakázkou lze zrušit v plánovači příjem přes tlačítko 🔯, musí se vybrat důvod zrušení (více v kapitole 18.7) a zakázka se přesune do koše zakázek v plnovači dílna. Záznam z koše zakázek je možno opět naplánovat.

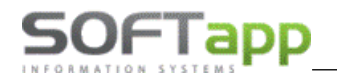

| Informace                |                        |                    |
|--------------------------|------------------------|--------------------|
|                          |                        |                    |
| Důvod zruš. plánu        | -                      | Zrušit             |
| Zruší se záznam Příjmu i | i Dílny včetně případn | vých kopií v Dílně |

#### 8.1 Spárování existující zakázky s objednávkou na odběratele

Záznam v Plánovači bez zakázky je možné dodatečně spárovat s již existující servisní zakázkou.

• Vytvoří se záznam v plánovači včetně objednávky dílů

| Objedn         | Objednávky odběratele |                |                      |          |            |         |           |           |                 |                  |                  |  |
|----------------|-----------------------|----------------|----------------------|----------|------------|---------|-----------|-----------|-----------------|------------------|------------------|--|
|                |                       |                |                      |          |            |         |           |           |                 |                  |                  |  |
|                |                       |                |                      |          |            |         |           |           |                 | Načíst obje      | dnávku ze Skladu |  |
| Sklad          | 1-ND                  |                |                      | - Pozr   | námka Soft | app     |           | Zákazník: | Softann         | Nacise obje      |                  |  |
| õta anatastitu | 110                   |                |                      | 0110     | da         |         |           |           |                 |                  |                  |  |
| Cis. materialu |                       |                |                      | - Skia   | dem 3,00   | 0       |           | VIN:      | UU14321LKJKZKPK | .11              |                  |  |
| Množství       | 1                     | Typ objednávky | Skladem              | -        |            |         |           | Model:    |                 |                  |                  |  |
| Číslo obj.     | Čís. skladu           | Čís. materiálu | Název                | Množství | Skladem    | Dodané  | Blokované | Poznámka  | Typ objednávky  | Objednávat u doo | I. Objednáno     |  |
| 201600297      | 1                     | 0000058201     | SPECIALNI<br>NASTROJ | 1,000    | 3,0        | 00 0,00 | 0 10,000  | Softapp   | skladová        | ANO              | NE               |  |

Dáte vytvořit zakázku na vůz, nebo pokud je již zakázka na vozidlo vytvořená – "Upravit záznam" v Plánovači, vyberte záložku "Zakázka" a v poli pro hledání buď zadejte číslo servisní zakázky, nebo stiskněte ENTER. Dále vyberte servisní zakázku, kterou si přejete k příjmu přiřadit.

| F       | lánování záznamu  |                                        |                             |                |           |                                                                    |                                    | Opravil   | : Založil: Uz                                                                                      | tivatel 1 Dat                                                        | tum založ        | ení: 10.07.2025                    | 13:22:49 |
|---------|-------------------|----------------------------------------|-----------------------------|----------------|-----------|--------------------------------------------------------------------|------------------------------------|-----------|----------------------------------------------------------------------------------------------------|----------------------------------------------------------------------|------------------|------------------------------------|----------|
|         | Nový zákaz        | mík 💽                                  | Uprav<br>zákazní            | t<br>ka        | Nové vozi | dlo 🛛 🔄 Upravit                                                    | vozidlo 📩 O                        | bjednávky | ,                                                                                                  |                                                                      |                  |                                    |          |
| SF      | Z Klient          | VIN                                    | Město                       | Ulice T        | elefon Z  | akázka Nabídka                                                     | Leady                              |           |                                                                                                    |                                                                      |                  |                                    |          |
| Q       | 25220038          |                                        |                             |                |           |                                                                    |                                    |           |                                                                                                    |                                                                      |                  | ОК                                 |          |
| Serv. p | oráce             |                                        | <ul> <li>Potřebr</li> </ul> | ıý čas         | Ĵ Pře     | edběžná fakturace 2,00                                             | Odhadová cena                      | 0,00      | Status                                                                                             | -                                                                    |                  | Ŧ                                  |          |
| KONT    | rola, příprava pr | Požadave <del>l</del><br>O EMISE, STK; | ( klienta:                  |                |           | Datum příjmu OD 10.<br>Datum příjmu DO 10.<br>Rezervovat náhr. vůz | 07.2025 • 14:00<br>07.2025 • 16:00 | 0 +       | <ul> <li>✓ Zobraz</li> <li>✓ Odesla</li> <li>Uscho</li> <li>☐ Zkušei</li> <li>✓ Posílat</li> </ul> | zovat na LCI<br>at SMS/Ema<br>vané pneu.<br>bní jízda<br>: do Easy Q | D □<br>il □<br>⊕ | Náhradní vozidlo<br>Požaduje odvoz | TAXI     |
| Klier   | nt Softapp        |                                        | Mobil                       | +420776634314  | 4         | Kontakty                                                           | Vozidla                            | ICM       | Dialogys                                                                                           | EasyQ                                                                | Nabídka:         | P28971                             |          |
| VIN     | UU14321LKJKZK     | PK11                                   | Email                       | hotine@softapp | .cz       | Vstupní prohlídka                                                  | Historie vozidla                   | OTS       | 2 👄                                                                                                |                                                                      | Zakázka:         | 0                                  |          |
| Mod     | el                |                                        | SPZ                         |                |           |                                                                    |                                    |           |                                                                                                    |                                                                      |                  |                                    |          |

 Po spárování příjmu s díly a servisní zakázkou se nově do Objednávky na odběratele (v modulu Sklad) zapíše číslo servisní zakázky.

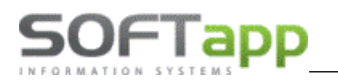

| 🙀 Oprava objednávek odběratele |                                  |                         |          |                  |                |             |  |  |  |  |  |
|--------------------------------|----------------------------------|-------------------------|----------|------------------|----------------|-------------|--|--|--|--|--|
| F3 F4 F5 F6                    | F7 F9 F12 🐧 🎒                    | Číslo <u>m</u> ateriálu | 00       | 000058201        | Refresh        | Part USG    |  |  |  |  |  |
| Číslo sk <u>l</u> adu          | 1                                | SPECIALNI NA            | STROJ    |                  |                |             |  |  |  |  |  |
| Č.objed <u>n</u> ávky          | 0 201600297                      | Aktuální sklad          | (Zámě    | ny) Všech.sklady | Blokováno      | K dispozici |  |  |  |  |  |
| Středisko                      |                                  | 3,000                   | 0,0      | 00 3,000         | 10,000         | -7,000 Dod  |  |  |  |  |  |
| –<br>Zakázka                   | 25220038                         | Množst <u>v</u> í       | <b>v</b> | 1,000            |                |             |  |  |  |  |  |
| Da <u>t</u> um vystavení       | Datum vystavení 10.07.2025 13:30 |                         |          | 10.07.2025       | Komentář       |             |  |  |  |  |  |
| Ref.dodav.                     |                                  | <u>K</u> ód dodavat.    |          |                  |                | 0           |  |  |  |  |  |
| Kód dealera                    |                                  | M <u>ě</u> na a kurs    |          | Kč 0,000         | Typ objednávky |             |  |  |  |  |  |
| Objed <u>n</u> ávka odběr.     | P28971                           | % slevy                 |          | 0,00             | S - Skladová   | $\sim$      |  |  |  |  |  |
| Kód odběratele                 | 45194921                         | Poznámka                |          | Softapp          | Intervence     | Р           |  |  |  |  |  |
|                                | Softapp                          | Jednot.cena             |          | 321,000          | Rozlišení      |             |  |  |  |  |  |
| Ref.odběrat.                   | PLN Uzivatel 1                   | Cena celkem 321,00      |          |                  | Qhiada fuat    |             |  |  |  |  |  |
| Způs.dopravy                   |                                  | ZAPSAT                  |          |                  |                | Objednavat  |  |  |  |  |  |

## 9. Objednávky odběratele

#### 9.1 Pořízení objednávky

ikonku baterky

Tato objednávka se pořídí kliknutím na ikonu *indi (plánovač příjem)* nebo přes pravý klik Objednávky odběratele (plánovač dílna) na konkrétní objednávce. Objednávku odběratele je možné také pořídit v editaci záznamu, klikem na

----- Objednávky

Poté se otevře okno pro výběr mateiálu, který se má objednat na tento plán.

| Objednávky odběratele     |            |         |           |                   |                         |
|---------------------------|------------|---------|-----------|-------------------|-------------------------|
|                           |            |         |           |                   |                         |
|                           |            |         |           | Načí              | st objednávku ze Skladu |
| Sklad                     | - Poznámka | Softapp | Zákazník: | Softapp           |                         |
| Čís. materiálu            | - Skladem  |         | VIN:      | UU154443543543434 |                         |
| Množství 1 Typ objednávky | Ŧ          |         | Model:    | SPRING            |                         |

V pravém sloupci jde vidět konkrétní zákazník, VIN kód a model vozu.

Nejprve je zapotřebí kliknout na ikonku i pro přidání záznamu, poté je již možné vybrat sklad, číslo materiálu a množství, popřípadě i poznámku.

Uložení objednávky se provede kliknutím na 📖. Po uložení se objednávka zobrazí v dolní části tohoto okna.

| Číslo obj. | Čís. skladu | Čís. materiálu | Název                | Množství | Skladem | Dodané | Blokované | Poznámka | Typ objednávky | Objednávat u dod. | Objednáno |
|------------|-------------|----------------|----------------------|----------|---------|--------|-----------|----------|----------------|-------------------|-----------|
| 201600296  | 1           | 7711227827     | autíčko-model        | 1,000    | 0,000   | 0,000  | 1,000     | Softapp  |                | ANO               | NE        |
| 201600296  | 1           | 0000058201     | SPECIALNI<br>NASTROJ | 1,000    | 3,000   | 0,000  | 9,000     | Softapp  | skladová       | ANO               | NE        |

Číslo obj. – číslo objednávky odběratele

Čís. Skladu – číslo skladu

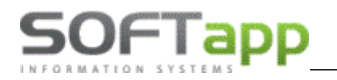

#### Číslo materiálu – číslo objednaného materiálu ze skladové karty

Název – název tohoto materiálu

Množství – objednané množství

Skladem – množství, které je aktuálně skladem

Dodané – množství již vydaného nebo vykrytého materiálu

Blokované – množsví materiálu, které je již blokováno

Poznámka – poznámka zadaná při objednání

**Typ objednávky** – lze vybrat zda se jedná o objednávku Skladovou, Urgentní nebo Garanční. Tento údaj není poviný a může zůstat i prázdný.

**Objednávat u dod. – Ano/Ne -** kontrola pro uživatele, zda skladník dal tento materiál objednat

Objednávať nebo neobjednávať Neobiednávať

Objednáno – Ano/Ne - zda je již díl objednán

Načíst objednávku ze Skladu - Import nabídky na odběratele do plánovače – zobrazí se nevykryté objednávky na odběratele. Po výběru se připojí díly z vybrané objednávky na odběratele k záznamu příjmu v Plánovači.

| N | evykryté o | bjednávky na o | dběratele |          |                | × |
|---|------------|----------------|-----------|----------|----------------|---|
|   |            |                |           |          |                |   |
|   |            | Čís. obj.      | Zakázka   | IČO      | Dat. vystavení |   |
|   | Vybrat     | 201600283      | p         | 45194921 | 22.05.2024     |   |
|   | Vybrat     | 201600285      | p         | 45194921 | 22.05.2024     |   |
|   | Vybrat     | 201600286      | p         | 45194921 | 22.05.2024     |   |

Nabízejí se pouze objednávky na odběratele:

- nevykryté,
- nepřipojené k žádné servisní zakázce,
- objednávky, které nebyly ručně uzavřeny.

V případě, že je Příjem nespárovaný se zakázkou a objednávka dílů je již přiřazena jako Předběžný materiál do servisní zakázky, není možné díly k Příjmu v Plánovači přiřadit.

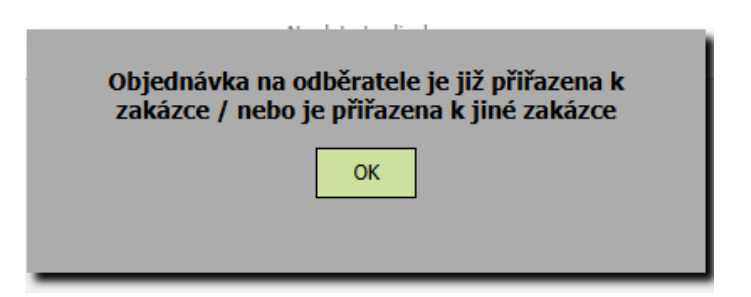

V tomto případě je zapotřebí nejprve přes úpravu plánu připadit plán k zakázce a poté se objednávka automaticky načte (více v kapitole 8.1).

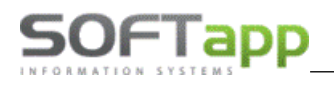

#### Barevné statusy baterek objednávek odběratele

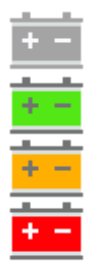

- není vytvořená objednávka dílů na odběratele
- je vytvořená objednávka dílů na odběratele, všechny díly z objednávky jsou skladem
- je vytvořená objednávka dílů na odběratele, některé díly z objednávky jsou skladem
- je vytvořená objednávka dílů na odběratele, žádný díl z objednávky není skladem

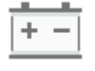

+ -

- tzv. čekající díly - byl vytvořen seznam dílů v EasyQ / Dialogysu, ale prozatím nebyla vytvořena objednávka na odběratele ve Skladu. Objednávka na odběratele ve Skladu se vytvoří dle nastaveného počtu dní před plánovanou opravou v *Nastavení programu / Dle provozovny*:

Počet prac. dnů vytvoření objednávky dílů před platnou opravou 3

- všechny díly z objednávky na odběratele vydány do servisní zakázky

#### 9.2 Objednávka odběratele v modulu sklad

V modulu sklad lze nalézt objednávku odběratele vytvořenou ve webovém plánovači.

Objednávky -> objednávky odběratele -> seznam objednávek/oprava objednávky/ruční vykrytí objednávky.

| 🛃 Oprava             | objednávek | odběrate | ele             |                         |          |        |              |          |         | - 0            | ×       |
|----------------------|------------|----------|-----------------|-------------------------|----------|--------|--------------|----------|---------|----------------|---------|
| F3 F4                | F5 F6      | F7 F     | 9 F12 🐧 🎒       | Číslo <u>m</u> ateriálu | 00       | 000058 | 201          | Re       | efresh  | Part U         | SG      |
| Číslo sk <u>l</u> ac | lu         | 1        |                 | SPECIALNI NA            | SIRUJ    |        |              |          |         |                |         |
| Č.objed <u>n</u> á   | vky        | 0        | 201600296       | Aktuální sklad          | (Zámě    | eny)   | Všech.sklady | Bloko    | váno    | K dispozici    |         |
| <u>S</u> tředisko    |            |          |                 | 3,000                   | 0,0      | 00     | 3,000        |          | 9,000   | -6,000         | Dod     |
| Zakázka              |            |          | 0               | Množst <u>v</u> í       | <b>v</b> |        | 1,000        |          |         |                |         |
| Da <u>t</u> um vys   | tavení     | 04.07.2  | 2025 09:34      | Termín plnění           |          | 02.07  | .2025        | Komer    | ntář    |                |         |
| Ref.dodav            |            |          |                 | <u>K</u> ód dodavat.    |          |        |              |          |         |                | 0       |
| <u>K</u> ód deale    | ra         |          |                 | M <u>ě</u> na a kurs    |          | Kč     | 0,000        | Typ ob   | jednávl | ky             |         |
| Objednávl            | ka odběr.  |          | P28952          | % slevy                 |          |        | 0,00         | S - Sk   | ladová  |                | $\sim$  |
| <u>K</u> ód odběr    | atele      | 4519     | 4921            | Poznámka                |          | Softa  | рр           | Interve  | ence    |                | Р       |
|                      |            |          | Softapp         | Jednot.cena             |          |        | 321,000      | Rozliše  | ení     |                |         |
| Ref.odběra           | at.        | PLN U    | zivatel 1       | Cena celkem             |          |        | 321,00       |          |         | √<br>Obiednáva |         |
| Způs.dopra           | avy        |          |                 |                         | ZAPSA    | T      |              |          |         | objednava      |         |
| Číslo                | Číslo ma   | teriálu  | Název r         | nateriálu               | Mno      | žství  | Dodáno       | Výd.list | Uzavřen | Jedn.cena      | Celke   |
| 01600296             | 771122782  | 27       | autíčko-model   |                         |          | 1,000  | ,000         | 0        | F       | 45,00          | 0 45,00 |
| ▶01600296            | 000005820  | )1       | SPECIALNI NASTR | Ol                      |          | 1,000  | ,000         | 0        | F       | 321,00         | 021,00  |
|                      |            |          |                 |                         |          |        |              |          |         |                |         |

Číslo objednávky – pod kterým se ve webovém plánovači objednávka vytvořila.

**Objednávka odběratele** – je číslo nabídky přenesené z webového plánovače (*P* = webový plánovač).

**Referent odběratele** – *PLN* = plánovač + uživatelské jméno uživatele, který objednávku ve webovém plánovači vytvořil.

Typ objednávky – přenese se z plánovače, pokud je vybráno.

**Stav OBJEDNÁVAT** - tento stav se nastaví u objednávky automaticky. Skladník se poté musí rozhodnout, zda má daný materiál skladem nebo změní stav na NEOBJEDNÁVAT.

## 10. Rezervace vozu

#### 10.1 Vytvoření rezervace vozu

Ve vytvořeném příjmu vozu se nově zobrazuje tlačítko Rezervovat náhr. vůz.

| Serv. práce PRAVIDELNÁ PROHLÍDKA 🔽 Potřebný čas 2:00 🗘 P | ředběžná fakturace 2 Odhadová cena  | Status                |
|----------------------------------------------------------|-------------------------------------|-----------------------|
| Požadavek klienta:                                       | Datum příjmu OD 15.07.2025 👻 9:30 🛟 | Zobrazovat na LCD     |
| PRAVIDELNÁ PROHLÍDKA;                                    | Datum příjmu DO 15.07.2025 👻 9:45 🗘 | ✓ Odeslat SMS/Email   |
|                                                          |                                     | 🗌 Uschované pneu. 🔳 🖸 |
|                                                          |                                     | 🗌 Zkušební jízda 🛛 🕀  |
|                                                          | Rezervovat náhr. vůz                | Posílat do Easy Q     |
|                                                          | Rezervace vozu je možná až po ulože | ní záznamu.           |
|                                                          |                                     |                       |

Tlačítko se aktivuje až po uložení záznamu. Po stisknutí tlačítka **"Rezervace vozidla"** se zobrazí seznam vozů z modulu Půjčovna. V seznamu vozů se zobrazí vozy s nastavenou provozovnou, která je shodná s provozovnou ve vytvořeném příjmu v Plánovači. A také vozy, které v modulu Půjčovna nemají přiřazenou provozovnu.

| zervace vozu | DO | 15.07.2025 | ▼ 11:30 <sup>+</sup> |            |          |                                                          |        |                  |
|--------------|----|------------|----------------------|------------|----------|----------------------------------------------------------|--------|------------------|
|              |    | SPZ        | Název                | Model      | Barva    | Aktuální stav                                            | Palivo | Vinkód           |
| lezervovat   |    | 4M9 65-81  | Renault              | SCENIC III |          | Volný                                                    |        | VF1JZ1U06463778  |
| lezervovat   |    | 5M0 46-71  | RO BERLINE 5PRT      | SANDE      | STŘÍBRNÁ | Volný                                                    |        | UU1BSDA1P475673  |
| lezervovat   |    | 5M0 81-63  | LAGUNA III BREAK     |            | ČERNÁ    | Volný                                                    |        | VF1KT39GE486299  |
| ezervovat    |    | 3M4 23-82  | LAGUNA III BERLINE 5 |            | ČERNÁ    | Volný                                                    |        | VF1BT1K06389803  |
| ezervovat    |    | 5M0 43-83  | CLIO IV              |            | ČERNÁ    | Půjčeno od 07.04.2025 12:12:00 do<br>10.04.2025 12:12:00 |        | VF15R5A0H476501  |
| ezervovat    |    | 5M5 22-35  | LOGAN II             |            |          | Volný                                                    |        | UU14SDAG5488303  |
| ezervovat    |    | 5M8 56-13  | TRAFIC III MINIBUS   |            |          | Volný                                                    |        | VF13JL7185349608 |
| ezervovat    |    | 5M6 29-65  | MEGANE               | Sedan      |          | V opravě do 25.04.2024 14:02:02<br>(24225413)            |        | VF1112233445566  |
| ezervovat    |    | BFE 70-75  | MEGANE               | п          |          | Volný                                                    |        | VF1KMS40A378652  |

Rezervace vozu OD/DO – termín rezervace Aktuální stav vozu – volný/půjčený/ v opravě Rezervovat – tlačítko rezervovat provede rezervaci u vybraného vozu
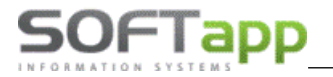

### Legenda barev

Rezervace náhradního vozu pro daný příjem Rezervované nebo půjčené vozy v nastaveném čas. rozmezí pro jiný příjem

### 10.2 Nastavení termínu rezervace

| Rezerva                              | ce vozidla    |                                                                                                    |            |          |                                                                          |                         |                         |
|--------------------------------------|---------------|----------------------------------------------------------------------------------------------------|------------|----------|--------------------------------------------------------------------------|-------------------------|-------------------------|
| Rezervace vozu (<br>Rezervace vozu I | DD 15.07.2025 | <ul> <li>▼ 9:45 <sup>+</sup>/<sub>+</sub></li> <li>Načti</li> <li>▼ 11:30 <sup>+</sup>/<sub>+</sub></li> </ul> |            | -        | Rezervace náhradního vozu pro daný<br>Rezervované nebo půjčené vozy v na | příjem<br>staveném čas. | rozmezí pro jiný příjem |
|                                      | SPZ           | Název                                                                                                    | Model      | Barva    | Aktuální stav                                                            | Palivo                  | Vinkód                  |
| Rezervovat                           | 4M9 65-81     | Renault                                                                                                    | SCENIC III |          | Volný                                                                    |                         | VF1JZ1U0646377816       |
| Rezervovat                           | 5M0 46-71     | RO BERLINE 5PRT                                                                                                | SANDE      | STŘÍBRNÁ | Volný                                                                    |                         | UU1BSDA1P4756736        |

Při otevření okna Rezervace se automaticky přednastaví termín od z termínu příjmu vozu "**Datum příjmu DO"** do termínu provedení oprav v Plánovači dílna **"Konec"** (pokud existuje záznam v plánovači Dílna).

| Datum příjmu OD 15.07.2025 🔻 9:30 🗘 |                              |
|-------------------------------------|------------------------------|
| Datum příjmu DO 15.07.2025 👻 9:45 🗘 |                              |
|                                     | Datum dílny 15.07.2025 -     |
|                                     | Začátek 9:30 ‡ Konec 11:30 ‡ |
| Rezervovat náhr. vůz                | Mechanik 61 -                |

### 10.3 Nastavení termínu rezervace bez plánu Dílna

V případě, že není vytvořený žádný záznam v plánovači Dílna a je pouze naplánovaný termín Příjmu vozu, pak je možné upravit termín. Po stisknutí tlačítka **"Načti"**, se načtou vozy z modulu Půjčovna dle nastaveného časového rozmezí.

| Rezervace vozu OD | 15.07.2025 | - | 11:15   | Načti |
|-------------------|------------|---|---------|-------|
| Rezervace vozu DO | 15.07.2025 | - | 11:15 ‡ |       |

### 10.4 Provedení rezervace vozu

Rezervace vozu se provádí přes tlačítko Rezervovat. Po stisknutí tohoto tlačítka dané vozidlo se podbarví zeleně.

| Rezervovat 😣 5M0 46-71 | RO BERLINE 5PRT | SANDE | STŘÍBRNÁ |
|------------------------|-----------------|-------|----------|
|------------------------|-----------------|-------|----------|

Rezervace se propíše i do modulu Půjčovna s informací o datumu a čase ve sloupci Rezervace.

| SPZ   |       | <b>▲</b> <sup>♥</sup> | Název vozu            | Barva    | Stav km | Aktuální stav | Dat.před.vrácení | Rezervace                                |
|-------|-------|-----------------------|-----------------------|----------|---------|---------------|------------------|------------------------------------------|
| 5M0   |       |                       |                       |          |         |               |                  |                                          |
| 5M0 4 | 46-7: | 1                     | RO BERLINE 5PRT SANDE | STŘÍBRNÁ | 600     | Volný         |                  | 1/1> 15.07.2025 09:45 - 15.07.2025 11:30 |

Aktuálně rezervovaný vůz se zobrazuje v okně plánování záznamu. Jakmile se provede rezervace náhradního vozu z Plánovače, program automaticky zatrhne volbu **"Náhradní vozidlo"** (pokud tato volba již nebyla zatržená).

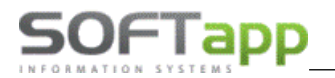

| Datum příjmu<br>OD<br>Datum příjmu<br>DO | 15.07.2025       •       9:30       \$         15.07.2025       •       9:45       \$ | <ul> <li>✓ Zobrazovat na LCD</li> <li>✓ Odeslat SMS/Email</li> <li>Uschované pneu. ■○</li> <li>✓ Zkušební jízda ↔</li> </ul> | <ul> <li>✓ Náhradní vozidlo </li> <li>✓ Požaduje odvoz TAXI</li> </ul> |
|------------------------------------------|---------------------------------------------------------------------------------------|----------------------------------------------------------------------------------------------------|------------------------------------------------------------------------|
| Rezervovat ná                            | hr. vůz RO BERLINE 5PRT SANDE                                                         | ✓ Posílat do Easy Q                                                                                                    |                                                                        |

### 10.5 Změna rezervace vozu

V případě, že je aktivní a využívána funkcionalita Rezervace náhradního vozu (propojení s modulem Půjčovna), a je k danému příjmu vozu rezervován náhradní vůz, pak se zobrazuje tento náhradní vůz u daného záznamu v Plánovači.

| Datum příjmu OD 10.07.2025 🔹 8:0       | <b>00</b> | Zobrazovat na LCD     | 🕑 Náhradní vozidlo 🦛 |
|----------------------------------------|-----------|-----------------------|----------------------|
| Datum příjmu DO 10.07.2025 - 9:0       | 00 🗘      | ✓ Odeslat SMS/Email   | Požaduje odvoz TAX   |
|                                        |           | 🗌 Uschované pneu. 🔳 🖸 |                      |
|                                        | _         | 🗌 Zkušební jízda 🛛 🕀  |                      |
| Rezervovat náhr. vůz Renault : 4<br>81 | HM9 81-   | ✓ Posílat do Easy Q   |                      |

Při změně termínu příjmu a opravy vozu plánovač uživatele upozorní, že je v danému termínu rezervován náhradní vůz a je potřeba také přeplánovat tuto rezervaci.

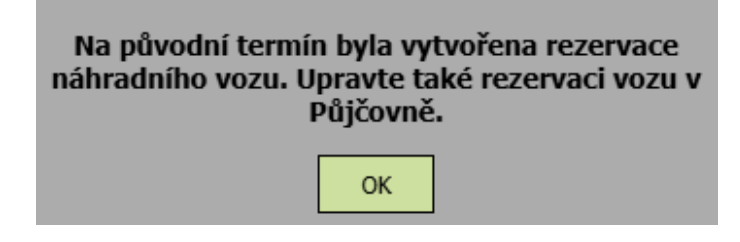

Změnu rezervace je možné opět provést přímo z plánovače tak, že otevřete okno pro plánování rezervace

Rezervovat náhr. vůz . Nejprve je zapotřebí zrušit původní rezervaci přes tlačítko křížku <sup>S</sup> a následně lze vytvořit novou rezervaci na nový termín.

### 10.6 Zrušení rezervace

Zrušení rezervace se provádí kliknutím na ikonku křížku 🥸.

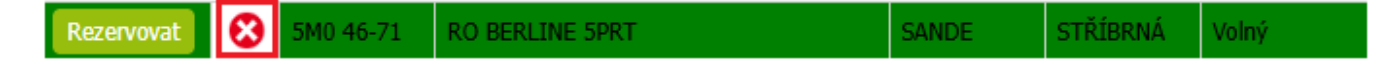

SOFTapp

# 11. Plánovač Leady

Servisní leady (APV) lze zpracovat ve Webovém Plánovači. Zobrazují se zde leady se statusy nový a otevřený.

| Lead   | y        |                 |     |         |          |       |       |                            | do 1 h          | 1 h-2 h | nad 2   |
|--------|----------|-----------------|-----|---------|----------|-------|-------|----------------------------|-----------------|---------|---------|
|        | Status   | Datum vytvoření | BIR | Značka  | Příjmení | Jméno | Název | Тур                        | Zdroj           | IČO     |         |
| Vybrat | Nový     | 01.02.2023      |     | Renault | Novák    | Jan   |       | Asistenční služba          | ROAD ASSISTANCE |         | +42012  |
| Vybrat | Otevřený | 17.08.2023      |     | Renault | Softapp  | Test  |       | Zájem o servisní prohlídku | INTERNET        |         | 571616  |
| Vybrat | Nový     | 10.05.2024      |     | Dacia   | Šesták   | Matěj |       | Zájem o servisní prohlídku | RSHOP           |         | 725890: |
| Vybrat | Nový     | 02.04.2024      |     | Renault | Novák    | Jan   |       | Zájem o servisní prohlídku | INTERNET        |         |         |

Leady jsou v seznamu barevně odlišeny dle délky zpracování.

| do 1 h | 1 h-2 h | nad 2 h |
|--------|---------|---------|
|        |         |         |

### 11.1Zobrazení nových nezpracovaných leadů

Leady jsou k dispozici v záložce Leady, umístěné pod hlavním panelem nástrojů Webového Plánovače, vedle záložky Plánovač příjem a Plánovač dílna a jsou také dostupné v záložce Leady, přímo v plánování nového záznamu.

Lze je tedy zpracovat dvěma způsoby:

1. pomocí zmíněné záložky na hlavním panelu nástrojů, která může nabývat dvou barevných odlišení. Pokud je záložka Leady šedá, nejsou žádné k dispozici.

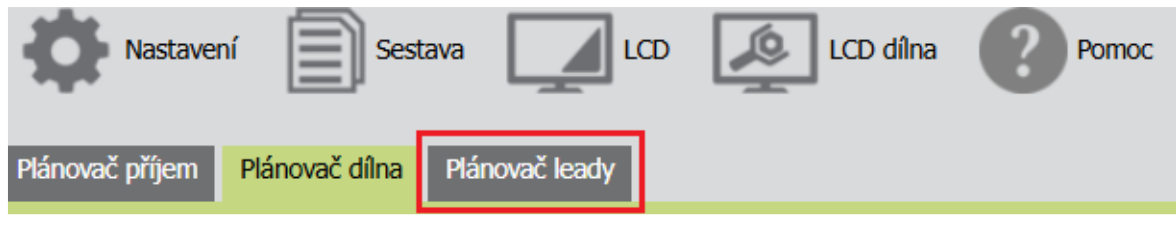

Pokud je oranžová, jsou připraveny ke zpracování.

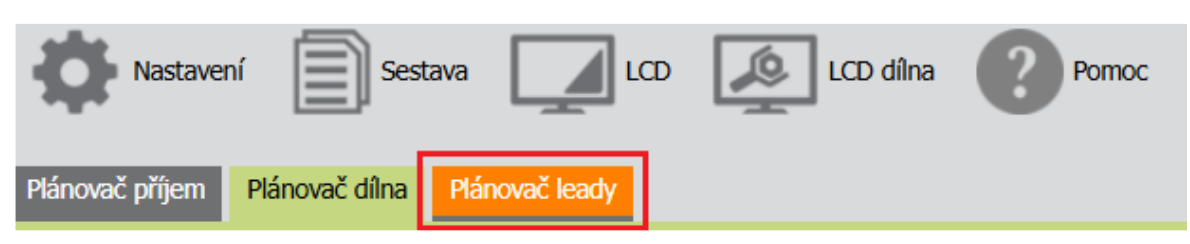

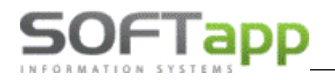

Zájem o servisni prohlídku

Zájem o servisn

MAY JUNEY COR

2. Nebo přímo při plánování nového záznamu na záložce Leady.

| F       | Plánování zá | znamu      |           |               |              |         |            |              |                |            | о          | pravil: Neznámý Zalo | žil: Ne | eznámý Datum založení: Neznámý |
|---------|--------------|------------|-----------|---------------|--------------|---------|------------|--------------|----------------|------------|------------|----------------------|---------|--------------------------------|
|         |              | ý zákazník |           | Upra<br>zákaz | ivit<br>níka |         | vé vozidlo | <b>e</b>     | pravit vozidlo | • -        | Objednávky |                      |         |                                |
| SF      | PZ Kli       | ent        | VIN       | Město         | Ulice        | Telefon | Zakázk     | ca Nabíd     | ka Leady       |            |            |                      |         |                                |
| Ç       |              |            |           |               |              |         |            |              |                |            |            |                      |         | ОК                             |
| Serv. p | oráce        |            |           | • Potřel      | oný čas      |         | Předběžn   | ná fakturace | Odha           | idová cena |            | Status               |         | *                              |
|         |              |            | Požadavek | klienta:      |              |         | Dati       | um příjmu Ol | 03.05.202      | 4 - 10:    | 40 1       | 🗹 Zobrazovat na LO   | D       | 🔲 Náhradní vozidlo 🦇           |
|         |              |            |           |               |              |         | Dati       | um příjmu D( | 03.05.202      | 4 - 10:    | 55 🕻       | ✓ Odeslat SMS/Em     | ail     | Požaduje odvoz TAXI            |
|         |              |            |           |               |              |         |            |              |                |            |            | 🗌 Uschované pneu     | . ≣0    | )                              |
|         |              |            |           |               |              |         |            |              |                |            |            | 🗌 Zkušební jízda     | Ð       |                                |
|         |              |            |           |               |              |         | Re         | zervovat när | n, vüz         |            |            | 🗌 Posílat do Easy 🤇  | 2       |                                |
|         |              |            |           |               |              |         |            |              |                |            |            |                      |         |                                |
|         |              |            |           |               |              |         |            |              |                |            |            |                      |         |                                |

V takovém případě je zapotřebí se přepnout do této záložky, funguje zde fulltextové vyhledávání. Pokud se do textového pole vyhledávání nezadá nic a pole se pouze proentruje, zobrazí se všechny leady, co jsou k dispozici k naplánování.

### 11.2 Zpracování leadů – vytvoření plánu

1. V záložce Plánovač leady jsou leady zobrazeny ve spodní části okna Webového Plánovače a k detailu leadu se dostává klikem na šipku.

| Plá | ánova | č příjer | m   | Plánov | vač dílna | Plán     | ovač lea | dy |    |     |           |            |        |      |            |            |            |            |           | Příje                   | m bez zaká |
|-----|-------|----------|-----|--------|-----------|----------|----------|----|----|-----|-----------|------------|--------|------|------------|------------|------------|------------|-----------|-------------------------|------------|
| ſ   | Kale  | ndář     |     |        |           |          |          |    | ē  | ~   | Náhled př | íjmu       |        |      |            |            |            |            |           |                         |            |
|     | <     |          |     |        | ún        | or 2025  |          |    | >  |     |           | J.         | P.     |      | J.         | P.         | J.         | Α.         | Z.        | м.                      | S.         |
|     |       | ро       | 0   | út     | st        | čt       | pá       | so | ne |     |           | pá 14. úno | pá 14. | úno  | pá 14. úno | pá 14. úno | pá 14. úno | pá 14. úno | pá 14. ún | o pá 14. únd            | pá 14. úr  |
|     | 05    | 5 27     | 7   | 28     | 29        | 30       | 31       | 1  | 2  |     | 7_        | 00         |        |      | SOF        |            |            |            |           |                         |            |
|     | 06    | 5 3      | ;   | 4      | 5         | 6        | 7        | 8  | 9  |     |           |            |        |      |            |            |            |            |           |                         |            |
|     | 07    | 7 10     | 0   | 11     | 12        | 13       | 14       | 15 | 16 |     | 8_        | 00         |        |      |            |            |            |            |           |                         |            |
|     | 08    | s 17     | 7   | 18     | 19        | 20       | 21       | 22 | 23 |     |           |            |        |      |            |            |            |            |           |                         |            |
|     | 09    | 24       | 4   | 25     | 26        | 27       | 28       | 1  | 2  |     | 9_0       | 00         |        | _    |            |            |            |            |           |                         |            |
|     | 10    | 3        |     | 4      | 5         | 6        | 7        | 8  | 9  |     |           |            |        | _    |            |            |            |            |           |                         |            |
|     |       |          |     |        |           | Dnoc     |          |    |    |     | 10_       | 00         |        | _    |            |            |            |            |           |                         |            |
|     |       |          |     |        |           | Diles    |          |    |    |     |           | 10         |        | _    |            |            |            |            |           |                         |            |
|     |       |          |     |        |           |          |          |    |    |     |           | ,0         |        | _    |            |            |            |            |           |                         |            |
|     |       |          |     |        |           |          |          |    |    |     | 12.1      | 10         |        |      |            |            |            |            |           |                         |            |
|     |       |          |     |        |           |          |          |    |    |     | 12        |            |        |      |            |            |            |            |           |                         |            |
|     |       |          |     |        |           |          |          |    |    |     |           |            |        |      |            |            |            |            |           |                         |            |
|     |       |          |     |        |           |          |          |    |    |     |           |            |        |      |            |            |            |            |           | Leady                   |            |
|     |       | Stat     | tus |        | Datur     | m vytvoř | ření     | BI | R  | Z   | Inačka    | Příjmení   |        |      | Jméno      |            | Ná         | zev        |           | Ту                      | р          |
| >   | No    | οvý      |     |        | 14.02.    | 2025     |          |    |    | Dac | ia        | Softapp    |        | test |            |            |            |            |           | Zájem o se<br>prohlídku | rvisní     |

Softapp

Softapp

Test

Test

Dacia

Renault

14.02.2025

14.02.2025

Nový

Nový

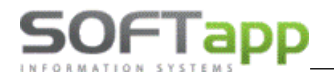

we she Ste

#### Zde je náhled detailu leadu:

| <ul> <li>Nový</li> </ul> | 14.02.2025 | 20318041 | Dacia   | Softapp           | test |               | Zájem o servisní prohlídku | RSHOP |                 | 571616501                  | hotline@softapp.cz |                  |
|--------------------------|------------|----------|---------|-------------------|------|---------------|----------------------------|-------|-----------------|----------------------------|--------------------|------------------|
| Kód zákaznika            | 2743       |          | Telefon |                   |      |               | Soukromá osoba             |       | Datum vytvoření | 14.02.2025 15:00:28        | Značka             | Dacia            |
| Jméno                    | test       |          | Mobil   | 571616501         |      | Firma         |                            |       | Stáří leadu     |                            | Model              |                  |
| Příjmení                 | Softapp    |          | Email   | hotline@softapp.c | 2    | IČ            |                            |       | BIR             |                            | RZ                 |                  |
| PSČ                      |            |          |         |                   |      | Číslo popisné |                            |       | Modul           | SERVIS                     | VIN                |                  |
| Ulice                    |            |          |         |                   |      | Mēsto         |                            |       | Typ leadu       | Zájem o servisní prohlídku | Stav km            | 0                |
|                          |            |          |         |                   |      |               |                            |       | Popis           | Web importéra – RSHOP      |                    |                  |
|                          |            |          |         |                   |      |               |                            |       | Zdroj           | RSHOP                      |                    |                  |
|                          |            |          |         |                   |      |               |                            |       |                 |                            |                    |                  |
| Komentář zákazníka       |            |          |         |                   |      |               |                            |       | Poznámka        |                            |                    |                  |
| testovací lead nekontaki | tovat      |          |         |                   |      |               |                            |       |                 |                            |                    |                  |
|                          |            |          |         |                   |      |               |                            |       |                 |                            |                    |                  |
|                          |            |          |         |                   |      |               |                            |       |                 |                            |                    |                  |
|                          |            |          |         |                   |      |               |                            |       |                 |                            |                    |                  |
| Vytvořit plán            |            |          |         |                   |      | Odeslat SP    | 45 Odeslat Email Telefon   |       |                 |                            |                    | Tisk Uzavřit lez |
|                          |            |          |         |                   |      |               |                            |       |                 |                            |                    |                  |

### 2. Při použití druhé varianty zpracování, přes Plánování záznamu – záložka Leady, se leady zobrazují takto.

|      | Status                         | Datum vytvoření       | BIR                                         | Značka                      | Příjmení    | Jr   | néno                        | Název    | Тур                        | Z                              | droj 👘                                                   | IČO     |    |
|------|--------------------------------|-----------------------|---------------------------------------------|-----------------------------|-------------|------|-----------------------------|----------|----------------------------|--------------------------------|----------------------------------------------------------|---------|----|
| brat | Nový                           | 14.05.2024            |                                             | Renault                     | Sedláček    | Ondř | iej                         |          | Zájem o servisní prohlídku | INTERNE                        | ar                                                       |         | 60 |
| brat | Nový                           | 14.05.2024            |                                             | Renault                     | Novák       | Jan  |                             |          | Asistenční služba          | ROAD AS                        | SISTANCE                                                 |         | +  |
| brat | Nový                           | 14.05.2024            |                                             | Dacia                       | Šesták      | Matě |                             |          | Zájem o servisní prohlídku | RSHOP                          |                                                          |         | 72 |
| hrat | and a                          | 14.05.0004            | 20240244                                    | n                           | Marrielle . |      |                             |          | water a second second      | TAUTORIA                       | -                                                        |         |    |
| D    | etail lead                     | du                    |                                             |                             |             |      |                             |          |                            |                                |                                                          |         |    |
|      | Jméno<br>Firma<br>PSČ<br>Ulice | Jan<br>75701<br>Kouty | Příjmení<br>IČ<br>Číslo<br>popisné<br>Město | Novák<br>1419<br>Valašské M | Meziříčí    |      | Stari leadu<br>BIR<br>Modul | 4<br>APV |                            | Zdroj<br>Značka<br>Model<br>RZ | ROAD ASSIS<br>ROAD ASSIS<br>Renault<br>Duster<br>ABC1234 | TANCE   |    |
| ,    | Email                          | dummy@softapp.cz      |                                             |                             |             |      |                             |          |                            | VIN                            | VF11234567                                               | 8901234 |    |
|      | Komentář z                     | ákazníka              |                                             |                             |             |      |                             |          |                            | Stav km                        | 10000                                                    |         |    |
|      | Toto je test                   | tovací lead.          |                                             |                             |             |      |                             |          |                            |                                |                                                          |         |    |
|      | Poznámka                       |                       |                                             |                             |             |      |                             |          |                            |                                |                                                          |         |    |

Lead pro zpracování se v obou případech vybírá pomocí tlačítka Vybrat a následně klikem na Vytvořit plán.

Klikem na tlačítko Vytvořit Plán se otevře další okno, kde se kontrolují shody na jméno klienta s číselníkem obchodních partnerů, zda již není tento zákazník v databázi uložen.

Případně je zde možné také ručně zákazníka vyhledat tlačítkem Vyhledat v celé databázi.

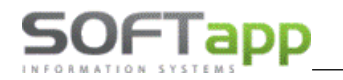

Lze tedy využít dvě varianty:

a) Vybrat ze seznamu již existujícího obchodního partnera.

| Kód Jmér<br>Novák | latabázi (min. 3 znaky)<br>no klienta IČi<br>0000011 | D Město<br>18                                             | Mobil<br>+420 777 888 521                                                                        | Email<br>novak@novak.cz                                                                                                    | Příjn<br>Novák<br>Novák                                                                                                    |
|-------------------|------------------------------------------------------|-----------------------------------------------------------|--------------------------------------------------------------------------------------------------|----------------------------------------------------------------------------------------------------|----------------------------------------------------------------------------------------------------|
| Kód Jmér<br>Novák | no klienta IČi<br>0000013                            | D Město<br>18                                             | Mobil<br>+420 777 888 521                                                                        | Email<br>novak@novak.cz                                                                                                    | Novák                                                                                                    |
| Novák             | 0000013                                              | 38                                                        | +420 777 888 521                                                                                 | novak@novak.cz                                                                                                    | Novák<br>Novák                                                                                                    |
|                   |                                                      |                                                           | +420 777 888 521                                                                                 | novak@novak.cz                                                                                                    | Novák                                                                                                    |
|                   |                                                      |                                                           |                                                                                                  |                                                                                                    |                                                                                                    |
|                   |                                                      | Valašské Meziříčí                                         | +420123456789                                                                                    | dummy@softapp.cz                                                                                                    | Novák                                                                                                    |
|                   |                                                      | Valašské Meziříčí                                         | í +420123456789                                                                                  | dummy@softapp.cz                                                                                                    | Novák                                                                                                    |
|                   | 45194921                                             | Valašské Meziříčí                                         | í +420123456789                                                                                  | dummy@softapp.cz                                                                                                    | Novák                                                                                                    |
|                   | 45194921                                             | Valašské Meziříčí                                         | í +420123456789                                                                                  | dummy@softapp.cz                                                                                                    | Novák                                                                                                    |
| Novák Jan         |                                                      |                                                           |                                                                                                  | novyman@seznam.cz                                                                                                    | Novák                                                                                                    |
|                   | 45194921                                             | Valašské Meziříčí                                         | í +420123456789                                                                                  | dummy@softapp.cz                                                                                                    | Novák                                                                                                    |
|                   | Novák Jan                                            | 45194921<br>45194921<br>45194921<br>Novák Jan<br>45194921 | 45194921 Valašské Meziřičí<br>45194921 Valašské Meziřičí<br>Novák Jan 45194921 Valašské Meziřičí | 45194921         Valašské Meziříčí         +420123456789           45194921         Valašské Meziříčí         +420123456789           Novák Jan         Valašské Meziříčí         +420123456789 | Image: Second second second |

**b) Přidat lead k novému zákazníkovi** - touto volbou se do číselníku obchodních partnerů založí nová karta obchodního partnera.

Jakmile se vybere z jedné z těchto variant, otevře se okno **Plánování záznamu**, kde se již klasickým způsobem vytváří plán. Po uložení plánu dojde k zastavení výpočtu délky zpracování leadu a lead zmizí ze seznamu.

### Zpracování leadů – vytvoření plánu - nový vůz

Pokud jsou **součástí leadu** také **údaje o vozidle** (SPZ, VIN, MODEL, STAVKM, ZNACKA), který zatím není evidován v databázi, zobrazí se tyto údaje k vozu v poli **Požadavek** a je potřeba **vůz uložit ručně** kliknutím na tlačítko **Nové vozidlo**. Tím se i zároveň přiřadí ke konkrétnímu klientovi, který je v plánu vybrán.

| P                | lánování záznamu                          |                      |                           |                       |                  | 0       | pravil: Neznán      | ný Založil          | : Neznámj | Datum založení: Nezná |
|------------------|-------------------------------------------|----------------------|---------------------------|-----------------------|------------------|---------|---------------------|---------------------|-----------|-----------------------|
|                  | 💂 Nový zákazník                           | Upravit<br>zákaznika | Nové vozio                | dlo 🔄 Upravit vo      | zidlo 📩 Obj      | ednávky |                     |                     |           |                       |
| SP               | Klient VIN Mě                             |                      | Ulice Telefon Za          | ikázka Nabídka I      | Leady            |         |                     |                     |           |                       |
| P۱               |                                           |                      |                           |                       |                  |         |                     |                     |           | OK                    |
| Serv. p          | ráce 🔹 👻                                  | Potřebný             | tas Před                  | lběžná fakturace      | Odhadová cena    |         | Status              |                     |           | *                     |
|                  | Požadavek klie                            | nta:                 |                           | Datum příjmu OD 07.05 | .2024 * 13:20    | -       | Zobrazova           | at na LCD           |           | láhradní vozidlo 🦛    |
| SPZ: A<br>km: 10 | BC1234, VIN: VF112345678901234, Mo<br>000 | idel: Dust           | er, Značka: Renault, Stav | Datum příjmu DO 07.05 | .2024 * 13:35    |         | ✓ Odeslat S         | MS/Email<br>é pneu. | 0 F       | ožaduje odvoz TAXI    |
| _                |                                           |                      |                           | Rezervovat nähr. vůz  |                  |         | Zkušební Posilat do | jízda<br>Easy Q     | Ð         |                       |
|                  |                                           |                      |                           |                       |                  |         |                     |                     |           |                       |
| Klien            | t Jan Novák                               | Mobil                | +420123456789             | Kontakty              | Vozidla          | ICM     | Dialogys            | EasyQ               | Nabídka:  | 0                     |
| VIN              |                                           | Email                | dummy@softapp.cz          | Vstupní prohlídka     | Historie vozidla |         | 1 👄                 |                     | Zakázka:  | 0                     |
| Mode             | el l                                      | SPZ                  |                           |                       |                  |         |                     |                     |           |                       |

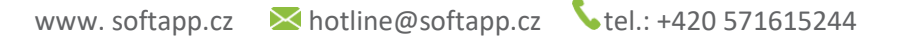

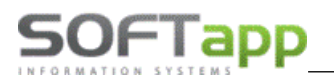

## 11.3 Zpracování leadů – další způsoby

Leady lze také zpracovat dalšími způsoby a to prostřednictvím tlačítek Odeslat SMS, Odeslat Email, Telefon a Uzavření leadu, která se nachází v detailu jednotlivých leadů.

| t Nový 1<br>t Nový 1<br>Detail leadu                            | 14.02.2025        | DIK      | Dacia     | Softapp<br>Softapp | test<br>Test |                    | Nazev  | Týp<br>Zájem o servisní prohlíd<br>Zájem o servisní prohlíd | ku RSHOP<br>ku INTERNE | T           | 100             | 5716165 |
|-----------------------------------------------------------------|-------------------|----------|-----------|--------------------|--------------|--------------------|--------|-------------------------------------------------------------|------------------------|-------------|-----------------|---------|
| it Nový 1<br>t Nový 1<br>Detail leadu<br>Kód -2<br>zákaznika -2 | 14.02.2025        |          | Dacia     | Softapp<br>Softapp | test<br>Test | :                  |        | Zájem o servisní prohlíd<br>Zájem o servisní prohlíd        | ku RSHOP<br>ku INTERNE | r           |                 | 5716165 |
| t Nový 1<br>Detail leadu<br>Kód<br>zákazníka2                   | 14.02.2025        |          | Dacia     | Softapp            | Test         | :                  |        | Zájem o servisní prohlíd                                    | ku INTERNE             | г           |                 |         |
| Detail leadu<br>Kód<br>zákazníka2                               | I .               |          |           |                    |              |                    |        |                                                             |                        |             |                 |         |
| Kód<br>zákazníka2                                               |                   |          |           |                    |              |                    |        |                                                             |                        |             |                 | ×       |
| Kód<br>zákazníka2                                               |                   |          |           |                    |              |                    |        |                                                             |                        |             |                 |         |
|                                                                 | 2743              |          | Soukromá  | osoba              |              | Datum<br>vytvoření | 2025-0 | 2-14T15:00:28                                               | Typ leadu              | Zájem o ser | visní prohlídku |         |
| Jméno tes                                                       | st                | Příjmení | Softapp   |                    |              | Stáří leadu        |        |                                                             | Popis                  | Web import  | éra – RSHOP     |         |
| Firma                                                           |                   | IČ       |           |                    |              | BIR                |        |                                                             | Zdroj                  | RSHOP       |                 |         |
| PSČ                                                             |                   | Číslo    |           |                    |              | Modul              | SERVIS |                                                             | Značka                 | Dacia       |                 |         |
| Ulice                                                           |                   | Město    |           |                    |              |                    |        |                                                             | Model                  |             |                 |         |
| Telefon                                                         |                   | Mobil    | 571616501 |                    |              |                    |        |                                                             | RZ                     |             |                 |         |
| Email ho                                                        | otline@softapp.cz |          |           |                    |              |                    |        |                                                             | VIN                    |             |                 |         |
|                                                                 |                   |          |           |                    |              |                    |        |                                                             | Stav km                | 0           |                 |         |
| Komentar zaka                                                   | aznika            |          |           |                    |              |                    |        |                                                             |                        |             |                 |         |

Odeslat SMS - slouží k oslovení zákazníka formou SMS.

Odeslat Email - slouží k oslovení zákazníka formou e-mailu.

Telefon - slouží k zaevidování uskutečněného tel. hovoru.

Tisk – tisk detailu leadu.

Uzavřít lead – ruční uzavření leadu.

# 12. SMS komunikace

Funkce **SMS komunikace** zobrazuje přijaté SMS zprávy od zákazníků, kteří odpověděli na automatické SMS zaslané z Plánovače. Nastavení zobrazení této funkce (více v kapitole 18.8).

V případě, že je v sekci SMS komunikace nepřečtená zpráva, je to signalizováno touto ikonou v panelu nástrojů.

Přečtení SMS zprávy potvrdíte odkazem "Přečteno". Po stisku tlačítka "Přečteno" se zpráva skryje. Všechny doručené SMS zprávy je možné zobrazit volbou "**Zobrazit všechny přijaté SMS**".

-

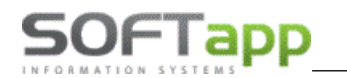

| Telefon       | Zpráva | Datum      | Přečteno |          |           |
|---------------|--------|------------|----------|----------|-----------|
| +420111222333 | test   | 12.11.2018 |          | Přečteno | Odpovědět |

Pokud si přejete odpovědět na SMS zákazníka, stiskněte "**Odpovědě**t" a do spodní části "Text zprávy" napište text SMS zprávy zákazníkovi a stiskněte "**Odeslat SMS**".

| SMS komunika              | ce           |            |          |          |           |
|---------------------------|--------------|------------|----------|----------|-----------|
| 🗌 Zobrazit všechny přijat | é SMS        |            |          |          |           |
| Telefon                   | Zpráva       | Datum      | Přečteno |          |           |
| +420111222333 test        |              | 12.11.2018 |          | Přečteno | Odpovědět |
|                           |              |            |          |          |           |
|                           | Text zprávy: |            |          |          |           |
|                           |              |            |          |          |           |
|                           |              |            |          |          |           |
|                           |              |            |          |          |           |
| Odeslat SMS               |              |            |          |          |           |

## 12.1 Odeslání SMS

### Princip odesílání SMS zpráv

### 1) SMS s potvrzením objednání na servis

Při založení nového záznamu na příjem je zatržen parametr "Odeslat SMS/Email". V případě, že parametr zůstane zatržený, vygeneruje se automaticky při uložení SMS zpráva s předdefinovaným textem. Ta se zařadí do fronty k odeslání.

| ředběžná fakturace 0,5 Odhadová cena | Status                                                                                                    | *                                                                                                    |
|--------------------------------------|----------------------------------------------------------------------------------------------------|----------------------------------------------------------------------------------------------------|
| Datum příjmu OD 02.07.2025 🝷 11:30 🗘 | Zobrazovat na LCD                                                                                                    | 🗌 Náhradní vozidlo ⁄ 🖨                                                                                                    |
| Datum příjmu DO 02.07.2025 👻 12:00 🗘 | <ul> <li>Odeslat SMS/Email</li> </ul>                                                                                                    | Požaduje odvoz TAXI                                                                                                    |
|                                      | 🗌 Uschované pneu. 🔳 🗨                                                                                                    | )                                                                                                    |
|                                      | 🗌 Zkušební jízda 🛛 🕀                                                                                                    |                                                                                                    |
| Rezervovat náhr. vůz                 | 🗌 Posílat do Easy Q                                                                                                    |                                                                                                    |
|                                      |                                                                                                    |                                                                                                    |
|                                      | Předběžná fakturace 0,5 Odhadová cena<br>Datum příjmu DD 02.07.2025 + 11:30 +<br>Datum příjmu DO 02.07.2025 + 12:00 +<br>Rezervovat náhr. vůz | Předběžná fakturace       0,5       Odhadová cena       Status         Datum příjmu OD       02.07.2025       11:30       ✓       Zobrazovat na LCD         Datum příjmu DO       02.07.2025       12:00       ✓       Odeslat SMS/Email         Uschované pneu.       EC       Zkušební jízda          Rezervovat náhr. vůz       Posílat do Easy Q |

K odeslání SMS zpráv ve frontě dochází v pravidelných intervalech dle nastavení SMS modulu (obvykle každých 10 minut). Po odeslání zprávy (v SMS modulu se zpráva zobrazí v záložce odeslané s výsledkem OK) se v okně Editace záznamu objeví zelená fajfka u políčka Odeslat SMS/Email.

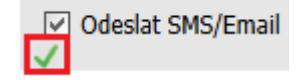

Program odesílá SMS na telefonní číslo uvedené v poli Mobil v kartě Plánování záznamu.

Pokud je pole Mobil prázdné, program SMS nevygeneruje a zobrazí se upozornění.

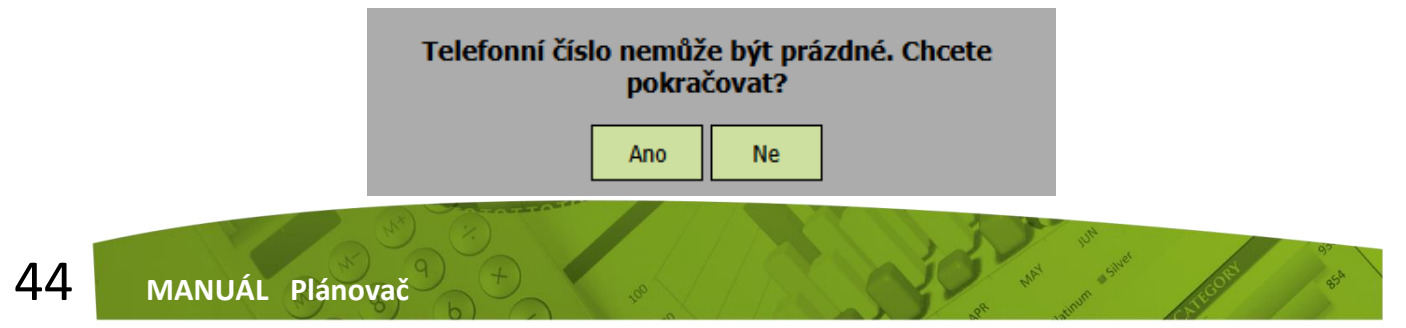

- Při volbě ANO se založí záznam bez generování SMS zprávy.
- Při volbě **NE** se záznam neuloží. Lze doplnit telefonní číslo.

### 2) SMS s připomenutím objednání na servis

SOFTapp

Na serveru dealera se založí "job" na připomenutí návštěvy. Job jednou denně včetně víkendů (obvykle v 9:00) vygeneruje na všechny záznamy následujícího dne v Plánovači příjmu SMS zprávy. Podmínkou vygenerování je, že při pořízení příjmu bylo zaškrtnuto tlačítko "Odeslat SMS".

V případě, že checkbox "Odeslat SMS" nebyl zaškrtnut, neodešle se ani SMS s potvrzením objednání, ani SMS s připomínkou.

Vygenerované SMS zprávy lze najít v SMS modulu: podle statusu buď ve frontě k odeslání, nebo mezi odeslanými (popř. mezi chybami).

V případě, že se zákazník objedná na servis na druhý den, přijde mu potvrzovací SMS, ale NEPŘIJDE mu připomínající SMS, protože v tomto případě je zbytečná.

| Firm     | a Soukromá (   | osoba        |                   |
|----------|----------------|--------------|-------------------|
| Kód      | 66959537       |              |                   |
| Jméno    | Softapp        | Příjmení     | Hotline           |
| Ulice    | Krátká         | Čís.<br>pop. | 55                |
| vsč      | 757 01         | Město        | Valašské Meziříčí |
| Stát     | CZ             | Česká i      | republika         |
| lobil    | +420776634314  |              |                   |
| Email    | ZADANÝ 🗸 obcho | d@softap;    | p.cz              |
| dpovědná |                |              |                   |

Ve webovém plánovači je u obchodního partnera možnost editovat tento parametr.

U takového zákazníka se zobrazí upozornění pod požadavkem klienta na tuto skutečnost.

| Požadavek klienta:                         | Datum příjmu OD 02.0<br>Datum příjmu DO 02.0<br>Rezervovat náhr. vůz | 07.2025 • 8:30<br>07.2025 • 8:45 |     | <ul> <li>✓ Zobraz</li> <li>✓ Odesla</li> <li>Uschov</li> <li>✓ Zkušel</li> <li>Posílat</li> </ul> | rovat na LCI<br>at SMS/Ema<br>vané pneu.<br>oní jízda<br>do Easy Q | )<br>il<br>⊕ |
|--------------------------------------------|----------------------------------------------------------------------|----------------------------------|-----|---------------------------------------------------------------------------------------------------|--------------------------------------------------------------------|--------------|
| Klient Hotline Softapp Mobil +420776634314 | Kontakty                                                             | Vozidla                          | ICM | Dialogys                                                                                          | EasyQ                                                              | Nabí         |
|                                            |                                                                      |                                  |     |                                                                                                   |                                                                    |              |

Pokud necháme zaškrtnutou volbu Odeslat SMS, program nás upozorní na tuto situaci.

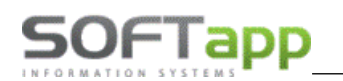

|         | Požadavek                          | klienta: |     | Datum příjmu OD       02.07.2025       *       8:30       ‡         Datum příjmu DO       02.07.2025       *       8:45       ‡ |    | <ul> <li>Zobrazovat na LC</li> <li>Odeslat SMS/Email</li> <li>Uschované pneua</li> </ul> | CD<br>ail<br>. <b>≣⊙</b> |
|---------|------------------------------------|----------|-----|----------------------------------------------------------------------------------------------------|----|------------------------------------------------------------------------------------------|--------------------------|
| × Na to | to číslo je zakázáno odesílání SMS |          |     | Rezervovat náhr. vůz                                                                                                    |    | ☐ Zkušební jízda<br>☐ Posílat do Easy Q                                                  | £                        |
| Klient  | Hotline Softann                    | Mobil +  | 420 | zpráva nebude odeslána. Chcete pokračovat?                                                                                      |    |                                                                                          | Nahío                    |
| VIN     | UU18SDRV556194896                  | Email o  | bch | AnoNe                                                                                                    | rs | 1. A                                                                                     | Zakáz                    |

- Při volbě ANO se založí záznam bez generování SMS zprávy.
- Při volbě **NE** se záznam neuloží.

# 13. LCD a LCD Dílna

### 13.1 LCD

Po stisknutí ikony LCD se spustí přihlašovací okno. Zadáme uživatele a heslo, vybereme příslušnou provozovnu a číslo LCD, dále IP adresu serveru a vybereme databázi.

| SOFTapp          | Přihlášení do aplika | ce |
|------------------|----------------------|----|
|                  |                      |    |
| Uživatel : JMÉNO | O UŽIVATELE          |    |
| Heslo :          |                      |    |
| Provozovna :     | *                    |    |
| LCD: LCD         | 1 -                  |    |
|                  | Přihlásit            |    |
| Roz              | zšířené nastavení    |    |
|                  |                      |    |
| Server: IP SER   | RVERU                |    |
| Databáze : NÁZEV | / DATABÁZE -         |    |
| Jazyk :          | ~                    |    |

LCD je také možné spustit na přímo přes webový prohlížeč – zadáním příslušné webové adresy pro LCD (není nutné spouštět přes aplikaci plánovač). Vzorový příklad: 100.1.1.1/planovac/**lcd.aspx** (IP adresa je vždy adresa vašeho serveru).

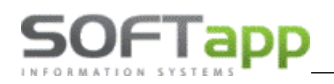

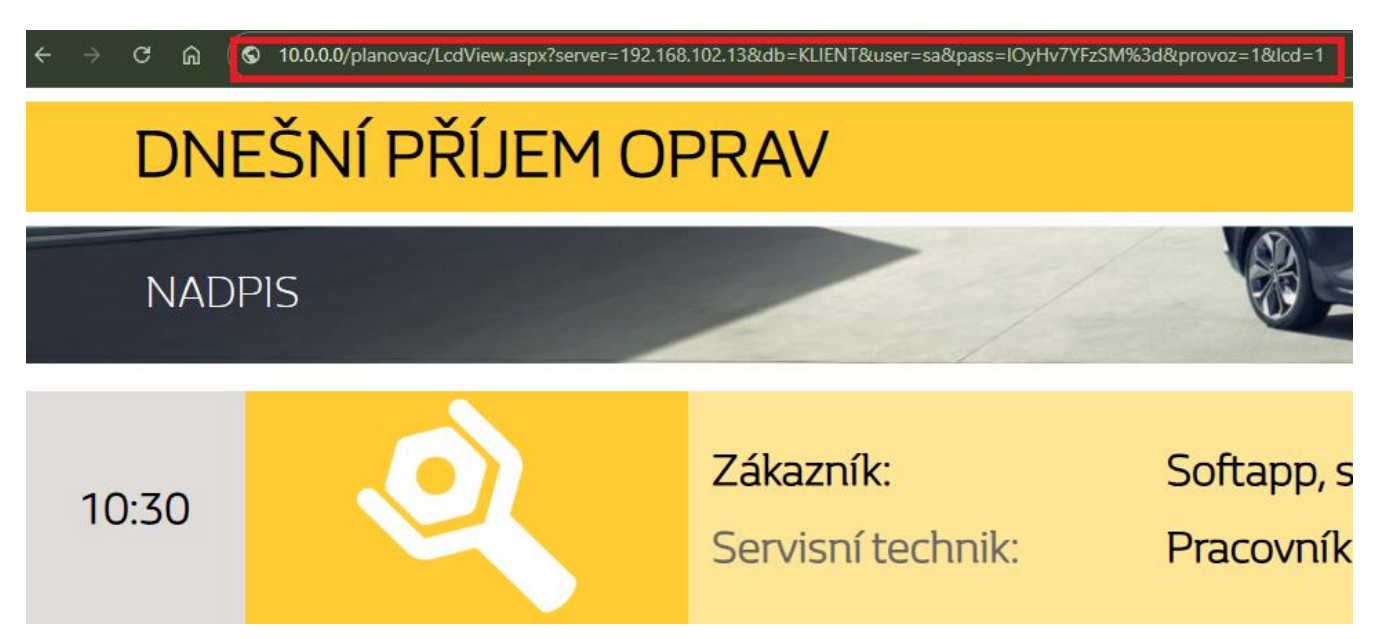

Zobrazené údaje o zákazníkovi a vozu lze změnit v nastavení LCD (více v kapitole 18.4).. Zde lze také nastavit nadpis a text provozovny.

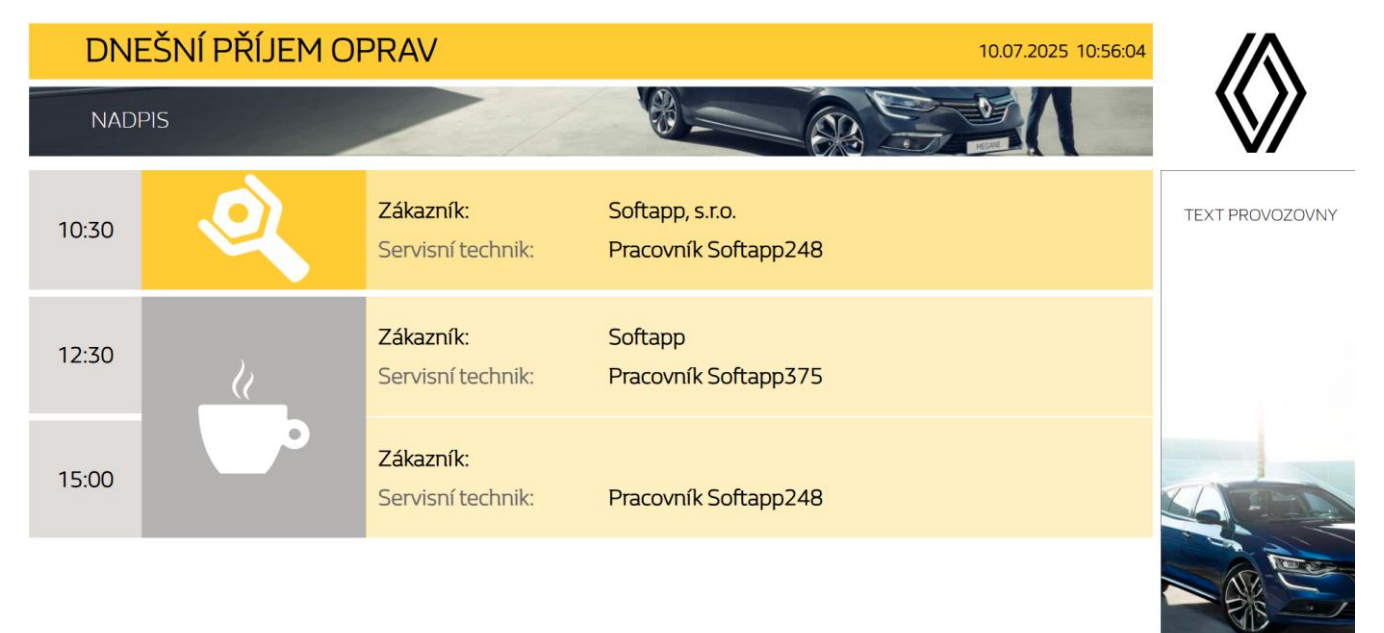

Plán označený klíčem – na plánu se již pracuje. Plán s kávou – na plánu se ještě nepracuje, ještě je čas.

## 13.2 LCD Dílna

Po stisknutí ikony LCD Dílna se spustí přihlašovací okno. Zadáme uživatele a heslo, vybereme příslušnou provozovnu, IP adresu serveru a databázi.

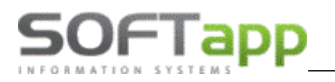

| <b>5</b> 0FT | арр                 | Přihlášení do aplikace |  |  |  |  |  |  |  |
|--------------|---------------------|------------------------|--|--|--|--|--|--|--|
|              |                     |                        |  |  |  |  |  |  |  |
| Uživatel :   | JMÉNO UŽIVATELE     |                        |  |  |  |  |  |  |  |
| Heslo :      |                     |                        |  |  |  |  |  |  |  |
| Provozovna   |                     | *                      |  |  |  |  |  |  |  |
|              | Přihlásit           |                        |  |  |  |  |  |  |  |
|              | Rozšířené nastavení |                        |  |  |  |  |  |  |  |
|              |                     |                        |  |  |  |  |  |  |  |
| Server:      | IP SERVERU          |                        |  |  |  |  |  |  |  |
| Databáze :   | NÁZEV DATABÁZE      | *                      |  |  |  |  |  |  |  |
| Jazyk :      |                     | ~                      |  |  |  |  |  |  |  |

Po prvním přihlášení si do prohlížeče uložte kompletní adresu odkazu LCD dílny. Na této adrese bez nutného přihlášení zůstane LCD dílny zobrazeno. Vzorový příklad: 100.1.1.1/**planovac/lcddilna.aspx** (IP adresa je vždy adresa vašeho serveru).

| ÷      |                     | × | ሰ   | ٩ | 10.0.0.0/ | planovac/Lcd | ViewDilna.asp | x?server=192 | .168.102.13&c | lb=KLIENT&u | iser=sa | a&pass= | =IOyHv7YFzSN | //%3d&provo | z=3&nazev=S | oftapp%203 |
|--------|---------------------|---|-----|---|-----------|--------------|---------------|--------------|---------------|-------------|---------|---------|--------------|-------------|-------------|------------|
|        |                     |   |     |   |           |              |               |              |               |             |         |         |              | Provoz      | zovna: So   | oftapp 3   |
| 10     | 10.07.2025 10:39:53 |   |     |   |           |              |               |              |               |             |         |         |              |             |             |            |
|        |                     | 7 | :00 |   | 7:30      | 8:00         | 8:30          | 9:00         | 9:30          | 10:00       | 10      | ):30    | 11:00        | 11:30       | 12:00       | 12:30      |
| .Softa | op386               |   |     |   |           |              |               |              |               |             |         |         |              |             |             |            |
| .Softa | pp88                |   |     |   |           |              |               |              |               |             |         |         |              |             |             |            |
| Softa  | nn81                |   |     |   |           |              |               |              |               |             |         |         |              |             |             |            |

Barevná legenda je stejná jako v plánovači příjem a dílna.

| Příjem bez zakázky    | Příjem včetně zakázky  |
|-----------------------|------------------------|
| Uzavřená zakázka      | Plánováno a nemá dílnu |
| Na zakázce se pracuje |                        |

LCD Dílny se automaticky obnovuje po několika sekundách. Jako výchozí den je vždy aktuální den. Po změně data v kalendáři se obnovuje již pouze nově zadaný den.

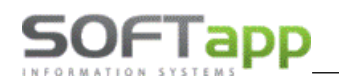

|    | 1  | <b>0</b><br>7.202 | 5  |     | 7. | 2    | 2(<br>☑ | )2 | 25       |      | <u> </u> 1 | 3:11 | :49          |    |
|----|----|-------------------|----|-----|----|------|---------|----|----------|------|------------|------|--------------|----|
|    |    | ро                | út | st  | čt | pá   | so      | ne | 8:00     | 8:30 | 9:00       | 9:30 | 10:00        |    |
| 50 | 27 | 30                | 1  | 2   | 3  | 4    | 5       | 6  | Poznámka |      |            |      |              |    |
| S  | 28 | 7                 | 8  | 9   | 10 | 11   | 12      | 13 |          |      |            |      |              | F  |
| -  | 29 | 14                | 15 | 16  | 17 | 18   | 19      | 20 |          |      |            |      |              | L  |
| Sc | 30 | 21                | 22 | 23  | 24 | 25   | 26      | 27 |          |      |            | Sot  | ftapp JOGGER | BR |
| 50 | 31 | 28                | 29 | 30  | 31 | 1    | 2       | 3  |          |      |            |      |              |    |
| 5  | 32 | 4                 | 5  | 6   | 7  | 8    | 9       | 10 |          |      |            |      |              |    |
| 50 |    |                   | То | day |    | Clea | ır      |    |          |      |            |      |              |    |

V LCD dílna se také zobrazují barevné statusy, které jsou nastaveny u jednotlivých záznamů.

| 9:00 | 9:30 | 10:00        | 10:30    | )      | 11:00 | 11:30 | 12:00 | 12:30        | 13:00 | 13:30 | 14:00 | 14:30           | 15:00    |
|------|------|--------------|----------|--------|-------|-------|-------|--------------|-------|-------|-------|-----------------|----------|
|      |      |              |          |        |       |       |       |              |       |       | Softa | app, s.r.o. 996 | 70-75    |
|      |      |              |          |        |       |       |       |              |       |       | Softa | app, s.r.o. 996 | 70-75    |
|      |      |              |          |        |       |       |       |              |       |       |       |                 |          |
|      | Sol  | ftapp JOGGER | BREAK 78 | A 70-2 | 75    |       |       |              |       |       |       |                 | Nepřítom |
|      | Sol  | ftapp JOGGER | BREAK 78 | A 70-: | 75    |       |       | Nepřítomnost |       |       |       |                 | Nepřítom |

# 14. Checklist

### http://IPserveru/planovac/CheckList.aspx

Přes tuto adresu je možno otevřít checklist například na Tabletu přímo při příjmu vozidla. Následně se uživatel jen přihlásí.

## 14.1 Práce s Checklistem

Po stisku tlačítka Checklist se zobrazí pole pro přihlášení. Zde je nutné se přihlásit stejně jako do plánovače.

| <b>5</b> 50F1 | Гарр                | Přihlášení do aplika | ice |
|---------------|---------------------|----------------------|-----|
| Uživatel :    | sa                  |                      |     |
| Heslo :       |                     |                      |     |
|               | Přihlásit           |                      |     |
|               | Rozšířené nastavení |                      |     |
| Server:       | 192.168.102.13      |                      |     |
| Databáze :    | KLIENT              | *                    |     |
| Jazyk :       |                     | ~                    |     |
| B B Constra   |                     | () A                 | 2   |

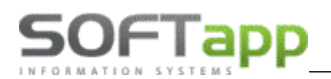

### 14.2 Zákazník

Po přihlášení je zapotřebí vybrat konkrétní číslo nabídky z combo boxu. Po vybraní se **automaticky vyplní celá karta zákazníka. Pole, která jsou podbarvena zeleně lze upravit.** Po úpravě je důležité formulář **uložit**. CheckList si lze vytiskout přes volbu sestavy v plánovači (*více v kapitole 17.2*).

Pokud je u plánu vyplněn checklist zobrazí se u něj fajfka.

|                                                    | Softapp (01:00)  |                               |
|----------------------------------------------------|------------------|-------------------------------|
|                                                    |                  |                               |
| Přijem vozidla                                     |                  | Databáze: KLIENT Uživatel: sa |
| Zákazník 📮 Checklist 🐻 Foto                        |                  |                               |
| ČÍSLO NABÍDKY P28959 - Softapp - UU14321LKJKZKPK11 |                  |                               |
| P28958 - Softapp - VF1999600373749996 -            | ZÁKAZNÍK         |                               |
| P28957 - Softapp - UU1999604684999996 - 78A 70-75  | KÓD ZÁKAZNÍKA    |                               |
| Softapp                                            | 45194921         |                               |
| JMÉNO                                              | <br>PŘÍJMENÍ     |                               |
|                                                    |                  |                               |
| MESTO                                              |                  |                               |
| Valašské Meziříčí                                  |                  |                               |
| ULICE                                              | PSC              |                               |
| Kouty                                              | 757 01           |                               |
| 🖾 EMAIL                                            | <br><b>MOBIL</b> |                               |
| hotine@softapp.cz                                  | +420776634314    |                               |
|                                                    | VOZIDLO          |                               |
| MODEL                                              |                  |                               |
|                                                    |                  |                               |
| VIN                                                | SPZ              |                               |
| UU14321LKJKZKPK11                                  |                  |                               |
| VERZE                                              | STAV KM          |                               |
|                                                    | 0                |                               |
| DATUM STK                                          |                  | -                             |
| 01.01.1900                                         | ~                |                               |

## 14.3 Checklist

V samotném checklistu se zaškrtnou údaje o voze, popř. se doplní stav km, stav nádrže a stáří lékárničky.

| 6        | Přijem vozidla                                                                                                    | Databáze: KLIENT Uživatel: sa |
|----------|----------------------------------------------------------------------------------------------------|-------------------------------|
|          | Zákazník Foto                                                                                                    |                               |
| ČÍSLO N  | VABIDKY         P28959 - Softapp - UU14321LKJKZKPK11 -         •                                                                                                    |                               |
|          | Checklist                                                                                                    |                               |
| 1        | Ochranné prostředky ve vozidle                                                                                                    |                               |
| 2        | Start motoru - stav kontrolek a hlášení na displejí                                                                                                    |                               |
| 4        | Stav nádrže<br>1/2                                                                                                    |                               |
| 5        | Klimatizace - kontrola funkce                                                                                                    |                               |
| 6        | Pneumatiky - vizuální kontrola stavu a hloubky dezénu                                                                                                    |                               |
| 7        | Vnitřní/Vnější osvětlení - kontrola                                                                                                    |                               |
| 8        | Čelni sklo, zpětné zrcátka - kontrola                                                                                                    |                               |
| 9        | Lišty stěračů - kontrola vpředu i vzadu                                                                                                    |                               |
| 10       | Motorový prostor                                                                                                    |                               |
| 🛃 Kont   | strola množství a stavu náplní, stavu oleje - měrkou 🗌 Kontrola úniku kapalin, náplní a oleje 反 Kontrola kapacity baterie 反 Vizuální kontrola mechanického poškození interiéru motora |                               |
| 12       | Zavazadlový prostor                                                                                                    |                               |
| Lékarnič | čka (Rokiměsic) 🔽 Povinná výbava (vesta,trojúhelník,lano,náhradní žárovky) 🔀 Servisní knížka 🖌 Rezervní kolo (stav pneumatiky),zdvihák,nářadí                                         |                               |
|          | υιοžπ                                                                                                    |                               |
|          |                                                                                                    | 35                            |

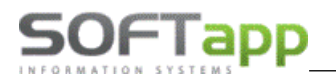

### 14.4 Foto

K vybrané nabídce je možno přidat fotografie vozu.

| 🥱 Přijem vozidla                                   | Databáze: KLIENT UŽIVatel: sa |
|----------------------------------------------------|-------------------------------|
| R Zákaznik Grecklist Foto                          |                               |
| ČISLO NABIDKY P28959 - Softapp - UU14321LKJKZKPK11 |                               |
|                                                    |                               |
| Obrázek byl úspěšně uložen<br>Název                |                               |
| PLN_P28959_20250708103847.jpg                      | Smazat                        |

# 15. Vzdálená diagnostika

Vzdálená diagnostika je pomůckou pro techniky při identifikaci vozidla, zda je dotčeno službou vzdálené diagnostiky, a při identifikaci vozidla v procesu vzdálené diagnostiky. Podmínkou korektní funkčnosti je spouštění Dialogysu přímo z plánu příjmu nebo z menu vzdálená diagnostika.

## 15.1 Zobrazení seznamu vozidel vzdálené diagnostiky

Zaplánovaná vozidla, spadající do podmínek této služby, se zobrazují v ikoně Vzdálená diagnostika, která se nachází v horním panelu.

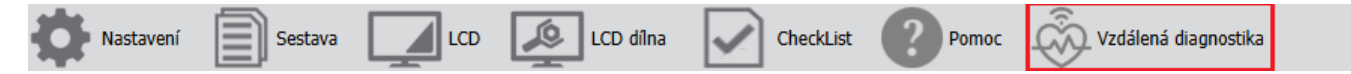

V této volbě se zobrazují vozidla z plánů aktuálního týdne a dle provozovny přihlášeného uživatele.

|        | Vzdálená diagnostika |            |                   |               |               |              |             |                |          |          |   |
|--------|----------------------|------------|-------------------|---------------|---------------|--------------|-------------|----------------|----------|----------|---|
| Status | VIN                  | Model vozu | Jméno klienta     | Mobil         | SPZ           | Datum příjmu | Datum dílny | Technik        | Mechanik |          |   |
| ŵ      | UU1DJF01473090609    | DUSTER     | SOFTAPP, s. r. o. | +420776634314 | 1CB 93-<br>04 | 14.04.2025   | 01.01.0001  | Zdeněk<br>Lexa |          | Dialogys | • |
| ŵ      | VF1RHN00670995745    | AUSTRAL    | SOFTAPP, s. r. o. | +420776634314 | ABC899        | 15.04.2025   | 01.01.0001  | Zdeněk<br>Lexa |          | Dialogys |   |
| ٩      | VF1RHN00670995745    | AUSTRAL    | SOFTAPP, s. r. o. | +420776634314 | ABC899        | 16.04.2025   | 01.01.0001  | Zdeněk<br>Lexa |          | Dialogys |   |

## 15.2 Zobrazení informace o vzdálené diagnostice při plánování

Při vytváření nového plánu se po výběru VIN, které spadá do specifických kritérií vzdálené diagnostiky, zobrazí v pravé části formuláře ikona "srdce".

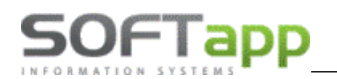

|         |                     |                          |                       |                  |                       | L. L. L.                              |
|---------|---------------------|--------------------------|-----------------------|------------------|-----------------------|---------------------------------------|
| Р       | lánování záznamu    |                          |                       |                  | Opravil: Neznámý Zalo | ožil: Neznámý Datum založení: Neznámý |
|         | ᠷ Nový zákazník     | Upravit<br>zákazníka Rov | é vozidlo 🛛 🔄 Upravit | vozidlo          | ojednávky             |                                       |
| SP.     | Z Klient VIN        | Město Ulice Telefon      | Zakázka Nabídka       | Leady            |                       |                                       |
| P       |                     |                          |                       |                  |                       | ОК                                    |
| Serv. p | ráce                | ✓ Potřebný čas           | Předběžná fakturace   | Odhadová cena    | Status                | *                                     |
|         | Požadavek           | klienta:                 | Datum příjmu OD 22.0  | 4.2025 * 15:00   | 🗘 🗹 Zobrazovat n      | a LCD 🛛 🗌 Náhradní vozidlo 🦛          |
|         |                     |                          | Datum příjmu DO 22.0  | 4.2025 - 15:15   | Odeslat SMS/          | /Email 🗌 Požaduje odvoz TAXI          |
|         |                     |                          |                       |                  | 🗌 Uschované p         | neu. ≣©                               |
|         |                     |                          | Paranyovat pábr. vôz  | 1                | 📃 Zkušební jízd       | a ⊕                                   |
|         |                     |                          | Rezervovat Halli, vuz |                  | Posílat do East       | sy Q                                  |
|         |                     |                          |                       |                  |                       |                                       |
|         |                     |                          |                       |                  |                       |                                       |
| Klien   | t SOFTAPP, s. r. o. | Mobil +420776634314      | Kontakty              | Vozidla          | ICM Dialogys Eas      | yQ Nabídka: 0                         |
| VIN     | UU1DJF01473090609   | Email hotline@softapp.cz | Vstupní prohlídka     | Historie vozidla | отѕ 💄 🚘 💩             | Zakázka: 0                            |
| Mode    | DUSTER              | SPZ 1CB 93-04            |                       |                  |                       |                                       |

### Legenda barev ikony:

- bílá – pokud se plánuje více jak tři dny před datem příjmu na servis

- červená 3 dny před datem příjmu na servis
  - **žlutá** po prvním kliku na ikonu Dialogys, barva se mění z červené na žlutou

- **zelená** – po druhém kliku na ikonu Dialogys, barva se ze žluté na zelenou změní, pokud na ikonu kliknu 24 hodin od prvního kliknutí

Tato ikona se zobrazí i u plánu v plánovači Dílna.

| 👋 Soft | app KONTROLA<br>STK;; ( | , PŘÍPRAVA PI<br>02:00) | RO EMISE, |
|--------|-------------------------|-------------------------|-----------|
|        |                         |                         |           |
|        |                         |                         |           |

# Kliknutí na ikonu Dialogys

Po zaplánování záznamu je u daného vozidla dalším postupem zpracování v Dialogys, kam se dostaneme klikem na tlačítko Dialogys.

Tlačítko Dialogys nalezneme přímo v plánu.

| Klient | SOFTAPP, s. r. o. | Mobil | +420776634314      | Kontakty          | Vozidla          | ICM | Dialogys | EasyQ | Nabídka: 0 |
|--------|-------------------|-------|--------------------|-------------------|------------------|-----|----------|-------|------------|
| VIN    | UU1DJF01473090609 | Email | hotline@softapp.cz | Vstupní prohlídka | Historie vozidla | OTS | 1 👄      | ÷     | Zakázka: 0 |
| Model  | DUSTER            | SPZ   | 1CB 93-04          |                   |                  |     |          |       |            |

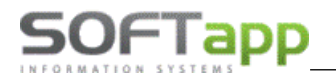

Nebo přes ikonu Vzdálené diagnostiky, která se nachází v horní liště (ukázáno v kapitole 3.1).

| _       |                   |            |                   |               |               |              |             |                |          |          | LČ. |
|---------|-------------------|------------|-------------------|---------------|---------------|--------------|-------------|----------------|----------|----------|-----|
|         |                   |            |                   | Vzdálená diag | jnostika      |              |             |                |          |          |     |
| Status  | VIN               | Model vozu | Jméno klienta     | Mobil         | SPZ           | Datum příjmu | Datum dílny | Technik        | Mechanik |          |     |
| <u></u> | UU1DJF01473090609 | DUSTER     | SOFTAPP, s. r. o. | +420776634314 | 1CB 93-<br>04 | 14.04.2025   | 01.01.0001  | Zdeněk<br>Lexa |          | Dialogys | h   |
| ŵ       | VF1RHN00670995745 | AUSTRAL    | SOFTAPP, s. r. o. | +420776634314 | ABC899        | 15.04.2025   | 01.01.0001  | Zdeněk<br>Lexa |          | Dialogys |     |
|         | VF1RHN00670995745 | AUSTRAL    | SOFTAPP, s. r. o. | +420776634314 | ABC899        | 16.04.2025   | 01.01.0001  | Zdeněk<br>Lexa |          | Dialogys |     |

## 15.3 Generace SMS zprávy vzdálené diagnostiky

Po uložení plánu, ve kterém bylo zatrženo – Odeslat SMS/Email, se zákazníkům, kteří souhlasí s oslovováním pomocí SMS, vygeneruje kromě klasické potvrzovací SMS zprávy, také SMS s informací o vybavení vozu službou vzdálené diagnostiky.

| Datum příjmu OD 17.04.2025 👻 9:00 🗘 | Zobrazovat na LCD 🗌 Náhradní vozidlo 🔗    |
|-------------------------------------|-------------------------------------------|
| Datum příjmu DO 17.04.2025 💌 9:15 🗘 | Odeslat SMS/Email     Požaduje odvoz TAXI |
|                                     | Uschované pneu. 🗧 🖸                       |
|                                     | 🗌 Zkušební jízda 🛛 🕀                      |
| Rezervovat náhr. vůz                | 🗌 Posílat do Easy Q                       |

Obsah textu je předem definovaný v Nastavení na záložce SMS, e-maily.

|          |                |               |          |                  |                   |              | _                      |                     |  |
|----------|----------------|---------------|----------|------------------|-------------------|--------------|------------------------|---------------------|--|
| Obecné   | Dle provozovny | Dle uživatele | LCD Doch | ázka Serv. práce | Důvod zruš, plánu | SMS, e-maily | Skup. prac. Pořadí mec | h. Statusy Filtrace |  |
|          |                |               |          |                  |                   | [            |                        |                     |  |
|          |                |               |          |                  |                   |              |                        |                     |  |
|          |                |               |          |                  |                   |              |                        |                     |  |
|          |                |               |          |                  |                   |              |                        |                     |  |
|          |                |               |          |                  |                   |              |                        |                     |  |
| Vzdálená | diagnostika    |               |          |                  |                   |              |                        |                     |  |

#### Tento text obsahuje proměnné tagy:

<ZNACKA> - značka vozu z karty vozidla

- <SPZ> SPZ vozidla
- <ODESILATEL> název firmy z údajů o firmě

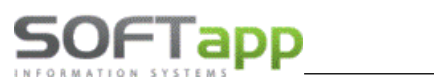

# 16. Docházka

## 16.1 Zadání práce na zakázce

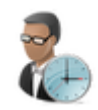

V modulu Docházka lze zadat práci na zakázce, která se poté žlutým podbarvením zobrazí ve Webovém Plánovači. Práce na zakázce se musí v modulu Docházka zadat mechanikovi, který je u tohoto plánu zadán. Pokud se zadá jinému mechanikovi a neproběhne změna v Plánovači, podbarvení se nezmění.

V modulu Docházka se zadá Zaměstnanec a do pole Činnost/Zakázka se zadá číslo zakázky a dá se enter.

| [                   | Snímač doch    | ázky     |           |           |             |          |                  |                 |                     |          |
|---------------------|----------------|----------|-----------|-----------|-------------|----------|------------------|-----------------|---------------------|----------|
|                     | Zaměstnanec :  | 61       |           | Činn      | ost/Zakázka | : 2      | 52200            | )39             | $\checkmark$        |          |
|                     |                |          |           |           |             |          |                  |                 | •                   |          |
|                     |                | . ,      |           |           |             |          |                  |                 |                     |          |
| akto se zada daném  | u mechaniko    | ovi prác | e na dané | e zakázce | 2.          |          |                  |                 |                     |          |
| 61 Softapp61 Pracov | ník Práce na   | zakázce  | 08:46     |           |             | 0        | 0:05             |                 | 25220039            | 08:48    |
| /e Webovém Plánov;  | ači se nlán n  | odharví  | žlutou ba | arvou     |             |          |                  |                 |                     |          |
|                     | aci se pidri p |          |           | nvou.     |             |          |                  |                 |                     |          |
| lánovač Příjem      |                |          |           |           |             |          |                  |                 |                     |          |
| 08:30 🜔 🔎 🔇 🞚       |                | - 5      | oftapp    |           | +42077663   | 4314 784 | 70-75            | Jogger<br>Break | Pracovník Softapp61 | 25220039 |
|                     |                |          |           |           |             |          |                  |                 |                     |          |
|                     |                |          |           |           |             |          |                  |                 |                     |          |
| lánovač Dílna       |                |          |           |           |             |          |                  |                 |                     |          |
|                     |                |          | 7:00      | 7:30      | 8:00        | 8:30     | 9:00             | ) 9:            |                     |          |
|                     |                |          |           |           |             | <b></b>  |                  |                 |                     |          |
|                     |                |          |           |           |             | Softa    | pp 78A           |                 |                     |          |
|                     | P.S            | oftapp61 |           |           |             | VÝMĚ     | )-75<br>JΔ \/Y\/ | Á               |                     |          |
|                     |                |          |           |           |             | KOL;;    | (01:00           | )               |                     |          |

## 16.2 Ukončení práce na zakázce

Ukončení práce na zakázce se provede buď to **zadáním práce na nové zakázce** nebo zvolením volby **Ukončit práci na zakázce** v modulu Docházka.

| 1 | Dnešní seznam docházky   |
|---|--------------------------|
| 1 | Ukončit práci na zakázce |
| 1 | Multizakázka začátek     |
| 1 | Multizakázka konec       |

Plán v Plánovači se přebarví do původní modré barvy.

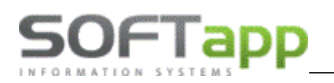

and a safe tools

## 16.3 Turnusy

### Kontrola na pracovní dobu zaměstnance

Při plánování příjmu a dílny je kontrola na pracovní dobu zaměstnance v případě, že má nastavenou pracovní dobu jako **Turnus** v modulu Docházka.

#### Nastavení pracovní doby (turnusu) u zaměstnance v modulu Docházka:

| Druh pracovní doby : | Pevná                      | •           | Datı.         |
|----------------------|----------------------------|-------------|---------------|
| _                    | 🔘 Běžná                    | Ŧ           |               |
|                      | O Turnus     T     T     T | •           |               |
| Převod salda :       | :                          | Nezapočítáv | at počet mini |

#### Kontrola při plánování v modulu Plánovač:

| Požiadavk                  | a klienta:               | Dátum príjmu OD 23. 3. 2023 * 10:00 *<br>Dátum príjmu DO 23. 3. 2023 * 10:15 * | Zobrazovať na<br>LCD     Odoslať     SMS/Email     Uschované pneu. |
|----------------------------|--------------------------|--------------------------------------------------------------------------------|--------------------------------------------------------------------|
| š Kopecký<br>AKPWF42327066 | Te<br>Mobil +4;<br>Email | nto mechanik je v daný termín neprítomný!                                      | Ponuka: P341                                                       |
| eot 206<br>ozidle v dielni | EČ LO                    | Odovzdanie v                                                                   | vozidla po servisu zákazníko                                       |

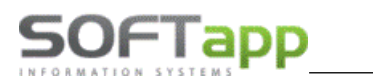

what shires work

# 17. Sestavy

# 17.1 Plán oprav na zakázkách

|                                        | a zakázkách                                                  | CheckList                                                                                | Zrušené plány                                                        | Logování Záznamy P                                                | říjmu Záznam                                    | iy Dílny                                    |                                      |                                                                                   |                                                           |                                                                   |  |
|----------------------------------------|--------------------------------------------------------------|------------------------------------------------------------------------------------------|----------------------------------------------------------------------|-------------------------------------------------------------------|-------------------------------------------------|---------------------------------------------|--------------------------------------|-----------------------------------------------------------------------------------|-----------------------------------------------------------|-------------------------------------------------------------------|--|
| um OD                                  | 01.07.2025                                                   |                                                                                          | ▼ Datum DO                                                           | 11.07.2025                                                        | ▼ Zakáz                                         | zka                                         |                                      |                                                                                   |                                                           |                                                                   |  |
| :hanik                                 |                                                              |                                                                                          | ▼ Technik                                                            |                                                                   | *                                               |                                             |                                      | Načti                                                                             |                                                           |                                                                   |  |
|                                        | < 1 of 1                                                     | •                                                                                        |                                                                      |                                                                   | - + 🖪                                           |                                             |                                      | <u>م</u> - <u>ا</u>                                                               |                                                           |                                                                   |  |
|                                        |                                                              |                                                                                          |                                                                      |                                                                   |                                                 |                                             |                                      |                                                                                   |                                                           |                                                                   |  |
|                                        |                                                              |                                                                                          |                                                                      |                                                                   |                                                 |                                             |                                      |                                                                                   |                                                           |                                                                   |  |
| Se                                     | estava plán                                                  | 1u oprav na                                                                              | zakázkách                                                            |                                                                   |                                                 |                                             |                                      | Datum Od: 1.7.<br>Datum Do: 11.7<br>Technik:                                      | 2025<br>7. 2025                                           |                                                                   |  |
| Se                                     | estava plán<br><sub>kázka</sub>                              | 1u oprav na<br>Mechanik                                                                  | zakázkách<br>SPZ                                                     | Název zak.                                                        | Čas plán. práce                                 | Čas odprac.                                 | Koef.                                | Datum Od: 1.7.<br>Datum Do: 11.7<br>Technik:<br>Předb. fakt.                      | 2025<br>2025<br>Fakt. hod                                 | Koef.                                                             |  |
| <b>S</b> o<br><b>Zal</b><br>252        | estava plán<br>kázka<br>220032                               | nu oprav na<br>Mechanik<br>Pracovnik<br>Softapp248                                       | zakázkách<br>sPZ<br>78A 70-75                                        | Název zak.<br>Softapp                                             | Čas plán. práce<br>2,00                         | <b>Čas odprac.</b><br>0,00                  | <b>Koef.</b><br>0,00                 | Datum Od: 1.7.<br>Datum Do: 11.7<br>Technik:<br>Předb. fakt.<br>5                 | 2025<br>. 2025<br>Fakt. hod<br>0,00                       | <b>Koef.</b><br>0,00                                              |  |
| <b>S</b> (<br><b>Zal</b><br>252<br>252 | estava plán<br>kázka<br>220032<br>220033                     | Mechanik<br>Pracovnik<br>Softapp248<br>Pracovnik<br>Softapp15                            | zakázkách<br>SPZ<br>78A 70-75<br>71E 70-75                           | Název zak.<br>Softapp<br>Softapp                                  | <b>Čas plán. práce</b><br>2,00<br>0,50          | <b>Čas odprac.</b><br>0,00<br>0,00          | <b>Koef.</b><br>0,00<br>0,00         | Datum Od: 1.7.<br>Datum Do: 11.7<br>Technik<br>Předb. fakt.<br>5<br>0             | 2025<br>2025<br>Fakt. hod<br>0,00<br>0,00                 | <b>Koef.</b><br>0,00<br>0,00                                      |  |
| <b>Zal</b><br>252<br>252               | estava plán<br>kázka<br>220032<br>220033<br>220034           | Mechanik<br>Pracovnik<br>Softapp248<br>Pracovnik<br>Softapp15<br>Pracovnik<br>Softapp234 | zakázkách<br>spz<br>78A 70-75<br>71E 70-75<br>78A 70-75              | Název zak.<br>Softapp<br>Softapp<br>Softapp                       | <b>Čas plán. práce</b><br>2,00<br>0,50<br>2,00  | <b>Čas odprac.</b><br>0,00<br>0,00<br>0,00  | <b>Koef.</b><br>0,00<br>0,00<br>0,00 | Datum Od: 1.7.<br>Datum Do: 11.7<br>Technik<br>Předb. fakt.<br>5<br>0<br>2        | 2025<br>2025<br>Fakt. hod<br>0,00<br>0,00<br>0,00         | Koef.           0,00           0,00           0,00                |  |
| Sc<br>Zal<br>252<br>252<br>252<br>252  | estava plán<br>kázka<br>220032<br>220033<br>220034<br>220035 | Mechanik<br>Pracovnik<br>Softapp248<br>Pracovnik<br>Softapp5<br>Pracovnik<br>Softapp248  | zakázkách<br>SPZ<br>78A 70-75<br>71E 70-75<br>78A 70-75<br>C61 70-75 | Název zak.<br>Softapp<br>Softapp<br>Softapp<br>Softapp<br>Softapp | Čas plán. práce<br>2,00<br>0,50<br>2,00<br>1,00 | Čas odprac.<br>0,00<br>0,00<br>0,00<br>0,00 | Koef.<br>0,00<br>0,00<br>0,00        | Datum Od: 1. 7.<br>Datum Do: 11. 7<br>Technik<br>Předb. fakt.<br>5<br>0<br>2<br>0 | 2025<br>2025<br>Fakt. hod<br>0,00<br>0,00<br>0,00<br>0,00 | Koef.           0,00           0,00           0,00           0,00 |  |

Sestava slouží pro přehled oprav na zakázce. Lze filtrovat podle konkrétního data, mechanika, technika a zakázky.

- TECHNIK který je zadán v plánu (na sestavě uveden po pravé straně)
- MECHANIK jméno mechanika, který je u zakázky zadán
- ČAS PLÁNOVANÉ PRÁCE pokud je u požadované servisní práce zadán čas, který je potřebný k opravě
- ČAS ODPRACOVANÝ čas odpíchnutý od začátku práce do ukončení práce na zakázce
- PŘEDBĚŽNÁ FAKTURACE částka, která je zapsána při plánování záznamu

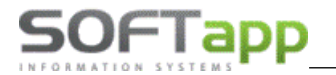

### 17.2 CheckList

| Plán opravy na zakázkách CheckList Zrušené plány Logování Záznamy Příjmu Záznamy Dílny                                                                                                    |          |
|----------------------------------------------------------------------------------------------------|----------|
|                                                                                                    |          |
| Nabidka P28959 - Softapp - UU14321LKJKZKPK11 -                                                                                                    |          |
|                                                                                                    |          |
|                                                                                                    |          |
|                                                                                                    | ì        |
|                                                                                                    | Ϋ́       |
|                                                                                                    | *        |
|                                                                                                    | <b>*</b> |
| Sestava CheckList                                                                                                    | ۵        |
| Nabídka: P28959                                                                                                    |          |
|                                                                                                    |          |
| 1 Ochranné prostředky ve vozidle                                                                                                    |          |
| 2 Start motoru - stav kontrolek a hlášení na displeji                                                                                                    |          |
| 3 Ověření stavu km 0                                                                                                    |          |
| 4 Stav nádrže 1/2                                                                                                    |          |
| 5 Klimatizace - kontrola funkce                                                                                                    |          |
| 6 Pneumatiky - vizuální kontrola stavu a hloubky dezénu 🔽                                                                                                    |          |
| 7 Vnitřní/Vnější osvětlení - kontrola                                                                                                    |          |
| 8 Čelní sklo, zpětné zrcátka - kontrola                                                                                                    |          |
| 9 Lišty stěračů - kontrola vpředu a vzadu                                                                                                    |          |
| 10 Motorový prostor                                                                                                    |          |
| Kontrola množství a stavu 🔤 Kontrola úniku 🦳 Kontrola kapacity Vizuální kontrola mechanického náplní, stav oleje – měikou 🗆 kapalin, náplní a oleje 🗆 bateie 🖓 poškození interiéru motora |          |
| 11 Zavazadlový prostor                                                                                                    |          |
| Lékamička<br>(Rok/měsíc) Povinná výbava<br>(vesta,trojúhelnik]ano Servisní knížka kreiteka<br>pneumatiky),zdvlhák, nářadi ve vozidle                                                      |          |

## 17.3 Zrušení plánu

Ve vybraném datu se zobrazí všechny zrušené záznamy a důvod zrušení. Zde je možné sestavu prohlížet, vytisknout a uložit.

| avy na zakázkách CheckLi                     | t Zrušené plány        | Logování | Záznamy Příjmu | Záznamy Dílny |                                          |                                  |
|----------------------------------------------|------------------------|----------|----------------|---------------|------------------------------------------|----------------------------------|
| n OD 01.07.2025 🔻 Da                         | IM DO 11.07.2025       | •        | Načti          |               |                                          |                                  |
| 1 of 1 🗸                                     |                        | •   _    | Whole Page 🔻 🔳 | +   民   舟     | 品 庙 🗴                                    |                                  |
|                                              |                        |          |                |               |                                          |                                  |
| Seznam zrušených j                           | lánů                   |          |                |               | Datum Od: 1.<br>Datum Do: 11             | 7. 2025<br>1. 7. 2025            |
| Seznam zrušených j<br>ID Příjem Datum příjmu | lấ nử<br>Důvod zrušení |          | Klient         | VIN           | Datum Od: 1.<br>Datum Do: 11<br>Mechanik | 7. 2025<br>1. 7. 2025<br>Technik |

## 17.4 Logování

Logují se všechny záznamy v záložce Příjem a Dílna, Nepřítomnosti techniků a mechaniků a Poznámky. Loguje se editace a smazání těchto záznamů.

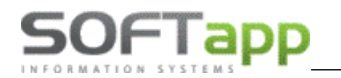

Výpis záznamů je možné provést buď na základě zadání data od... do..., v tom případě se vypíšou změny u věch záznamů z Příjmu a Dílny v daném časovém rozmezí včetně Poznámek a Nepřítomností v Dílně. Při filtrování dle konkrétního ID příjmu, pak se vypíšou pouze záznamy navázané na daný příjem.

| vy na zakázl | kách Cl  | heckList Zruš                | ené plány   | Logování Z             | áznamy Příjmu          | I Záznamy Dílny                                                                      |                         |                                  |                 |
|--------------|----------|------------------------------|-------------|------------------------|------------------------|--------------------------------------------------------------------------------------|-------------------------|----------------------------------|-----------------|
| em           |          | ▼ Dati                       | um OD 01.07 | 7.2025 🔻 D             | atum DO 11.            | 07.2025 🔻 🚺                                                                          | lačti                   |                                  |                 |
| •            | 1 of 2   | • •                          |             | Who                    | le Page 🔻              | ╋                                                                                    | ₽. è.•                  | Q                                |                 |
| Logová       | iní      |                              |             |                        |                        |                                                                                      |                         | Datum Od: 1.7.<br>Datum Do: 11.7 | 2025<br>7. 2025 |
| ID Příjem    | ID Dílna | Ponis                        | Autor       | Plán datum             | Datum                  | Požadavek                                                                            | Mechanik                | Technik                          | Důvod           |
| 28956        | 0        | Záznam byl<br>vytvořen       | Uzivatel 1  | 04.07.2025<br>11:00:00 | 04.07.2025<br>14:12:43 | Tozadavca                                                                            | Pracovnik<br>Softapp378 | Pracovnik<br>Softapp375          | Durou           |
| 28955        | 0        | Záznam byl<br>vytvořen       | Uzivatel 1  | 04.07.2025<br>15:00:00 | 04.07.2025<br>13:01:42 |                                                                                      | Pracovník<br>Softapp248 | Pracovnik<br>Softapp76           |                 |
| 28954        | 0        | Záznam byl<br>vytvořen       | Uzivatel 1  | 04.07.2025<br>14:00:00 | 04.07.2025<br>10:52:11 | VÝMĚNA<br>PNEUMATIK;                                                                 | Pracovník<br>Softapp234 | Pracovník<br>Softapp76           |                 |
| 28951        | 0        | Záznam příjmu<br>byl změněn  | Uzivatel 1  | 02.07.2025<br>10:30:00 | 04.072025<br>10:30:55  | KONTROLA,<br>PŘÍPRAVA PRO<br>EMISE, STK;<br>VÝMĚNA<br>PNEUMATIK; AKČNÍ<br>PROHLÍDKA; | Pracovník<br>Softapp248 | Pracovník<br>Softapp58           |                 |
| 28951        | 53056    | Záznam dihiy<br>byl přesunut | Uzivatel 1  | 02.07.2025<br>10:30:00 | 04.07.2025<br>10:18:05 | KONTROLA,<br>PŘÍPRAVA PRO<br>EMISE, STK;<br>VÝMĚNA<br>PNEUMATIK; AKČNÍ<br>PROHLÍDKA; | Pracovník<br>Softapp248 | Pracovník<br>Softapp58           |                 |
| 28952        | 0        | Záznam příjmu<br>byl změněn  | Uzivatel 1  | 02.07.2025<br>12:30:00 | 03.07.2025<br>12:16:57 |                                                                                      | Pracovník<br>Softapp15  | Pracovník<br>Softapp58           |                 |
|              |          | 76 man minut                 |             | 02 07 2025             | 02 07 2025             |                                                                                      | Pracownik               | Pracounit                        | ZMĖNA           |

# 17.5 Záznamy příjmu

Zobrazí se všechny záznamy v plánovači příjem za zadané období.

| y na zakazkaon                                                                                     | CheckList Zr                                                                                                    | ušené plány Logování                                                                                                    | Záznamy Příjmu                                                                                            | J Záznamy Dílny                                                                                       |                                                                                                    |
|----------------------------------------------------------------------------------------------------|----------------------------------------------------------------------------------------------------|----------------------------------------------------------------------------------------------------|----------------------------------------------------------------------------------------------------|----------------------------------------------------------------------------------------------------|----------------------------------------------------------------------------------------------------|
| OD 01.07.2025                                                                                      | ▼ Datum DO                                                                                                    | 11.07.2025 Y Provozor                                                                                                    | vna                                                                                                    | •                                                                                                    | Načti                                                                                                    |
| 1 of 1                                                                                             | • •                                                                                                    |                                                                                                    | Whole Page 🔻                                                                                              | + 民 合 (                                                                                               | ₽: ₽:- ₽                                                                                                    |
|                                                                                                    |                                                                                                    |                                                                                                    |                                                                                                    |                                                                                                    |                                                                                                    |
|                                                                                                    |                                                                                                    |                                                                                                    |                                                                                                    |                                                                                                    |                                                                                                    |
| Plánovač - F                                                                                       | říjem                                                                                                    |                                                                                                    | Příjem o<br>Provozov                                                                                      | dne: 01.07.2025 -<br>vna:                                                                             | 11.07.2025                                                                                                    |
| Plánovač - F<br>Datum příjmu                                                                       | říjem<br>Čas pījmu                                                                                                    | Technik                                                                                                    | Příjem o<br>Provozov                                                                                      | dne: 01.07.2025 -<br>vna:<br>Jméno klienta                                                            | 11.07.2025                                                                                                    |
| Plánovač - F<br>Datum příjmu<br>02.07.2025                                                         | říjem<br>Čas přijmu<br>10:30 - 10:45                                                                                               | Technik<br>Pracovník Softapp58                                                                                             | Příjem o<br>Provozov<br>SPZ<br>78A 70-75                                                                  | dne: 01.07.2025 -<br>vna:<br>Jméno klienta<br>Softapp                                                 | 11.07.2025<br>Požadavek<br>KONTROLA, PŘÍPRAVA PRO<br>EMISE, STK; VÝMĚNA PNEUMATIK;<br>AKČNÍ PROHLÍDKA;          |
| Plánovač - F<br>Datum příjmu<br>02.07.2025<br>02.07.2025                                           | říjem<br>Čas přijmu<br>10:30 - 10:45<br>12:30 - 12:45                                                                              | Technik<br>Pracovník Softapp58<br>Pracovník Softapp58                                                                      | Příjem o<br>Provozov<br>SPZ<br>78A 70-75<br>71E 70-75                                                     | dne: 01.07.2025 -<br>vna:<br>Jméno klienta<br>Softapp<br>Softapp                                      | 11.07.2025<br>Požadavek<br>KONTROLA, PŘÍPRAVA PRO<br>EMISE, STK; VÝMĚNA PNEUMATIK:<br>AKČNÍ PROHLÍDKA;          |
| Plánovač - F<br>Datum příjmu<br>02.07.2025<br>02.07.2025<br>02.07.2025                             | Čas příjmu           10:30 - 10:45           12:30 - 12:45           16:00 - 16:15                                                 | Technik         Pracovník Softapp58         Pracovník Softapp58         Pracovník Softapp248                               | Příjem o<br>Provozov<br>SPZ<br>78A 70-75<br>71E 70-75<br>03D 70-75                                        | dne: 01.07.2025 -<br>vna:<br>Jméno klienta<br>Softapp<br>Softapp<br>Firma 20743                       | 11.07.2025<br>Požadavek<br>KONTROLA, PŘÍPRAVA PRO<br>EMISE, STK; VÝMĚNA PNEUMATIK;<br>AKČNÍ PROHLÍDKA;          |
| Plánovač - F<br>Datum příjmu<br>02.07.2025<br>02.07.2025<br>02.07.2025<br>04.07.2025               | Čas příjmu           10:30 - 10:45           12:30 - 12:45           16:00 - 16:15           11:00 - 11:30                         | Technik         Pracovník Softapp58         Pracovník Softapp58         Pracovník Softapp248         Pracovník Softapp375  | Příjem o<br>Provozov<br>SPZ<br>78A 70-75<br>71E 70-75<br>03D 70-75<br>71E 70-75                           | dne: 01.07.2025 -<br>vna:<br>Jméno klienta<br>Softapp<br>Softapp<br>Firma 20743<br>Softapp            | 11.07.2025<br>Požadavek<br>KONTROLA, PŘÍPRAVA PRO<br>EMISE, STK; VÝMĚNA PNEUMATIK;<br>AKČNÍ PROHLÍDKA;          |
| Plánovač - F<br>Datum příjmu<br>02.07.2025<br>02.07.2025<br>02.07.2025<br>04.07.2025<br>04.07.2025 | Čas příjmu           10:30 - 10:45           12:30 - 12:45           16:00 - 16:15           11:00 - 11:30           14:00 - 14:15 | Technik         Pracovník Softapp58         Pracovník Softapp248         Pracovník Softapp375         Pracovník Softapp376 | Příjem o<br>Provozov<br>SPZ<br>78A 70-75<br>71E 70-75<br>03D 70-75<br>71E 70-75<br>71E 70-75<br>78A 70-75 | dne: 01.07.2025 -<br>vna:<br>Jméno klienta<br>Softapp<br>Softapp<br>Firma 20743<br>Softapp<br>Softapp | 11.07.2025  Požadavek  KONTROLA, PŘÍPRAVA PRO EMISE, STK; VÝMĚNA PNEUMATIK; AKČNÍ PROHLÍDKA;  VÝMĚNA PNEUMATIK; |

way siver

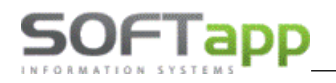

Sestavu za konkrétní den lze uložit a zobrazit přímo v plánovači příjem přes tlačítko:

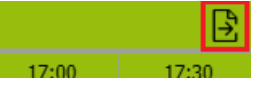

Plánovač - Příjem

Příjem dne: 08.07.2025 0:00:00 Provozovna: Softapp 2

| Datum příjmu | Čas příjmu    | Technik             | SPZ       | Jméno klienta | Požadavek                             |
|--------------|---------------|---------------------|-----------|---------------|---------------------------------------|
|              | 14:30 - 14:45 | Pracovník Softapp63 |           | Softapp       | AKČNÍ PROHLÍDKA;                      |
|              | 14:00 - 14:15 | Pracovník Softapp63 |           | Softapp       | VÝMĚNA PNEUMATIK;                     |
|              | 12:00 - 12:15 | Pracovník Softapp76 | 78A 70-75 | Softapp       | KONTROLA, PŘÍPRAVA PRO<br>EMISE, STK; |

### 17.6 Záznamy dílny

Zobrazí se všechny záznamy v plánovači dílna za zadané období.

|                                                                         | CheckList Zru                                                        | isene plany Logovani                                                                  | Záznamy Příjn                                                       | Laznamy Dilny                                                                 |                                                                                                    |  |
|-------------------------------------------------------------------------|----------------------------------------------------------------------|---------------------------------------------------------------------------------------|---------------------------------------------------------------------|-------------------------------------------------------------------------------|----------------------------------------------------------------------------------------------------|--|
| OD 01.07.2025                                                           | ▼ Datum DO                                                           | 11.07.2025 <b>•</b> Provoz                                                            | ovna                                                                | Ŧ                                                                             | Načti                                                                                                    |  |
| 1 of 1                                                                  | • •                                                                  |                                                                                       | Whole Page 🔻                                                        | + 🔍 🔒 🔮                                                                       |                                                                                                    |  |
|                                                                         |                                                                      |                                                                                       |                                                                     |                                                                               |                                                                                                    |  |
|                                                                         |                                                                      |                                                                                       |                                                                     |                                                                               |                                                                                                    |  |
| Plánovač - Dí                                                           | ilna                                                                 |                                                                                       | Dílna d<br>Provozov                                                 | ne: 01.07.2025 - 11.<br>na:                                                   | 07.2025                                                                                                    |  |
| Plánovač - Di<br>Datum opravy                                           | Čas opravy                                                           | Mechanik                                                                              | Dílna d<br>Provozov<br>SPZ                                          | ne: 01.07.2025 - 11.<br>na:<br>Jméno klienta                                  | 07.2025<br>Požadavek                                                                                                    |  |
| Plánovač - Dí<br>Datum opravy<br>02.07.2025                             | <b>Cas opravy</b><br>10:30 - 12:30                                   | Mechanik<br>Pracovník<br>Softapp248                                                   | Dílna d<br>Provozov<br>SPZ<br>78A 70-75                             | ne: 01.07.2025 - 11.<br>na:<br>Jméno klienta<br>Softapp                       | 07.2025<br>Požadavek<br>KONTROLA, PŘÍPRAVA PRO<br>EMISE, STK: VÝMĚNA<br>PNEUMATIK: AKČNÍ<br>PROHLÍDKA;                      |  |
| Plánovač - Dí<br>Datum opravy<br>02.07.2025<br>02.07.2025               | <b>Cas opravy</b><br>10:30 - 12:30<br>12:30 - 13:00                  | Mechanik<br>Pracovník<br>Softapp248<br>Pracovník Softapp15                            | Dílna d<br>Provozov<br>SPZ<br>78A 70-75<br>71E 70-75                | ne: 01.07.2025 - 11.<br>na:<br>Jméno klienta<br>Softapp<br>Softapp            | 07.2025<br>Požadavek<br>KONTROLA, PŘÍPRAVA PRO<br>EMISE, STK: VÝMĚNA<br>PNEUMATIK: AKČNÍ<br>PROHLÍDKA:                      |  |
| Plánovač - Di<br>Datum opravy<br>02.07.2025<br>02.07.2025<br>04.07.2025 | <b>Cas opravy</b><br>10:30 - 12:30<br>12:30 - 13:00<br>14:00 - 16:00 | Mechanik<br>Pracovník<br>Softapp248<br>Pracovník Softapp15<br>Pracovník<br>Softapp234 | Dílna di<br>Provozovi<br>SPZ<br>78A 70-75<br>71E 70-75<br>78A 70-75 | ne: 01.07.2025 - 11.<br>na:<br>Jméno klienta<br>Softapp<br>Softapp<br>Softapp | 07.2025<br>Požadavek<br>KONTROLA, PŘÍPRAVA PRO<br>EMISE, STK: VÝMĚNA<br>PNEUMATIK: AKČNÍ<br>PROHLÍDKA:<br>VÝMĚNA PNEUMATIK: |  |

Sestavu za konkrétní den lze uložit a zobrazit přímo v plánovači dílna přes tlačítko:

Plánovač - Dílna

Dílna dne: 08.07.2025 0:00:00 Provozovna: Softapp 2 17:00

MAY Siver

| Datum opravy | Čas opravy    | Mechanik                | SPZ       | Jméno klienta | Požadavek                             |
|--------------|---------------|-------------------------|-----------|---------------|---------------------------------------|
|              | 12:00 - 14:00 | Pracovník<br>Softapp341 | 78A 70-75 | Softapp       | KONTROLA, PŘÍPRAVA PRO<br>EMISE, STK; |
|              | 14:00 - 16:00 | Pracovník<br>Softapp366 |           | Softapp       | VÝMĚNA PNEUMATIK;                     |
|              | 14:30 - 15:30 | Pracovník<br>Softapp248 |           | Softapp       | AKČNÍ PROHLÍDKA;                      |

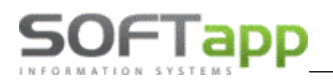

# 18. Nastavení

Základní nastavení programu Plánovač. Volby pro nastavení programu jsou:

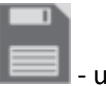

uložit

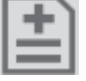

přidat nový záznam

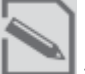

×

oprava záznamu, na kterém kurzorem stojíme

- smazání záznamu, na kterém kurzorem stojíme

### 18.1 Obecné

| Obecné    | Dle provozovny         | Dle uživatele      | LCD         | Docházka | Serv. práce | Důvod zruš. plánu | SMS, e-maily | Skup. prac. | Pořadí mech. | Statusy | Filtrace |
|-----------|------------------------|--------------------|-------------|----------|-------------|-------------------|--------------|-------------|--------------|---------|----------|
|           |                        |                    |             |          |             |                   |              |             |              |         |          |
| Povinr    | ně vyplňovat požadav   | ek                 |             |          |             |                   |              |             |              |         |          |
| 🗹 Načíta  | it technika podle přih | lášeného uživatele | e při poříz | ení      |             |                   |              |             |              |         |          |
| 🗹 Zadáv   | at více záznamů na j   | ednoho mechanika   | a ve stejn  | ý čas    |             |                   |              |             |              |         |          |
| 🔽 Zadáv   | at více záznamů na j   | ednoho technika v  | e stejný ö  | ťas      |             |                   |              |             |              |         |          |
| 🗌 Použív  | vat individuální prac. | dobu z docházky    |             |          |             |                   |              |             |              |         |          |
| Zobra:    | zovat příchozí sms     |                    |             |          |             |                   |              |             |              |         |          |
| Plánov    | vat bez jména zákazn   | íka                |             |          |             |                   |              |             |              |         |          |
| Impor     | tovat nabídku EasyQ    |                    |             |          |             |                   |              |             |              |         |          |
| Impor     | tovat Dialogys         |                    |             |          |             |                   |              |             |              |         |          |
| Nezob     | orazovat koš zakázek   |                    |             |          |             |                   |              |             |              |         |          |
| 🔽 Možno   | ost zadat práci na zak | azce ručně         |             |          |             |                   |              |             |              |         |          |
| 🗸 Založi  | t zakázku dle přihláše | eného uživatele    |             |          |             |                   |              |             |              |         |          |
| Nezob     | orazovat požadavek v   | plánu Dílna        |             |          |             |                   |              |             |              |         |          |
| Zobra:    | zovat model vozu v p   | lánu Dílna         |             |          |             |                   |              |             |              |         |          |
| 🔽 Zobra:  | zovat Checklist        |                    |             |          |             |                   |              |             |              |         |          |
| 🗌 Při zal | ožení zakázky použít   | Epodpis            |             |          |             |                   |              |             |              |         |          |
| Přístu    | p uživatelů pouze do   | vlastní provozovny | /           |          |             |                   |              |             |              |         |          |
| 🗌 Použít  | EasyQ verze 6          |                    |             |          |             |                   |              |             |              |         |          |
| E-mailov  | á adresa odesílatel    | e automatickýci    | h e-mail    | ů:       |             |                   | 2            |             |              |         |          |

Povinně vyplňovat požadavek – neumožní záznam uložit bez vyplnění požadavku zákazníka.

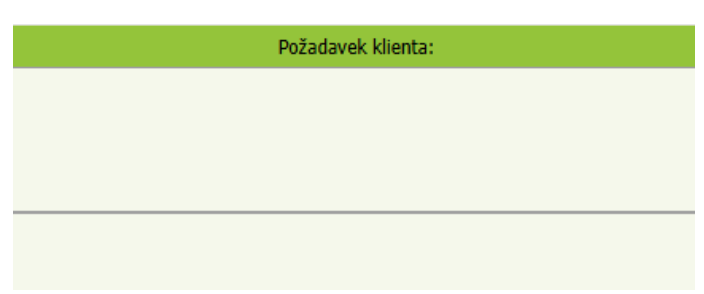

MAY

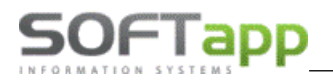

**Načítat technika podle přihlášeného uživatele při pořízení** – v případě, že přihlášený uživatel je zároveň i přijímací technik, načte se automaticky do nového záznamu jako technik.

| Práce na vozidle v dílně |             |   |             |             |                |        |  |  |  |
|--------------------------|-------------|---|-------------|-------------|----------------|--------|--|--|--|
| Provozovna               | Softapp 2   | - | Datum dílny | 02.07.2025  | <b>•</b>       |        |  |  |  |
| Servis                   | Vše         | - | Začátek     | 12:30       | \$ Konec 13:00 | *<br>* |  |  |  |
| Technik                  | P.Softapp85 | - | Mechanik    | P.Softapp15 |                | -      |  |  |  |

Zadávat více záznamů na jednoho mechanika ve stejný čas – umožňuje zadávat více záznamů na jednoho mechanika na stejný čas v Plánovači. V případě, že parametr zapnutý není, neumožní překrývání záznamů u konkrétního mechanika.

**Zadávat více záznamů na jednoho technika ve stejný čas** – umožňuje zadávat více záznamů na jednoho technika ve stejný čas v Plánovači. V případě, že parametr zapnutý není, neumožní překrývání záznamů u konkrétního technika.

**Používat individuální pracovní dobu z docházky** – propojení s modulem Docházka. Pokud má mechanik nastavenou individuální pracovní dobu v modulu Docházka, řídí se plánování zakázek na dílně touto docházkou.

**Zobrazovat příchozí SMS** – volba je aktivní pro dealery, kteří mají **modul SMS Servis.** Pokud není brána funkční, tato volba je nedostupná. Pokud je volba dostupná a zaškrtnutá, zobrazí se v panelu nástrojů **ikona SMS komunikace.** 

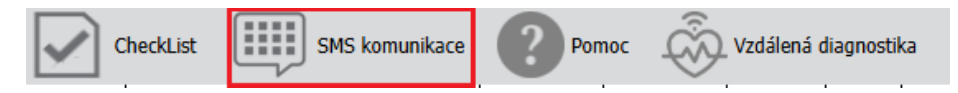

Přijaté SMS jsou např. SMS zprávy, které odesílají zákazníci jako odpověď na došlou automatickou "potvrzovací" nebo "připomínací" SMS z Plánovače. Název firmy / Jméno zákazníka se v Plánovači přiřadí dle mobilního čísla z přijaté SMS. V případě, že je mobilní číslo odesílatele evidováno v DMS v kontaktních osobách v kartě zákazníka, pak se v Plánovači zobrazí také jméno kontaktní osoby.

Pozn. Možnost zákazníkům odpovědět na SMS ale umožňují jen někteří operátoři, tzn. v případě, že SMS operátor neumožňuje odpovídat na došlé SMS, do sekce "SMS komunikace" žádné SMS od zákazníků nejsou doručovány.

**Plánovat bez jména zákazníka** – umožňuje vytvořit příjem vozu bez zadání zákazníka, který by byl obsažen v databázi obchodních partnerů. Založit zákazníka do databáze obchodních partnerů je možné později.

| 11:00 | 11:30     | 12:00 | 12:30 | 13:00 |  |  |  |  |  |
|-------|-----------|-------|-------|-------|--|--|--|--|--|
|       |           |       |       |       |  |  |  |  |  |
|       |           |       |       |       |  |  |  |  |  |
|       | ; (02:30) |       |       |       |  |  |  |  |  |

**Importovat nabídky** – aktivuje se propojení na aplikaci EasyQ a Dialogys, s aktivním parametrem se zobrazuje koš nabídek v záložce Plánovač dílna a importují se nabídky vytvořené v aplikaci EasyQ a Dialogys.

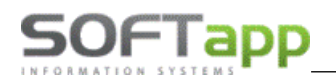

| Koš i       | nabíde | ek         |                 |                |                |              |     |                            |   |
|-------------|--------|------------|-----------------|----------------|----------------|--------------|-----|----------------------------|---|
|             |        | Datum      | Zdroj           | Nabídka        | Klient         | SPZ          |     | Model vozu                 |   |
|             |        | ~          |                 |                |                |              |     |                            |   |
| <u>ıllı</u> | 8      | 11.04.2022 | DIA             | NDO008984      | Firma 13367    | 278 70-75    |     | TALISMAN                   |   |
| <u>alt</u>  | 8      | 11.04.2022 | DIA             | NDO008982      | Firma 13367    | 278 70-75    |     | TALISMAN                   |   |
| <u>ali</u>  | 8      | 11.04.2022 | DIA             | NDO008970      | Softapp, s.r.o | o. FE3 70-75 |     | ARKANA<br>VERZE<br>BERLINE |   |
| Koš i       | zakáze | ek         |                 |                |                |              |     |                            | e |
|             | Dati   | um zakázky |                 | Klient         |                | SPZ          | Тур | Zakázka                    |   |
|             |        | ~          |                 |                |                |              |     |                            | ] |
| Ш           | 03.0   | 7.2025     | Softapp,        | s.r.o.         |                | 1Z1 1419     |     | 25220031                   |   |
| <u>ıllı</u> | 02.0   | 7.2025     | Softapp, s.r.o. |                |                | 1Z1 1419     |     | 25220030                   |   |
| <u>ıllı</u> | 02.0   | 7.2025     | Firma 20743     |                |                | 03D 70-75    |     | 25220029                   | ł |
| ш           | 30.0   | 6.2025     | Soukron         | ná osoba 20124 |                |              |     | 99230042                   |   |

**Nezobrazovat koš zakázek** – v záložce Plánovač dílna se nebude zobrazovat koš Příjmů vozů, které nemají naplánovaného mechanika.

| Koš i      | Koš nabídek |            |                 |                |                |              |     |                            |  |
|------------|-------------|------------|-----------------|----------------|----------------|--------------|-----|----------------------------|--|
|            |             | Datum      | Zdroj           | Nabídka        | Klient         | SPZ          |     | Model vozu                 |  |
|            |             | ~          |                 |                |                |              |     |                            |  |
| ш          | 8           | 11.04.2022 | DIA             | NDO008984      | Firma 13367    | 278 70-75    |     | TALISMAN                   |  |
| ш          | 8           | 11.04.2022 | DIA             | NDO008982      | Firma 13367    | 278 70-75    |     | TALISMAN                   |  |
| ш          | 0           | 11.04.2022 | DIA             | NDO008970      | Softapp, s.r.o | p. FE3 70-75 |     | ARKANA<br>VERZE<br>BERLINE |  |
| Koš :      | zakáze      | ek         |                 |                |                |              |     |                            |  |
|            | Dati        | um zakázky |                 | Klient         |                | SPZ          | Тур | Zakázka                    |  |
|            |             |            |                 |                |                |              |     |                            |  |
| alt        | 03.0        | 7.2025     | Softapp,        | s.r.o.         |                | 1Z1 1419     |     | 25220031                   |  |
| ш          | 02.0        | 7.2025     | Softapp, s.r.o. |                |                | 1Z1 1419     |     | 25220030                   |  |
| alt        | 02.0        | 7.2025     | Firma 20743     |                |                | 03D 70-75    |     | 25220029                   |  |
| <u>ali</u> | 30.0        | 6.2025     | Soukron         | ná osoba 20124 |                |              |     | 99230042                   |  |

**Možnost zadat práci na zakázce ručně** – v případě, že není nainstalován modul Docházka, ve kterém se eviduje začátek a konec práce na zakázce, je možné u záznamů se založenou zakázkou do Servisu změnit status zakázky, zda se na zakázce pracuje nebo nepracuje, kliknutím pravým tlačítkem myši.

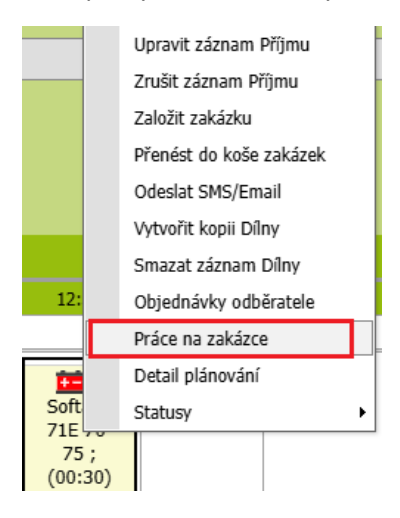

Záznam poté bude zbarven do žluté barvy. Opětovným stiskem tlačítka Práce na zakázce, se záznam zbarví zpět do původní barvy.

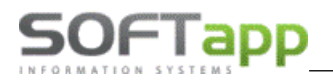

Založit zakázku dle přihlášeného uživatele – při založení zakázky do Servisu z Plánovače se přihlášený uživatel zapíše do pole "Převzal" v servisní zakázce.

|                   | Zakázka               |         |  |  |  |  |  |
|-------------------|-----------------------|---------|--|--|--|--|--|
| Číslo zakázky     | 250939 🗘 Nová zakázka |         |  |  |  |  |  |
| Provozovna        | 0                     | •       |  |  |  |  |  |
| Název             | SOFTAPP, s. r. o.     |         |  |  |  |  |  |
| Převzal           | Správce systému       |         |  |  |  |  |  |
| Datum přijetí     | 04.07.2025 10:13      | Ē       |  |  |  |  |  |
| Před. předání     | 05.07.2025 10:13      | •       |  |  |  |  |  |
| Odhad ceny opravy | 0                     | 0       |  |  |  |  |  |
| Objednává         |                       |         |  |  |  |  |  |
| Stav km           | 0 🕛                   | 0       |  |  |  |  |  |
| Stav paliva       |                       |         |  |  |  |  |  |
| Na zálohách       | C                     | ),00 Kč |  |  |  |  |  |

Nezobrazovat požadavek v plánu Dílna – po zatržení parametru se nebude zobrazovat požadavek.

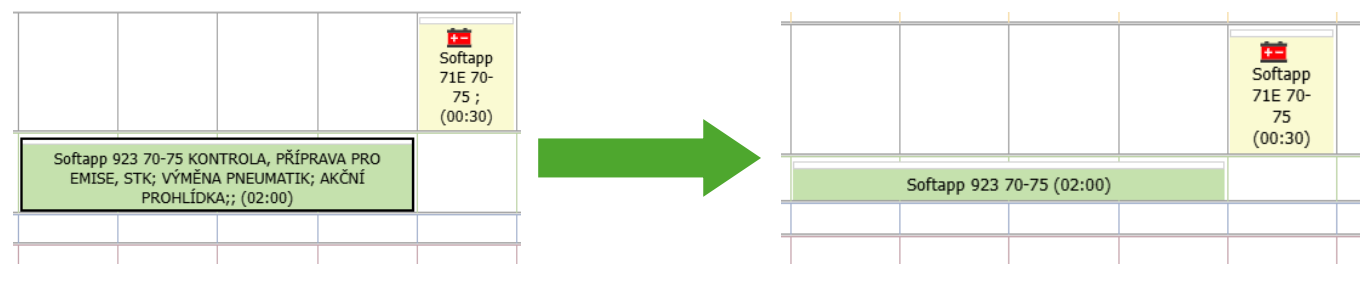

Zobrazovat model vozu v plánu Dílna – v plánu se vedle SPZ zobrazí model vozu.

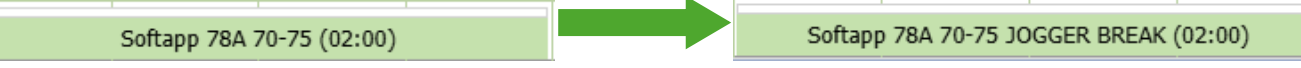

Zobrazovat Checklist – parametr povoluje zobrazení funkce vytváření Checklistů.

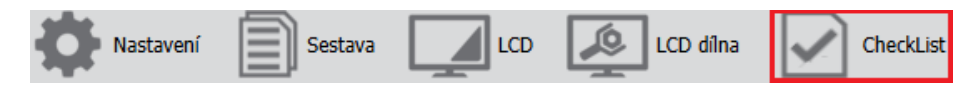

#### Při založení zakázky používat ePodpis – Pouze pro značku Citroen.

**Přístup uživatelů pouze do vlastní provozovny -** pro nastavení, zda mají mít uživatelé přístup k záznamům jiné provozovny, v případě firem s více provozovnami.

Pokud je parametr zatržený, uživatelé, kteří mají v programu Klient přiřazenu provozovnu, budou mít zobrazeny pouze záznamy pořízené pro stejnou provozovnu, do které jsou přiřazeni, a mohou pořizovat záznamy pouze do stejné provozovny.

| Práce na v | ozidle v dílně |   | Filtrace |            |                           |
|------------|----------------|---|----------|------------|---------------------------|
|            | [              |   |          | Q          | Klient, SPZ, VIN, Požadav |
| Provozovna | Softapp 2      | - | Datun    |            |                           |
|            | Softann 2      |   |          | provozovna | Softapp 2                 |
| Servis     | Soltapp 2      |   | át       | 2.7        | Softann 2                 |
|            |                |   |          | Jiina      | Solupp 2                  |
| Technik    | Všichni        | - | Mech     | Fechnik    |                           |
|            |                |   |          | i cennix   |                           |

Pokud má uživatel v modulu Klient nastavenou provozovnu 0 nebo má práva správce, pak se jej omezení na "vlastní" provozovnu netýká a má možnost zobrazovat, vytvářet a editovat záznamy všech provozoven.

Používat EasyQ veze 6 – musí být nastaveno. Určuje, jaká verze propojení s EasyQ se používá.

**E-mailová adresa odesílatele automatických e-mailů** – emaily odeslané z plánovače, jako například "Uschované pneu" nebo "Náhradní vozidlo" apod. Jedná se o e-maily zasílané uvnitř firmy. Je možné zadat pouze jednu emailovou adresu pro všechny odesílané e-maily.

| E-mailová adresa odesílatele a                                                                                                    | softapp@softapp.c      | Z                                | ?                                                   |              |                       |
|----------------------------------------------------------------------------------------------------|------------------------|----------------------------------|-----------------------------------------------------|--------------|-----------------------|
| 18.2 Dle provozovny                                                                                                    |                        |                                  |                                                     |              |                       |
| Obecné Dle provozovny Dle uživatele LCD Docházk                                                                                                    | a Serv. práce Důvod zn | uš. plánu SMS, e-mai             | ly Skup. prac.                                      | Pořadí mech. | Statusy Filtrace      |
|                                                                                                    |                        |                                  |                                                     |              |                       |
| Provozovna Softapp 1                                                                                                    |                        | Volitelr                         | ié check boxy                                       |              |                       |
| Dílna Pracovní doba OD: 7:00 🗘 Pracovní doba DO:                                                                                                    | 18:00                  | Použí                            | vat volbu                                           | Zobraz       | ovat ikonu v Dílně    |
| Přestávka dílny OD 12:00 v Přestávka dílny DO Příjem Pracovní doba OD: 7:00 v Pracovní doba DO:                                                             | 13:00 -<br>17:00 -     | Náhra<br>Požad<br>Uscho<br>Zkuše | dní vozidlo<br>uje odvoz<br>vané pneu.<br>bní jízda |              | ≁⇔<br>TAXI<br>≣O<br>⊕ |
| Posledních počet dnů zobrazeno v koši<br>Počet prac. dnů vytvoření objednávky dílů před platnou<br>opravou                                                  | 5<br>30                | Ce                               | kání<br>ezutí pneu.                                 |              | ©<br>0:0              |
| Rozpětí pracovní doby dílny<br>Rozpětí pracovní doby příjmu                                                                                                 | 30<br>30               | Za                               | jištění STK<br>y připraveny                         |              | STK<br>∜≁             |
| Počet dnů pro SMS před platnou opravou                                                                                                    | 3                      |                                  | CKa                                                 |              | 10                    |
| <ul> <li>Při plánování nevyplňovat "Odeslat SMS/Email"</li> <li>Při plánování nevyplňovat "Zobrazovat na LCD"</li> </ul>                                    |                        |                                  |                                                     |              |                       |
| <ul> <li>Nespouštět automatickou aktualizaci skladu</li> <li>Sdílet návrhy záznamů mezi uživateli v provozovně</li> <li>Zobrazit poznámkový blok</li> </ul> |                        |                                  |                                                     |              |                       |
| 🗌 Do zakázky zapisovat technika do pole Číslo autora záznamu                                                                                                |                        |                                  |                                                     |              |                       |
| Úschovna pneumatik - email                                                                                                    | sklad@softapp.cz       |                                  |                                                     |              |                       |
| Náhradní vozidlo - email                                                                                                    | pujcovna@softapp.cz    |                                  |                                                     |              |                       |

**Provozovna** – pokud má firma více provozoven, výběrem provozovny je možné provést individuální nastavení v této záložce pro každou provozovnu zvlášť.

**Dílna Pracovní doba OD:** nastavení začátku pracovní doby dané provozovny v sešitu plánovače. Jako výchozí je nastavena pracovní doba od 7:00 do 17:00. V tomto nastavení je možné začátek pracovní doby změnit. **Dílna Pracovní doba DO:** nastavení konce pracovní doby dané provozovny v sešitu plánovače.

**Přestávka dílna OD – DO** – v plánovači dílna se přestávka vyznačí v daný čas šedým podbarvením. Plán je možno naplánovat i v době přestávky.

| 10:00 | 10:30 | 11:00 | 11:30 | 12:00 | 12:30 | 13:00 | 13:30 |
|-------|-------|-------|-------|-------|-------|-------|-------|
|       |       |       |       |       |       |       |       |
|       |       |       |       |       |       |       |       |
|       |       |       |       |       |       |       |       |

**Příjem Pracovní doba OD, DO** – nastavení začátku pracovní doby dané provozovny v sešitu plánovače. Jako výchozí je nastavena pracovní doba od 7:00 do 17:00. V tomto nastavení je možné začátek pracovní doby změnit.

**Posledních počet dnů zobrazeno v koši** – nastavení pro zobrazení záznamů za kolik posledních dnů. Např. při nastavení 4 dnů se budou v koši zobrazovat záznamy ne starší než 3 **pracovní** dny (počítá se také aktuální den, tzn. je nutné zadat hodnotu 4).

**Počet pracovních dnů vytvoření objednávky dílů před platnou opravou** – při nastavení např. 5 dnů se vytvoří "Objednávka odběratele" až 5 dnů před plánovaným dnem. Toto nastavení platí pouze pro přenesené nabídky z EasyQ.

**Rozpětí pracovní doby dílna/příjem** – nastavení délky časových úseků pracovní doby. Pro plán příjem a dílna je možné nastavit odlišné rozpětí. Např. při nastavení hodnoty 30 (minut) se zobrazují intervaly po 30-ti minutách.

| 7:00 | 7:30 | 8:00 | 8:30 | 9:00 | 9:30 | 10:00 | 10:30 |
|------|------|------|------|------|------|-------|-------|
|------|------|------|------|------|------|-------|-------|

**Počet dnů pro SMS před platnou opravou** - pokud není parametr zadán, odchází pouze jedna připomínací SMS a to 1 den před naplánovaným příjmem. Pokud je počet dnů zadán (např. 7 dnů), odešle se 7 dnů před plánovaným příjmem připomínací SMS a 1 den před příjmem také připomínací SMS. Text obou SMS je stejný. Pokud bude zadán pouze 1 den, odešle se pouze jedna připomínací SMS 1 den před naplánovaným příjmem.

**Při plánování nevyplňovat "Odeslat SMS/Email"** – při vytváření záznamů nebude zatržena volba "Odeslat SMS/Email". Automatická SMS (potvrzení naplánování příjmu) nebude odeslána.

| Zobrazovat na LCD   | 🗌 Náhradní vozidlo ⁄ 🖨 |                  |      |
|---------------------|------------------------|------------------|------|
| 🔲 Odeslat SMS/Email |                        | 🗌 Požaduje odvoz | TAXI |
| 🗌 Uschované pneu.   | ≣0                     |                  |      |
| 🗌 Zkušební jízda    | Ð                      |                  |      |
| ✓ Posílat do Easy Q |                        |                  |      |

**Pří plánování nevyplňovat "Zobrazovat na LCD" -** při vytváření záznamů nebude zatržena volba "Zobrazovat na LCD". Příjem vozu se nebude pak zobrazovat na LCD monitoru.

| Zobrazovat na LCD     | 🗌 Náhradní vozidlo ⁄ 🛱  |
|-----------------------|-------------------------|
| Odeslat SMS/Email     | 🗌 Požaduje odvoz 🛛 TAXI |
| 🗌 Uschované pneu. 🔳 🗷 | )                       |
| 🗌 Zkušební jízda 🛛 🕀  |                         |
| ✓ Posílat do Easy Q   |                         |

**Nespouštět automatickou aktualizaci skladu** - standartně je v plánovači nastavena automatická aktualizace stavu skladu (ikony baterie), která se automaticky spouští v pravidelných intervalech. V době běhu této aktualizace mohou být odezvy plánovače delší. Tento parametr ovládá spuštění nebo nespuštění této automatické aktualizace.

**Sdílet návrhy záznamů mezi uživateli v provozovně** - umožňuje zobrazovat rozpracované návrhy záznamů nejen autorovi, ale také ostatním uživatelům. Po zapnutí parametru budou uživatelé dané provozovny vidět rozpracované návrhy i od ostatních uživatelů v rámci stejné provozovny.

**Zobrazovat poznámkový blok** - umožňuje zapisovat libovolné poznámky k danému dni a obecnou poznámku. **Obecná poznámka** se zobrazuje ve všech dnech v kalendáři. **Denní poznámka** se zobrazuje jen v daném konkrétním dnu. Každý uživatel si dále může nastavit, zda bude panel "Poznámka" maximalizovaný nebo minimalizovaný (více v kapitole 5.1).

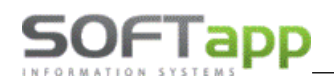

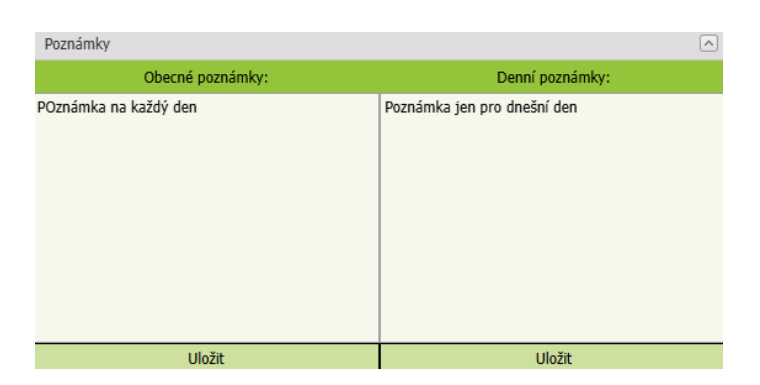

#### Do zakázky zapisovat technika do pole Číslo autora záznamu – pouze pro neautorizovaný servis.

**Úschovna pneumatik – email -** pokud je v plánovaném příjmu zaškrtnuta volba "Uschované pneu", pak se automaticky odesílá oznámení o vyskladnění pneu v interním e-mailu na zadané e-mailové adresy.

|                       |                        | Dobrý den,                                      |
|-----------------------|------------------------|-------------------------------------------------|
|                       |                        | Vyskladnění pneumatik                           |
| 🗹 Zobrazovat na LCD   | 🗌 Náhradní vozidlo ⁄ 🗢 | Zákazník: 5., 5. 500<br>SPZ: 55U 1204<br>VIN: M |
| ✓ Odeslat SMS/Email   | Požaduje odvoz TAX     | Aotor: sa                                       |
| ☑ Uschované pneu. 🔳 🗨 |                        | Poznámka k vozu: Poznámka k vozidlu.            |
| 🗌 Zkušební jízda 🛛 🕀  |                        | S pozdravem<br>Webový plánovač                  |
| Posílat do Easy Q     |                        | webby planovae                                  |

Automaticky se v e-mailu odesílá text poznámky z karty vozu.

Náhradní vozidlo – email - pro zasílání notifikačního e-mailu, pokud je v okně Plánování záznamu zatržena volba "Náhradní vozidlo".

|                      |                        | 1 |
|----------------------|------------------------|---|
| Zobrazovat na LCD    | 🗸 Náhradní vozidlo ⁄ 🕾 | 2 |
| ✓ Odeslat SMS/Email  | Požaduje odvoz TAX     |   |
| ✓ Uschované pneu. ■O |                        | 1 |
| 🗌 Zkušební jízda 🛛 🕀 |                        | 5 |
| Posilat do Easy O    |                        | 1 |

| Náhradní vozidlo                    |
|-------------------------------------|
| Zákazník:<br>SPZ-                   |
| VIN:                                |
| Datum plánovaného příjmu:<br>Autor: |

S pozdravem Webový plánovač

Dobrý den,

Pokud je zadáno více e-mailových adres, měly by být odděleny pouze čárkou. Notifikační e-mail se vytvoří jen při prvním uložení záznamu. Při dalším uložení záznamu nebo editaci záznamu se již další notifikační e-mail neodesílá, pokud již byl k danému záznamu e-mail odeslán.

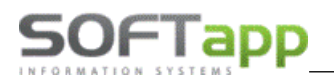

#### Volitelné check boxy - přidání nové volitelné položky a ikony do okna Plánování záznamu.

Volitelné check boxy

| Používat volbu                                             | Zobrazovat ikonu v Dílně |                 |                        |  |
|------------------------------------------------------------|--------------------------|-----------------|------------------------|--|
| Náhradní vozidlo                                           | <b>V</b>                 | 1 🚍             | νήςμοζί                |  |
| Požaduje odvoz                                             |                          |                 | NASTAVENÍ -            |  |
| Uschovane pneu.<br>Zkušební jízda                          |                          | <b>≣</b> 0<br>⊕ | ZMĚNIT                 |  |
| Čekání                                                     |                          | G               |                        |  |
| 🗌 Přezutí pneu.                                            |                          | 0:0             | VOLITELNE<br>POLOŽKY - |  |
|                                                            | _                        | STK             | 175                    |  |
| Zajištění STK                                              |                          | SIK             | ZMĚNIT                 |  |
| <ul> <li>Zajištění STK</li> <li>Díly připraveny</li> </ul> |                          | ∜∕              | ZMĚNIT                 |  |

Není nutné využívat všechny položky, ale každá firma si může zvolit ty, které bude aktivně využívat.

### 18.3 Dle uživatele

| Obecné                                                        | Dle provozovny                                  | Dle uživatele  | LCD I   | Docházka | Serv. práce      | Důvod zruš. plánu         | SMS, e-maily | Skup. prac. | Pořadí mech. | Statusy | Filtrace |  |
|---------------------------------------------------------------|-------------------------------------------------|----------------|---------|----------|------------------|---------------------------|--------------|-------------|--------------|---------|----------|--|
|                                                               |                                                 |                |         |          |                  |                           |              |             |              |         |          |  |
| 🗌 Při sp                                                      | uštění použít okno Př                           | íjem           |         |          |                  |                           |              |             |              |         |          |  |
| 🗌 V plár                                                      | 🗌 V plánování příjmu použít režim "s techniky"  |                |         |          |                  |                           |              |             |              |         |          |  |
| 🗌 V Příjmu a Dílně v "Týdenním plánovačí" zobrazovat techniky |                                                 |                |         |          |                  |                           |              |             |              |         |          |  |
| 🗌 V příj                                                      | 🗌 V příjmu nezobrazovat okno "Týdenní plánovač" |                |         |          |                  |                           |              |             |              |         |          |  |
| Nezob                                                         | orazovat kapacitu sen                           | visu           |         |          |                  |                           |              |             |              |         |          |  |
| Odesí                                                         | lat záznamy do Easy(                            | Q              |         |          |                  |                           |              |             |              |         |          |  |
| Typy zak                                                      | ázek zobrazené v l                              | koši           |         |          | Pro              | více typů oddělte čárkou! |              |             |              |         |          |  |
| Prefer                                                        | rence minimaliza                                | ace panelů - P | říjem — | Pre      | ference mini     | malizace panelů -         | Dílna        |             |              |         |          |  |
| 🗌 Kal                                                         | endář                                           |                |         |          | 🗌 Kalendář       |                           |              |             |              |         |          |  |
| 🗌 Filt                                                        | race                                            |                |         |          | Filtrace         |                           |              |             |              |         |          |  |
| 🗹 Kaj                                                         | pacita servisu                                  |                |         |          | Kapacita servisu |                           |              |             |              |         |          |  |
| 🗌 Tý                                                          | denní plánovač                                  |                |         |          | Náhled příjmu    |                           |              |             |              |         |          |  |
|                                                               |                                                 |                |         |          | Nabídky          |                           |              |             |              |         |          |  |
|                                                               |                                                 |                |         |          | Zakázky          |                           |              |             |              |         |          |  |
|                                                               |                                                 |                |         | V        | Poznámky         |                           |              |             |              |         |          |  |
|                                                               |                                                 |                |         |          |                  |                           |              |             |              |         |          |  |

**Při spuštění použít okno příjem** – po spuštění plánovače se jako první okno otevře Plánovač příjem – vhodné především pro zaměstnance, kteří dílnu neplánují např. recepční, asistentka.

V plánovači příjmu použít techniky – po zvolení této volby se v hlavním sešitu v Plánovači příjmu zobrazí přijímací technici ve vertikální ose a v horizontální ose se zobrazí čas příjmu.

MAY SIVE

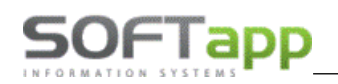

| Čas   |   |             |                        |    |            | Příjem | Status | Jméno klienta | Mobil |
|-------|---|-------------|------------------------|----|------------|--------|--------|---------------|-------|
| 07:00 |   | 2           | 8                      |    | ΪĒ         |        |        |               |       |
| 07:20 |   | <i>(</i> 0, | 0                      |    | (inter-    |        |        |               |       |
| 07:30 | • | 1           | w<br>o                 |    | J. Andrews |        |        |               |       |
| 08:00 | O | P           | 8                      |    | +-         |        |        |               |       |
| 08:30 | 0 | 6           | 8                      |    | 11         |        |        |               |       |
|       | - | 10          | -                      | ~  |            |        | -      |               |       |
| 09:00 | U | P           | ⊗                      | Щ  | +-         |        |        |               |       |
| 09:30 | 0 | 6           | 8                      |    | 1          |        |        |               |       |
|       | - | ·           | -                      | ~~ |            |        | -      |               |       |
| 10:00 | O | P           | $\boldsymbol{\otimes}$ | ų  | +-         |        |        |               |       |

V příjmu a dílně v "Týdenním plánovači" zobrazovat techniky – změní se zobrazení z rozdělení na jednotlivé dny na zobrazení s techniky a jejich naplánovanou prací na konkrétní jeden den.

| ienni piano | ovac              |                    |                      |
|-------------|-------------------|--------------------|----------------------|
|             | úterý 8. července | středa 9. července | čtvrtek 10. července |
| 7_00        |                   |                    |                      |
|             |                   |                    |                      |
| 8_00        |                   |                    |                      |
|             |                   |                    |                      |
| 9_00        |                   |                    |                      |
|             |                   |                    |                      |
| 10_00       |                   |                    |                      |
|             |                   |                    |                      |
| 11_00       |                   |                    |                      |
|             | -                 |                    |                      |
| 12 00       | Softapp 78A 70-   |                    |                      |

V příjmu nezobrazovat "Týdenní plánovač" – týdenní plánovač se skryje.

| Filtrace       |                             |        | Týdenní plánovač |
|----------------|-----------------------------|--------|------------------|
|                | Klient, SPZ, VIN, Požadavek |        |                  |
| Provozovna     | Softapp 2                   | ~      |                  |
| Technik        | Všichni                     | ~      |                  |
| Dílna          | Vše                         | ~      |                  |
| Status         | -                           | ~      |                  |
| Další volby    | Vše                         | $\sim$ |                  |
| Zobrazovat vyp | Iněné 🗌                     |        |                  |
|                |                             |        |                  |

Nezobrazovat kapacitu servisu – kapacita nebude vidět, nelze jí ani maximalizovat.

Odesílat záznamy do EasyQ – u záznamů bude automaticky zatrženo odesílat do EasyQ.

**Preference minimalizace panelů – Příjem/Dílna -** nastavuje se minimalizace, tzn. jako výchozí stav je maximální zobrazení všech panelů, je možné nastavit jejich minimalizování.

| Plánovač příjem Plánovač dílna | a Plánovač leady | Příjem bez zakázky Příjem včetně zakázky Uzavřená zakázka Přánováno a nemá dlinu Na zakázce se pracuje | Odevzdání vozu po servisu zákazníko |
|--------------------------------|------------------|----------------------------------------------------------------------------------------------------|-------------------------------------|
| Kalendář                       | Nähled přijmu    | Koš nabidek                                                                                            |                                     |
| Filtrace                       |                  | Koś zakdzek                                                                                            |                                     |
|                                |                  | Poznámky                                                                                               |                                     |
|                                |                  |                                                                                                    |                                     |

Ručně lze minimalizovat nebo maximalizovat panely přes ikonku šipky

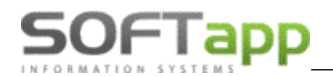

### 18.4 LCD

| Obecné Dle p        | provozovny | Dle uživatele | LCD    | Docházka   | Serv. práce       | Důvod zruš. plánu    | SMS, e-maily | Skup. prac. | Pořadí mech.    | Statusy      | Filtrace    |
|---------------------|------------|---------------|--------|------------|-------------------|----------------------|--------------|-------------|-----------------|--------------|-------------|
|                     |            |               |        |            |                   |                      |              |             |                 |              |             |
| Provozovna          | Softapp 1  |               | -      | Refresh LC | D Dílna v seku    | ndách: 0             |              |             |                 |              |             |
| LCD                 | LCD 1      |               | -      |            |                   |                      |              |             |                 |              |             |
| Značka              | Renault    |               | •      |            |                   |                      |              |             |                 |              |             |
| Typ dílny           | Vše        |               | -      |            |                   |                      |              |             |                 |              |             |
| Nadpis:             | VIN V      | ozu           |        |            |                   |                      |              |             |                 |              |             |
| Text<br>provozovny: | TEXT PRO   | VOZOVNY       |        |            |                   |                      |              |             |                 |              |             |
| Prezentace:         | Číslo      | Pořadí        |        | Tvn        |                   | 74                   | roi          |             | D               | oba zobrazej | ní(s)       |
| Delete              | 1          | 1             | Zákazn | íci Zl     | porazit zakázky n | a LCD                | oj           |             | 61              | 008 20018261 | II (3)      |
| Delete              | 3          | 1             | Zákazn | íci Zo     | obrazit zakázky n | a LCD                |              |             | 30              |              |             |
| Delete              | 4          | 2             | Obráze | k LO       | Dimages/PXL_2     | 0250121_064548286.MI | P2.jpg       |             | 30              |              |             |
| Delete              | 2          | 2             | Obráze | k LO       | Dimages/IMG_2     | 0190304_085455.jpg   |              |             | 5               |              |             |
|                     |            |               |        |            |                   |                      |              | Preview     | changes Save ch | nanges Can   | cel changes |

Nastavení LCD provádíme pro jednotlivé provozovny samostatně. Je možno nastavit až 4 LCD na jednu provozovnu s různým nastavením. LCD je možné provozovat přímo na chytré TV - Smart TV s připojením na internet. Není již potřeba samostatné PC pro provoz LCD.

V nastavení LCD nastavujeme obrázky, videa a zakázky, které se mají promítat na LCD. Povolené typy obrázku jsou ve formátu \*. png, \*. jpg, \*. bmp.

Povolené typy videí jsou \*. mp4 (podporují všechny web prohlížeče). Kodek pro mp4 je součástí systému windows, popř. kodek je možné nainstalovat z našich webových stránek - K-LITE Codec. Doporučená velikost **jednoho** videa je max. 4 MB.

Zobrazit model vozidla na LCD – na LCD se místo jména a příjemní zákazníka zobrazí model vozidla.

New – přidání nového řádku.

Delete – smazání řádku.

Save changes – vše uloží.

Cancal changes – změny neuloží.

### 18.5 Docházka

V nastavení v menu Docházka je možné zadávat, editovat a mazat celodenní nepřítomnosti mechanika. Do **záložky docházka** (v nastavení webového plánovače) se dostane pouze uživatel (i ten bez práv správce), který má přístup do **modulu Docházka**.

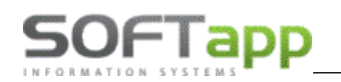

| Obecné      | Dle provozovny Dle už               | ivatele LCD | Docházka  | Serv. práce | Důvod zruš. plánu | SMS, e-maily | Skup. prac. | Pořadí mech. | Statusy | Filtrace |
|-------------|-------------------------------------|-------------|-----------|-------------|-------------------|--------------|-------------|--------------|---------|----------|
|             | <b>±</b> [                          | ×           |           |             |                   |              |             |              |         |          |
| Provozovna  | Softapp 1                           | *           |           |             |                   |              |             |              |         |          |
| Mechanici   | P.Softapp95                         | *           |           |             |                   |              |             |              |         |          |
| Datum Od:   | 04.07.2025                          | - Do: 0     | 4.07.2025 |             | -                 |              |             |              |         |          |
| Činnost     |                                     | -           |           |             |                   |              |             |              |         |          |
| _           | Práce na zakázce                    |             |           |             |                   |              |             |              |         |          |
| Čís.mechani | Práce mimo firmu                    |             |           |             | Mechanik          |              |             |              |         | Činnost  |
|             | Nemoc<br>Dovolená<br>Náhradní volno |             |           | N           | o data to display |              |             |              |         |          |
|             | Neplacené volno                     |             |           |             |                   |              |             |              |         |          |
|             | Přestávka                           |             |           |             |                   |              |             |              |         |          |

Jsou zde zobrazeny veškeré celodenní záznamy k mechanikovi. Záznamy můžeme setřídit dle data, mechanika a činnosti.

- 1. Docházka se zobrazuje v případě, že je nainstalován modul docházka, přístupová práva do docházky se přebírají z nastavení přístupových práv do modulu docházka.
- 2. V případě, že není naistalován modul docházka je nutné nepřítomnost zadávat ručně v plánovači.

| I | 1 | 1 |
|---|---|---|
| I | - |   |
| I |   |   |

- **přidání** nové činnosti mechanika (nepřítomnost, nemoc, …). Nejprve je potřeba vyhledat mechanika, poté kliknout na tlačítko přidat, nastavit datum a činnost a uložit. Nastavit činnost je možné pouze na jeden den, není možné nastavit delší časový úsek. Pokud si přejete nastavit činnost mechanika na delší časový úsek, je nutné založit záznamy pro každý den zvlášť.

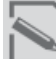

editace záznamu. Nejprve je potřeba vyhledat záznam k editaci, poté kliknout na tlačítko editace, nastavit nové datum a činnost a uložit.

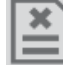

- smazání záznamu. Nejprve je potřeba vyhledat záznam ke smazání, poté kliknout na tlačítko smazat a uložit.

Celodenní nepřítomnosti zadané v samostatném modulu Docházka se zobrazí v Plánovači dílna u mechanika, v menu docházka (v nastavení Plánovače). Celodenní nepřítomnost je možné v nastavení v menu docházka upravovat a rušit.

Záznamy jsou zobrazené i historicky. Záznamy je možné třídit a filtrovat.

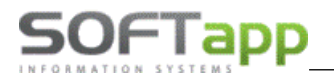

### 18.6 Servisní práce

| Obecné Dle provozovny Dle uživatele LCD Docházka Serv. práce Důvod zruš. plánu SMS, e-maily Skup. prac. Pořadí mech. Statusy | Filtrace     |  |  |  |  |  |  |  |
|----------------------------------------------------------------------------------------------------|--------------|--|--|--|--|--|--|--|
|                                                                                                    |              |  |  |  |  |  |  |  |
| Serv. práce                                                                                                    |              |  |  |  |  |  |  |  |
| Potřebný čas                                                                                                    |              |  |  |  |  |  |  |  |
| Serv. práce                                                                                                    | Potřebný čas |  |  |  |  |  |  |  |
| NEMOC                                                                                                    | 01:00        |  |  |  |  |  |  |  |
| PRAVIDELNÁ PROHLÍDKA                                                                                                    | 02:00        |  |  |  |  |  |  |  |
| KONTROLA, PŘÍPRAVA PRO EMISE, STK                                                                                            | 02:00        |  |  |  |  |  |  |  |
| VÝMĚNA PNEUMATIK                                                                                                    | 02:00        |  |  |  |  |  |  |  |
| VÝMĚNA,VYVÁŽENÍ KOL                                                                                                    | 01:00        |  |  |  |  |  |  |  |
| AKČNÍ PROHLÍDKA                                                                                                    | 01:00        |  |  |  |  |  |  |  |
| VÝMĚNA, VYVÁŽENÍ KOL,AKČNÍ PROHLÍDKA                                                                                         | 02:00        |  |  |  |  |  |  |  |
| VÝMĚNA PNEUMATIK, AKČNÍ PROHLÍDKA VOZIDLA                                                                                    |              |  |  |  |  |  |  |  |
| VÝMĚNA PNEUMATIK, AKČNÍ PROHLÍDKA VOZIDLA                                                                                    | 02:30        |  |  |  |  |  |  |  |
| ODPOLEDNÍ                                                                                                    | 02:30        |  |  |  |  |  |  |  |
| SOBOTA                                                                                                    | 01:00        |  |  |  |  |  |  |  |

Ve volbě servisní práce máme možnost vytvořit číselník servisních prací.

Číselník servisních prací používáme při plánování záznamu na zákazníka v plánovači. Přednastavený potřebný čas se nabídne při plánování záznamu na dílnu, jako délka práce pro mechanika na zakázce a popis práce se přenese do požadavku klienta.

E

I - založení nového záznamu

Poté se zpřístupní políčko Servisní práce – krátký textový popis práce a Potřebný čas – časová náročnost.

- uložení vytvořené servisní práce

| Serv. práce | PRAVIDELNÁ PROHLÍDKA 🔻 Potřebný čas 2:00                                                                      | *<br>* | Předběžná fakturace 2                          |  |  |  |  |
|-------------|----------------------------------------------------------------------------------------------------|--------|------------------------------------------------|--|--|--|--|
| PRAVIDEL    | NEMOC<br>PRAVIDELNÁ PROHLÍDKA<br>KONTROLA, PŘÍPRAVA PRO EMISE, STK<br>VÝMĚNA PNEUMATIK<br>VÝMĚNA,VYVÁŽENÍ KOL | Î      | Datum příjmu OD 04.07<br>Datum příjmu DO 04.07 |  |  |  |  |
|             | AKČNÍ PROHLÍDKA<br>VÝMĚNA, VYVÁŽENÍ KOL,AKČNÍ PROHLÍDKA                                                       | •      | Rezervovat náhr. vůz                           |  |  |  |  |

# 18.7 Důvod zrušení plánu

| Obecné    | Dle provozovny | Dle uživatele | LCD | Docházka | Serv. práce | Důvod zruš. plánu | SMS, e-maily | Skup. prac. | Pořadí mech. | Statusy | Filtrace |  |
|-----------|----------------|---------------|-----|----------|-------------|-------------------|--------------|-------------|--------------|---------|----------|--|
|           | +              | ×             |     |          |             |                   |              |             |              |         |          |  |
| Důvod zru | š. plánu       |               |     |          |             |                   |              |             |              |         |          |  |
|           |                |               |     |          |             | Důvod             |              |             |              |         |          |  |
| ZRUŠENÍ   |                |               |     |          |             |                   |              |             |              |         |          |  |
| ZMĚNA TE  | ZMĚNA TERMÍNU  |               |     |          |             |                   |              |             |              |         |          |  |

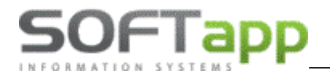

Při mazání plánu je nutné zadat důvod jeho zrušení.

| Informace         |                          |        |                   |
|-------------------|--------------------------|--------|-------------------|
|                   |                          |        |                   |
| Důvod zruš. plánu |                          |        | Zrušit            |
| Zruší se záznan   | ZRUŠENÍ<br>ZMĚNA TERMÍNU | ʻípadn | ých kopií v Dílně |

### 18.8 SMS zprávy, e-maily

### SMS zprávy

Nastavení textu a proměnných v automaticky zasílaných SMS zpráv.

| Obecné Dle provozo                                                                                                    | vny Dle uživatele                                                                                                    | LCD | Docházka | Serv. práce | Důvod zruš. plánu | SMS, e-maily | Skup. prac. | Pořadí mech. | Statusy | Filtrace |  |
|----------------------------------------------------------------------------------------------------|----------------------------------------------------------------------------------------------------|-----|----------|-------------|-------------------|--------------|-------------|--------------|---------|----------|--|
|                                                                                                    |                                                                                                    |     |          |             |                   |              |             |              |         |          |  |
| Odesílat SMS                                                                                                    |                                                                                                    |     |          |             |                   |              |             |              |         |          |  |
| SMS text pro potvrzeni Dobry den, potvrzujeme Vam objednani vozu <spz> na servis dne <datum>, <cas>. Dekujeme a tesime se na vas, <br/><desilatel>, <telefon></telefon></desilatel></cas></datum></spz> |                                                                                                    |     |          |             |                   |              |             |              |         |          |  |
| SMS text pro připomen                                                                                                    | omenuti Zobry den, dne <datum>, <cas> u nas mate rezervovanou schuzku na servis vozidla <spz>. Tesime se na vas, <odesilatel>,<br/><telefon></telefon></odesilatel></spz></cas></datum> |     |          |             |                   |              |             |              |         |          |  |

### Volitelné tagy:

<spz> = z naplánovaného záznamu

<datum> = na které je zákazník objednán

<cas> = na který je zákazník objednán

<odesílatel> = název dealerství

<telefon> = uvedený v kartě zaměstnance

<technik> = z naplánovaného záznamu

<mechanik> = z naplánovaného záznamu

<model> = z karty vozu - z pole Název

### **E-maily**

Funkcionalita pro odesílání automatických potvrzovacích a připomínacích e-mailů zákazníkům. Zasílání e-mailů je možné využít souběžně se zasíláním automatických SMS zpráv nebo místo SMS zpráv.

Podmínkou pro tuto funkci je nainstalovaná **služba CEK** (Centrální e-mailová klient) na serveru firmy. CEK zajišťuje odesílání e-mailů obecně z DMS.

Texty e-mailů je možné nastavit libovolně a do těla e-mailů je možné vložit předdefinované proměnné (záměnné znaky), do kterých se při vytváření e-mailu automaticky vloží údaj z databáze k danému konkrétnímu vozidlu a zákazníkovi. Princip je stejný jako u automatických SMS zpráv.
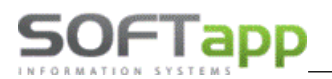

MAY Siver

## Záměnné znaky:

{spz} = registrační značka vozu

{datum}, {cas} = datum a čas naplánovaného příjmu

{odesilatel} = název provozovny (modul Klient - Soubory - Provozovny)

{telefon} = mobilní číslo přijímacího technika (nastavení čísla: modul Klient - Správce - Soubory - Uživatelé)

## Potvrzovací e-mail

Je odesílán z plánovače automaticky při uložení nového záznamu, pokud je zvolena volba "Odeslat SMS/E-mail". Jakmile je jednou e-mail odeslán, při další editaci a uložení záznamu již další e-mail není odesílán (stejně jako u automatických SMS).

| Odesílat e-maily    |                                                                                                    |
|---------------------|----------------------------------------------------------------------------------------------------|
| Potvrzovací e-mail  |                                                                                                    |
| Předmět e-mailu:    | Potvrzení naplánované návštěvy servisu                                                                                                    |
|                     | 🐰 🗇 🛍 🛸 🖉   X' X,   🗄 🗄 🖬 🥶   🍓 🚷 📾   🌐 📲 🖬 🔛                                                                                                    |
|                     | Normal         ✓         (Font Size)         ✓         B         I         U         S         Ξ         Ξ         I         I         S         I         E         Ξ         Ξ         I         I         I         I         I         I         I         I         I         I         I         I         S         I         I         I         I         I         I         I         I         S         I         I         I         I         I         S         I         I |
|                     | A •                                                                                                    |
|                     | Dobry den, potvrzujeme Vam objednani vozu (spz) na servis dne (datum), (cas). Dekujeme a tesime se na vas, (odesilatel),                                                                                                    |
| text pro potvrzení: | (recent)                                                                                                    |
|                     |                                                                                                    |
|                     |                                                                                                    |
|                     |                                                                                                    |
|                     | Design HTML Preview                                                                                                    |

## Připomínací e-mail

Je odeslán (stejně jako u připomínací SMS zprávy) denně v 9:00 den před plánovaným příjmem vozu do servisu.

| Připomínací e-mail    |                                                                                                    |
|-----------------------|----------------------------------------------------------------------------------------------------|
| Předmět e-mailu:      | Připomínka návštěvy servisu                                                                                                  |
|                       | 🐰 🗇 🛍   🗠 🖉   🕸   X' X.   🗄 🖽   🧮 🥶   🍪 🚷 📾   🌐 📲 🖬 🔯                                                                        |
|                       | Normal $\checkmark$ Arial $\checkmark$ (Font Size) $\checkmark$   B I U S   E E $\equiv$ $\equiv$ $ $ $\heartsuit$ $\bullet$ |
|                       | A •                                                                                                    |
|                       | Dobry den, dne {datum}, {cas} u nas mate rezervovanou schuzku na servis vozidla {spz}. Tesime se na vas, {odesilatel},       |
| text pro připomenutí: | {teleton}                                                                                                    |
|                       |                                                                                                    |
|                       |                                                                                                    |
|                       |                                                                                                    |
|                       | Design HTML Preview                                                                                                    |

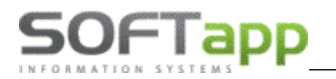

# SMS vzdálená diagnostika

Vzdálená diagnostika

SMS Remote Diagnostics: Vaše vozidlo <ZNACKA> <SPZ> je vybaveno službou vzdálené diagnostiky, která může být provedena pouze v případě, že má 🔺 vozidlo aktivováno sdílení dat v rámci Služeb konektivity. Vzdálená diagnostika umožní efektivní přípravu servisu na plánovanou 👻

# 18.9 Skupina pracovníků

V Nastavení je možné vytvořit a nastavit Skupiny pracovníků (dle např. typu dílny).

| Obecné    | Dle provozovny | Dle uživatele | LCD | Docházka | Serv. práce | Důvod zruš. plánu | SMS, e-maily | Skup. prac. | Pořadí mech. | Statusy | Filtrace |  |
|-----------|----------------|---------------|-----|----------|-------------|-------------------|--------------|-------------|--------------|---------|----------|--|
|           | <b>±</b>       | ×             |     |          |             |                   |              |             |              |         |          |  |
| Název     |                |               |     |          |             |                   |              |             |              |         |          |  |
|           |                |               |     |          |             | Název             |              |             |              |         |          |  |
| Karosárna | 1              |               |     |          |             |                   |              |             |              |         |          |  |
| Lakovna   |                |               |     |          |             |                   |              |             |              |         |          |  |
| STK       |                |               |     |          |             |                   |              |             |              |         |          |  |

Po přidání typů dílny je možné přiřadit mechaniky na vytvořené dílny ve volbě Pořadí mechaniků (viz bod níže).

| Číslo | Pořadí | Pracovník           | Dílna      | Nepoužit<br>kapacitu |
|-------|--------|---------------------|------------|----------------------|
| 7     | 0      | Pracovník Softapp7  | Vše 🗸      |                      |
| 9     | 0      | Pracovník Softapp9  | Vše        |                      |
| 10    | 0      | Pracovník Softapp10 | Lakovna    |                      |
| 12    | 0      | Pracovník Softapp12 | STK<br>vse |                      |

Následně je možné filtrovat mechaniky na dílně dle vybraného typu dílny.

| Filtrace          |                           |
|-------------------|---------------------------|
| ρ                 | Klient, SPZ, VIN, Požadav |
| Provozovna        | Softapp 1                 |
| Dílna             | Vše 🖂                     |
| Technik           | Vše                       |
| Status            | Karosárna                 |
| Dell <sup>×</sup> | Lakovna                   |
| Daisi voiby       | STK                       |
| Zobrazovat v      | /yplnēnė 🔄                |

MAY Sheet

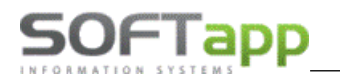

# 18.10 Pořadí mechaniků/ techniků

| Obecr  | né Dle provozovny | Dle už        | ivatele  | LCD       | Docházka | Serv. práce | Důvod zruš. plánu | SMS, e-maily | Skup. prac. | Pořadí mech. | Statusy | Filtrace             |
|--------|-------------------|---------------|----------|-----------|----------|-------------|-------------------|--------------|-------------|--------------|---------|----------------------|
|        |                   |               |          |           |          |             |                   |              |             |              |         |                      |
| Provoz | zovna Softapp 3   |               | •        |           |          |             |                   |              |             |              |         |                      |
| Číslo  | Pořadí            |               | Pracovn  | ík        |          |             |                   |              |             | Dílna        |         | Nepoužit<br>kapacitu |
| 386    | -8                | $\sim$        | Pracovni | ík Softap | p386     |             |                   |              |             | Vše          |         | ✓                    |
| 88     | -7                | ~             | Pracovn  | ík Softap | p88      |             |                   |              |             | Vše          |         | ~                    |
| 81     | -6                | $\Rightarrow$ | Pracovni | ík Softap | p81      |             |                   |              |             | Vše          |         | ~                    |
| 61     | -5                | ~             | Pracovni | ík Softap | p61      |             |                   |              |             | Vše          |         | ~                    |
| 73     | -4                | ~             | Pracovn  | ík Softap | p73      |             |                   |              |             | Vše          |         | ~                    |
| 370    | -3                | $\sim$        | Pracovni | ík Softap | p370     |             |                   |              |             | Vše          |         | ~                    |
| 392    | -2                | $\sim$        | Pracovni | ík Softap | p392     |             |                   |              |             | Vše          |         | ~                    |
| 383    | -1                | ~             | Pracovni | ík Softap | p383     |             |                   |              |             | Vše          |         | ~                    |
| 350    | 1                 | $\sim$        | Pracovni | ík Softap | p350     |             |                   |              |             | Vše          |         | ~                    |
| 357    | 2                 | $\Rightarrow$ | Pracovn  | ík Softap | p357     |             |                   |              |             | Vše          |         | ~                    |

Ve volbě Pořadí mechaniků (načítají se zde i technici) je možné nastavit libovolné pořadí pracovníků pro setřídění a zobrazení pracovníků v plánovači dílna/příjem. Můžeme používat i negativní číslo (pokud zaměstnance, který byl přidán později, chceme umístit na první pozicí). Pokud číslo pořadí není vyplněné, automaticky se nastaví "O" a v seznamu mechaniků je podle toho i zařazen.

# Nepočítat mechaniky do kapacity dílny

Pokud se nemá některý z mechaniků počítat do kapacity servisu (např. zvedák, mytí vozu atd.), je možné jej vyřadit z kapacity dílny v **nastavení - záložka Pořadí mechaniků**. Jakmile bude u daného mechanika zatržena volba "**Nepočítat kapacitu**", nebude se vytížení tohoto mechanika započítávat do kapacity celé dílny.

|              | 7:00 | 7:30 | 8:00 | 8:30 | 9:00 | 9:30 | 10:00 | 10:30 | 11:00 |
|--------------|------|------|------|------|------|------|-------|-------|-------|
| P.Softapp386 |      |      |      |      |      |      |       |       |       |
| P.Softapp88  |      |      |      |      |      |      |       |       |       |
| P.Softapp81  |      |      |      |      |      |      |       |       |       |
| P.Softapp61  |      |      |      |      |      |      |       |       |       |
| P.Softapp73  |      |      |      |      |      |      |       |       |       |
| P.Softapp370 |      |      |      |      |      |      |       |       |       |
| P.Softapp392 |      |      |      |      |      |      |       |       |       |
| P.Softapp383 |      |      |      |      |      |      |       |       |       |
| P.Softapp357 |      |      |      |      |      |      |       |       |       |
| P.Softapp335 |      |      |      |      |      |      |       |       |       |

# Předvyplnění dílny technika při plánování záznamu

Pokud je přijímací technik v Plánovači v **Nastavení - Pořadí mechaniků** přiřazen k nějaké dílně, pak se při vytváření nového příjmu automaticky přednastaví přihlášenému uživateli (technikovi) "jeho" přiřazená dílna.

| 260 | 0 | Pracovník Softapp260 | Vše 🗸       |  |
|-----|---|----------------------|-------------|--|
| 262 | 0 | Pracovník Softapp262 | Karosárna 🗸 |  |
| 72  | 0 | Pracovník Softapp72  | Vše 🗸       |  |

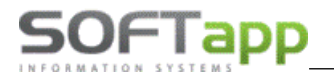

#### Plánování záznamu

| Práce na vozidle v dílně |                    |   |             |            |               |        |  |  |  |  |  |
|--------------------------|--------------------|---|-------------|------------|---------------|--------|--|--|--|--|--|
| Provozovna               | všechny provozovny | - | Datum dílny | 11.07.2025 | •             |        |  |  |  |  |  |
| Servis                   | Karosárna          | Ŧ | Začátek     | 9:00       | \$ Konec 9:30 | *<br>* |  |  |  |  |  |
| Technik                  | P.Softapp262       | • | Mechanik    |            |               | -      |  |  |  |  |  |

## 18.11 Statusy

| Obecné     | Dle provozovny | Dle uživatele | LCD | Docházka | Serv. práce | Důvod zruš. plánu | SMS, e-maily | Skup. prac. | Pořadí mech. | Statusy | Filtrace |  |  |  |
|------------|----------------|---------------|-----|----------|-------------|-------------------|--------------|-------------|--------------|---------|----------|--|--|--|
|            |                |               |     |          |             |                   |              |             |              |         |          |  |  |  |
| Provozovna | a Softapp 1    | •             |     | _        |             |                   |              |             |              |         |          |  |  |  |
| Název      |                |               |     |          |             |                   |              |             |              |         |          |  |  |  |
| Barva      |                |               | ~   | -        |             |                   |              |             |              |         |          |  |  |  |
|            | Název          |               |     |          |             |                   |              |             |              |         |          |  |  |  |
|            |                |               |     |          |             |                   |              |             |              |         |          |  |  |  |
| VIP zákazn | iík            |               |     |          |             |                   |              |             |              |         |          |  |  |  |
| Olej       |                |               |     |          |             |                   |              |             |              |         |          |  |  |  |
| Karosárna  |                |               |     |          |             |                   |              |             |              |         |          |  |  |  |

Nastavení barevných statusů je v plánovači rozděleno na provozovny (u firem, které mají více provozoven). Každá provozovna může mít nastaveny své vlastní statusy. V případě, že má firma více provozoven, je potřeba provést nastavení statusů pro každou provozovnu individuálně. Vytvořit seznam statusů pro každou provozovnu je možné libovolně, počet statusů není omezen. Při vytváření/editaci záznamů v plánovači se uživateli nabízejí pouze statusy provozovny, ke které je uživatel v databázi přiřazen.

**Pokud NEMÁ uživatel nastavenou konkrétní provozovnu** (má v modulu Klient nastavenou provozovnu = 0), pak se tomuto uživateli nabízejí všechny statusy všech provozoven. Je tedy potřeba dát pozor, aby uživatel přiřadil k záznamu status ze stejné provozovny, do které vytváří/edituje záznam plánovače.

| P | ředběžná fakturace 3 | ,00 Odhadová cer | na 0,00  | Status Olej                  | *         |            |            |
|---|----------------------|------------------|----------|------------------------------|-----------|------------|------------|
|   | Datum příjmu OD      | 11.07.2025 💌     | 8:00 🗘 🕓 | Zobra STK                    |           | ní vozidlo | 1 <b>9</b> |
|   | Datum příjmu DO      | 11.07.2025 -     | 9:00 🌲 🖪 | Odesl VIP zákazník           | <b></b> 1 | je odvoz   | TAX        |
|   |                      |                  |          | ] <sub>Uschc</sub> Olej      |           |            |            |
|   |                      |                  | Г        | , <sub>Zkuše</sub> Karosárna |           |            |            |

# 18.12 Filtrace

Funkcionalita, která má za cíl identifikovat vůz při vytváření záznamu na základě kritérií zadaných v Nastavení plánovače, a dále pak informovat kolegy, že vůz splňující filtry přijede na servis.

# **Aktivace funkcionality**

Funkcionalitu je nutné aktivovat. Pro aktivaci služby prosím, kontaktujte Softapp.

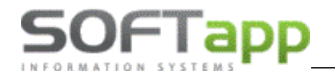

Pokud je tato služba aktivní, v Nastavení Plánovače je aktivní záložka "Filtrace".

| Obecné      | Dle provozovny | Dle uživatele | LCD | Docházka | Serv. práce | Důvod zruš. plánu | SMS, e-maily | Skup. prac. | Pořadí mech. | Statusy | Filtrace |  |
|-------------|----------------|---------------|-----|----------|-------------|-------------------|--------------|-------------|--------------|---------|----------|--|
|             | <b>±</b>       | ) <u>×</u>    |     |          |             |                   |              |             |              |         |          |  |
|             |                |               |     |          |             |                   |              |             |              |         |          |  |
| Název filtr | ru Filtr2      |               |     |          |             |                   |              |             |              |         |          |  |
|             |                |               |     |          |             | Název filtru      |              |             |              |         |          |  |
| Filtr 1     |                |               |     |          |             |                   |              |             |              |         |          |  |
| Filtr2      |                |               |     |          |             |                   |              |             |              |         |          |  |

# Přidání nového filtru

Stiskněte ikonu a zadejte název filtru 📖. Po zadání názvu filtru je potřeba název uložit

## Definice kritérií filtru

Zadejte kritéria filtrování vozů a stiskněte tlačítko "Použít filtr". Nadefinovaná kritéria se zobrazí v okně "Kritéria filtru".

| Definice filtru |                               |            |                                 |      |      |                                        |
|-----------------|-------------------------------|------------|---------------------------------|------|------|----------------------------------------|
| Vozidlo:        | 🗹 Zadejte značku              |            | Renault                         | -    |      |                                        |
|                 | Datum uvedení do provozu      | u Od:      | 01.07.2025                      | - [  | Do:  | 31.07.2025 🔹                           |
|                 | Verze vozidla                 |            | - Megane Grandtour              | -    |      |                                        |
|                 | Modely                        | Neobs.     | vše                             | -    |      |                                        |
|                 | 🗌 Datum platnosti STK         | Od:        |                                 | - [  | 00:  | •                                      |
|                 | 🗌 Najeté kilometry            | Od:        | 0                               | Ĵ,   | 00:  | 0                                      |
| Zákazník:       | 🗌 Typ zákazníka               |            |                                 | •    |      |                                        |
|                 |                               |            |                                 |      |      | Použít filtr                           |
| Uložený fil     | tr                            |            |                                 |      |      |                                        |
| , i i           |                               |            |                                 |      |      |                                        |
| Kritéria fil    | Značka je Renault, Da<br>tru: | tum uveder | ní do provozu je od 01.07.2025, | , Da | itun | n uvedení do provozu je do 31.07.2025, |
|                 |                               |            |                                 |      |      | Zrušit filtr                           |

Pokud je nutné zadat více různých kritérií, např. datum uvedení do provozu od 1.1.2021-31.12.2021 nebo 1.1.2019-31.12.2019, pak je možné ke stávajícím kritériím přidávat další kritéria.

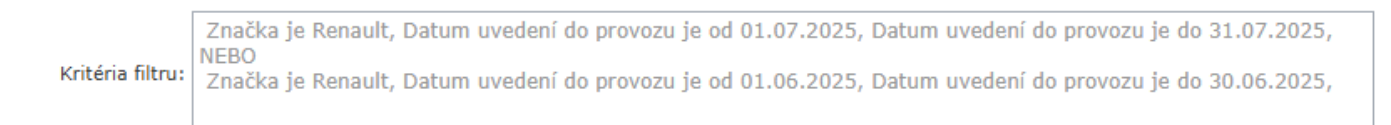

#### Nastavení textů spojených s daným filtrem a e-maily

Nastavují se texty, které se zobrazují v Plánovači v záznamech o příjmu vozu a texty e-mailových oznámení. Emailové zprávy slouží jako informace dalším zaměstnancům firmy, kteří budou informováni, že byl v Plánovači naplánován příjem vozu, který odpovídá zadaným filtrům a jejich kritériím.

E-mailová oznámení jsou zasílána na zadané e-mailové adresy (viz nastavení níže) při každém uložení záznamu

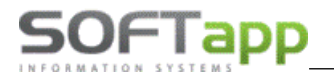

v Plánovači. Do pole "Obsah e-mailu" je možné jako součást textu zadat "záměnné znaky", do kterých program automaticky doplní data daného vozu nebo zákazníka.

| Zobrazení a odeslání informac | e                                                                                                    |   |
|-------------------------------|----------------------------------------------------------------------------------------------------|---|
| Text upozornění v plánovači:  |                                                                                                    |   |
| Předmět e-mailu:              |                                                                                                    |   |
|                               | 💥 🗇 🛍 🗠 🖉   🕸   X' X.   🗄 🔠 🥶   🔂 🚱 📾   🎛 📲 🕄                                                                                                    |   |
|                               | Normal $\checkmark$ Arial $\checkmark$ (Font Size) $\checkmark$ $B$ $I$ $\underline{U}$ $\underline{S}$ $\equiv$ $\equiv$ $\equiv$ $=$ $=$ |   |
|                               | A •                                                                                                    |   |
|                               | Výchozí text e-mailu.                                                                                                    | â |
| Obsah e-mailu:                | Název / Jméno zákazníka: <mark>{zakaznik},</mark>                                                                                                    |   |
|                               | Datum příjmu vozu: {datum},                                                                                                    |   |
|                               | Čas příjmu vozu: {cas},                                                                                                    |   |
|                               | Reg. značka: {rz},                                                                                                    |   |
|                               | VIN: {vin},                                                                                                    | • |
|                               |                                                                                                    |   |

## Je možné použít tyto "záměnné znaky":

{zakaznik} - název / jméno zákazníka {datum} - datum příjmu vozu {cas} - čas příjmu vozu {rz} - registrační značka {vin} - VIN {znacka} - značka vozu {model} - model vozu {rv} - rok výroby {km} - stav km {mobil} - mobil zákazníka {email} - e-mail zákazníka

#### Zadání e-mailových adres

Je možné zadat libovolné množství e-mailových adres pro jeden filtr pro každou provozovnu zvlášť. E-mailová oznámení jsou odesílána vždy pouze na e-mailové adresy dle provozovny, pro kterou je záznam v Plánovači naplánován.

| Emailové adresy |            |                               |  |  |  |  |
|-----------------|------------|-------------------------------|--|--|--|--|
| <u>Nový</u>     | Provozovna | E-mail                        |  |  |  |  |
| Provozovna:     |            | E-mail: Uložit kontakt Zrušit |  |  |  |  |
| Upravit Smazat  | Softapp 1  | hotline@softapp.cz            |  |  |  |  |

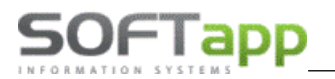

## Zobrazení informací v Plánovači

Při zadání vozu při plánování záznamu se zobrazí informace, pokud vůz splňuje podmínky nadefinovaného filtru.

| Zobrazení a odeslání informace                            |                                                                    |  |  |  |
|-----------------------------------------------------------|--------------------------------------------------------------------|--|--|--|
| Text upozornění v plánovači: Vůz splňuje podmínky Filtr 2 |                                                                    |  |  |  |
|                                                           | Vůz splňuje podmínky Filtr 1<br>Vůz splňuje podmínky Filtr 2<br>OK |  |  |  |

Dále se zobrazuje informace o filtrech, které vůz splňuje, v okně uloženého záznamu.

| Filtry vozu: Filtr 1,Filtr2 ? |     | UP    | NV     | Odvoz      | LCD     | Další v                     |
|-------------------------------|-----|-------|--------|------------|---------|-----------------------------|
| Servia<br>5                   | Vůz | splňu | je poc | lmínky Fil | tr 1,Vå | ůz splňuje podmínky Filtr 2 |

#### Odeslání e-mailů

Jakmile uložíte záznam v Plánovači na vůz, který splňuje nadefinovaný filtr, odešle se e-mail na zadané e-mailové adresy.

Za každý filtr, který vůz splňuje, se odešle samostatný e-mail na e-mailové adresy nastavené u daného filtru. E-mail na zadané e-mailové adresy se odesílá při každém uložení záznamu v Plánovači, např. také při uložení editovaného záznamu.

Např. ukázka e-mailu:

## Vůz splňuje podmínky Filtru 1

Název / Jméno zákazníka: SOFTAPP R2 s.r.o., Datum příjmu vozu: 10.05.2022, Čas příjmu vozu: 12:00, Reg. značka: 029 37-49, VIN: VF17RAA0H5024374 Mobil zákazníka: +420731526787, E-mail zákazníka: email@softapp.cz.

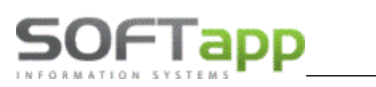

# 19. Automatické e-maily – změna odesílatele

## Informace pro správce

V nastavení programu CEK (centrální e-mailový klient), který je nainstalovaný na serveru byl přidán nový parametr.

|                                             |                    | Připojer | ní na SMTP s | ervei |
|---------------------------------------------|--------------------|----------|--------------|-------|
| Prioritní adresa pro<br>všechny odesílatele |                    |          |              |       |
| Odesílatel                                  | info@softapp.cz    |          |              |       |
| Server                                      | softapp.cz         | Port 57  |              |       |
| Uživatelské jméno                           | hotline@softapp.cz |          |              |       |
| Heslo                                       | •••••              |          |              |       |
| SSL/TLS                                     | $\checkmark$       |          |              |       |

Tento parametr má vliv na **adresu odesílatele** v e-mailech, které jsou odesílány přes program CEK. V případě Plánovače se to týká automatických e-mailů "Úschova pneumatik" a "Náhradní vozidlo".

Pokud je parametr zvolen, pak je jako odesílatel v e-mailu uveden hlavní e-mail (zde jako příklad info@softapp.cz).

Pokud není parametr zvolen, pak je jako odesílatel v e-mailu uvedena e-mailová adresa uživatele – autora záznamu v Plánovači. E-mailová adresa uživatele (autora záznamu) se nastavuje v programu Klient v sekci Správce – Soubory – Uživatelé.

| 👖 Nastavením parametrů uživatele 👘 👘 💌                              |                    |             |                   |        |  |
|---------------------------------------------------------------------|--------------------|-------------|-------------------|--------|--|
| Nastavení uživatelských parametrů Uživatel má práva správce systému |                    |             |                   |        |  |
| Příjmení a jméno uživatele :                                        | Správce systému    |             | Skupina :         | 0      |  |
| Jméno pro SQL Server :                                              | SA                 | Změna hesla | Rok zpracování :  | 2025 🌲 |  |
| Telefon :                                                           |                    |             | Číslo uživatele : | 1      |  |
| Mobil :                                                             |                    |             | Středisko :       |        |  |
| Fax :                                                               |                    |             | Provozovna :      | 3      |  |
| Pobočka :                                                           |                    |             |                   |        |  |
| Email :                                                             | hotline@softapp.cz |             |                   |        |  |

V případě, že parametr zvolen není a uživatel v programu Klient nemá zadanou e-mailovou adresu, pak je jako odesílatel v automatickém e-mailu uveden hlavní e-mail z nastavení CEKu.

| Odesílatel | info@softapp.cz |
|------------|-----------------|
|            |                 |